SINAMICS S: Positionierung eines S120 mit S7-300 über PROFINET in Step7 mit Safety Integrated via Klemme

SINAMICS S120 SIMATIC S7-300/400

Applikationsbeschreibung • Februar 2013

# **Applikationen & Tools**

Answers for industry.

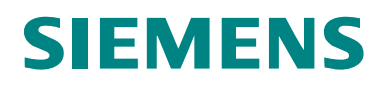

### **Siemens Industry Online Support**

Dieser Beitrag stammt aus dem Siemens Industry Online Support. Durch den folgenden Link gelangen Sie direkt zur Downloadseite dieses Dokuments:

http://support.automation.siemens.com/WW/view/de/67261457

#### Vorsicht:

Die in diesem Beitrag beschriebenen Funktionen und Lösungen beschränken sich überwiegend auf die Realisierung der Automatisierungsaufgabe. Bitte beachten Sie darüber hinaus, dass bei Vernetzung Ihrer Anlage mit anderen Anlagenteilen, dem Unternehmensnetz oder dem Internet entsprechende Schutzmaßnahmen im Rahmen von Industrial Security zu ergreifen sind. Weitere Informationen dazu finden Sie unter der Beitrags-ID 50203404.

http://support.automation.siemens.com/WW/view/de/50203404

# SIEMENS

SIMATIC, SINAMICS

**SINAMICS S120 Positionieren** 

an einer S7-300/400 Steuerung

| Aufgabe                                         | 1 |
|-------------------------------------------------|---|
| Lösung                                          | 2 |
| Aufbau und<br>Inbetriebnahme der<br>Applikation | 3 |
| Bedienung der<br>Applikation                    | 4 |
| Funktionsmechanismen dieser Applikation         | 5 |
| Konfiguration und<br>Projektierung              | 6 |
| Ansprechpartner                                 | 7 |
| Literaturhinweise                               | 8 |
| Historie                                        | 9 |

# Gewährleistung und Haftung

Hinweis

Die Applikationsbeispiele sind unverbindlich und erheben keinen Anspruch auf Vollständigkeit hinsichtlich Konfiguration und Ausstattung sowie jeglicher Eventualitäten. Die Applikationsbeispiele stellen keine kundenspezifischen Lösungen dar, sondern sollen lediglich Hilfestellung bieten bei typischen Aufgabenstellungen. Sie sind für den sachgemäßen Betrieb der beschriebenen Produkte selbst verantwortlich. Diese Applikationsbeispiele entheben Sie nicht der Verpflichtung zu sicherem Umgang bei Anwendung, Installation, Betrieb und Wartung. Durch Nutzung dieser Applikationsbeispiele erkennen Sie an, dass wir über die beschriebene Haftungsregelung hinaus nicht für etwaige Schäden haftbar gemacht werden können. Wir behalten uns das Recht vor, Änderungen an diesen Applikationsbeispielen jederzeit ohne Ankündigung durchzuführen. Bei Abweichungen zwischen den Vorschlägen in diesem Applikationsbeispiel und anderen Siemens Publikationen, wie z.B. Katalogen, hat der Inhalt der anderen Dokumentation Vorrang.

Für die in diesem Dokument enthaltenen Informationen übernehmen wir keine Gewähr.

Unsere Haftung, gleich aus welchem Rechtsgrund, für durch die Verwendung der in diesem Applikationsbeispiel beschriebenen Beispiele, Hinweise, Programme, Projektierungs- und Leistungsdaten usw. verursachte Schäden ist ausgeschlossen, soweit nicht z.B. nach dem Produkthaftungsgesetz in Fällen des Vorsatzes, der groben Fahrlässigkeit, wegen der Verletzung des Lebens, des Körpers oder der Gesundheit, wegen einer Übernahme der Garantie für die Beschaffenheit einer Sache, wegen des arglistigen Verschweigens eines Mangels oder wegen Verletzung wesentlicher Vertragspflichten zwingend gehaftet wird. Der Schadensersatz wegen Verletzung wesentlicher Vertragspflichten ist jedoch auf den vertragstypischen, vorhersehbaren Schaden begrenzt, soweit nicht Vorsatz oder grobe Fahrlässigkeit vorliegt oder wegen der Verletzung des Lebens, des Körpers oder der Gesundheit zwingend gehaftet wird. Eine Änderung der Beweislast zu Ihrem Nachteil ist hiermit nicht verbunden.

Weitergabe oder Vervielfältigung dieser Applikationsbeispiele oder Auszüge daraus sind nicht gestattet, soweit nicht ausdrücklich von Siemens Industry Sector zugestanden.

# Inhaltsverzeichnis

| Gew | vährleistu                                                                                                  | ng und Haftung                                                                                                    | 4                                                                    |
|-----|----------------------------------------------------------------------------------------------------|----------------------------------------------------------------------------------------------------|----------------------------------------------------------------------|
| 1   | Aufgab                                                                                                    | e                                                                                                    | 7                                                                    |
| 2   | Lösung                                                                                                    | J                                                                                                    | 8                                                                    |
|     | 2.1<br>2.2<br>2.2.1                                                                                         | Übersicht Gesamtlösung<br>Beschreibung der Kernfunktionalität<br>Parametrierung der Kommunikation<br>SIMATIC S7-300/400                                                                                                    | 8<br>9<br>9<br>9                                                     |
|     | 2.2.2                                                                                                    | Datenaustausch                                                                                                    | 9<br>10<br>10                                                        |
|     | 2.3<br>2.4                                                                                                  | Einfachpositionierer<br>Verwendete Hard- und Software-Komponenten<br>Beispieldateien und Projekte                                                                                                    | 11<br>11<br>12                                                       |
| 3   | Aufbau                                                                                                    | und Inbetriebnahme der Applikation                                                                                                    | 13                                                                   |
|     | 3.1<br>3.2<br>3.3<br>3.4<br>3.5<br>3.6                                                                      | Verdrahtung<br>IP-Adressen und PN-Namen<br>Einstellungen am PG/PC<br>Laden des SIMATIC Programms<br>Laden der SINAMICS Parametrierung<br>Laden des HMI.                                                                                                    | 13<br>15<br>15<br>16<br>20<br>23                                     |
| 4   | Bedien                                                                                                    | ung der Applikation                                                                                                    | 24                                                                   |
|     | 4.1<br>4.2<br>4.2.1<br>4.2.2<br>4.2.3<br>4.2.4<br>4.2.5<br>4.2.6<br>4.2.7<br>4.3<br>4.3.1<br>4.3.2<br>4.3.3 | Voraussetzungen<br>Bedienung der Applikation über HMI<br>Grundbild<br>Auswahl der Achse.<br>Startbild Einfachpositionierer<br>Referenzieren<br>Tippen<br>Verfahrsätze<br>Sollwertdirektvorgabe / MDI<br>Variablentabellen.<br>Verfahrsätze lesen und schreiben<br>Antriebsparameter lesen und schreiben<br>Störspeicher auslesen | 24<br>24<br>25<br>25<br>26<br>27<br>28<br>31<br>33<br>34<br>36<br>36 |
| 5   | Funktic                                                                                                    | onsmechanismen dieser Applikation                                                                                                    | 37                                                                   |
|     | 5.1<br>5.1.1<br>5.1.2                                                                                       | Funktionen der SIMATIC S7-300/400<br>Übersicht<br>FC72: Kommunikation mittels FB283 und<br>SIEMENS-Telegramm 111                                                                                                    | 37<br>37<br>38                                                       |
|     | 5.1.3<br>5.2<br>5.2.1<br>5.2.2<br>5.2.3                                                                     | FB1: Aufbereiten der Daten für Anzeige am HMI<br>Einfachpositionierer<br>Lösbare Aufgaben mit Einfachpositionierer<br>Eigenschaften<br>Betriebsarten                                                                                                    | 39<br>40<br>40<br>41<br>41                                           |
| 6   | Konfigu                                                                                                    | uration und Projektierung                                                                                                    | 45                                                                   |
|     | 6.1<br>6.2<br>6.3<br>6.3.1                                                                                  | Konfiguration der SIMATIC S7-300/400 CPU<br>Konfiguration des SINAMICS S120 Antriebs<br>Weitere SINAMICS Achse zum Projekt hinzufügen<br>Änderungen am SINAMICS S120                                                                                                    | 45<br>52<br>71<br>71                                                 |

| 9 | Histori | e                                                        | 100 |
|---|---------|----------------------------------------------------------|-----|
| 8 | Literat | urhinweise                                               | 100 |
| 7 | Anspre  | echpartner                                               | 100 |
|   | 6.4.2   | Übersicht und Einstellungen der Einfachpositioniermasken | 85  |
|   | 6.4.1   | Übersicht und Einstellungen der Lagereglermasken         |     |
|   | 6.4     | Einstellungen Lageregler und Einfachpositionierer        |     |
|   | 6.3.3   | Änderungen am HMI                                        | 77  |
|   | 6.3.2   | Änderungen an der SIMATIC S7-300/400                     | 73  |

# 1 Aufgabe

An einem Antriebssystem sollen mehrere Achsen mit Positionierungsfunktion betrieben werden.

Der Antrieb soll über PROFINET an eine SIMATIC Steuerung angebunden werden.

Sicherheitsfunktionen sollen über Klemmen angesteuert werden.

# Überblick über die Automatisierungsaufgabe

Folgendes Bild gibt einen Überblick über die Automatisierungsaufgabe:

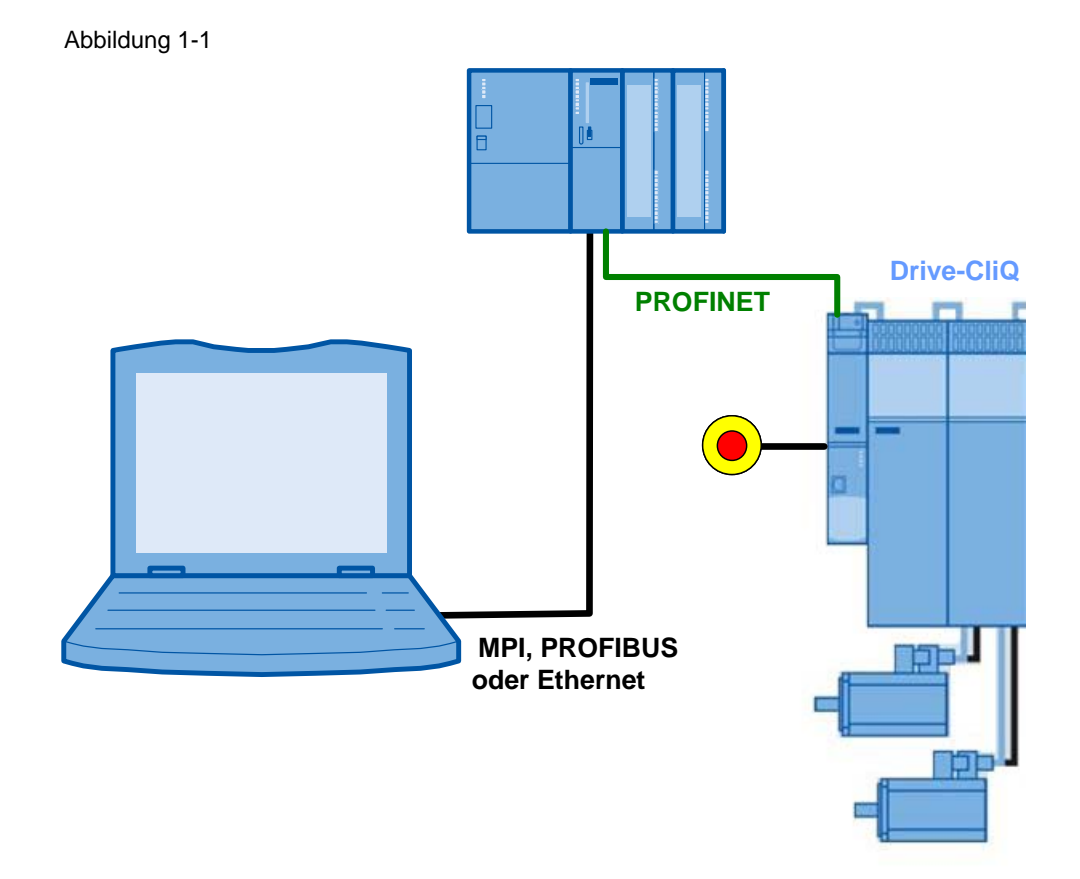

# Anforderungen an die Automatisierungsaufgabe

| Tabelle 1-1              |                                                                                                    |  |  |  |
|--------------------------|----------------------------------------------------------------------------------------------------|--|--|--|
| Anforderung              | Erläuterung                                                                                                    |  |  |  |
| Zugriff auf Prozessdaten | Der SINAMICS S120 soll mehrere Achsen über Steuerworte<br>von der SIMATIC positionieren.                                         |  |  |  |
| Zugriff auf Parameter    | Es soll von der S7-300/400 auf Parameter im SINAMICS S120<br>zugegriffen werden. (z.B. Schreiben und Lesen von<br>Verfahrsätzen) |  |  |  |
| Sicherheitsfunktionen    | Im SINAMICS S120 Antrieb sollen Sicherheitsfunktionen (Not Aus) über Klemme angesteuert werden                                   |  |  |  |

2.1 Übersicht Gesamtlösung

# 2 Lösung

Das Applikationsbeispiel zeigt beispielhaft die Anbindung eines SINAMICS S120 mit dem Funktionsmodul Einfachpositionierer, an eine SIMATIC S7 300 CPU über PROFINET.

An einer SINAMICS S120 Control Unit CU320-2 PN können bis zu sechs Achsen mit Einfachpositionierer betrieben werden. In diesem Beispiel werden zwei Achsen verwendet.

Soll- und Istwerte werden mit SIEMENS-Telegramm 111 übertragen. Dabei werden Bausteine, wie der FB283 verwendet. Diese können Sie direkt in eigenen Anwendungen einsetzen.

# 2.1 Übersicht Gesamtlösung

# Schema

Die folgende Abbildung zeigt schematisch die wichtigsten Komponenten der

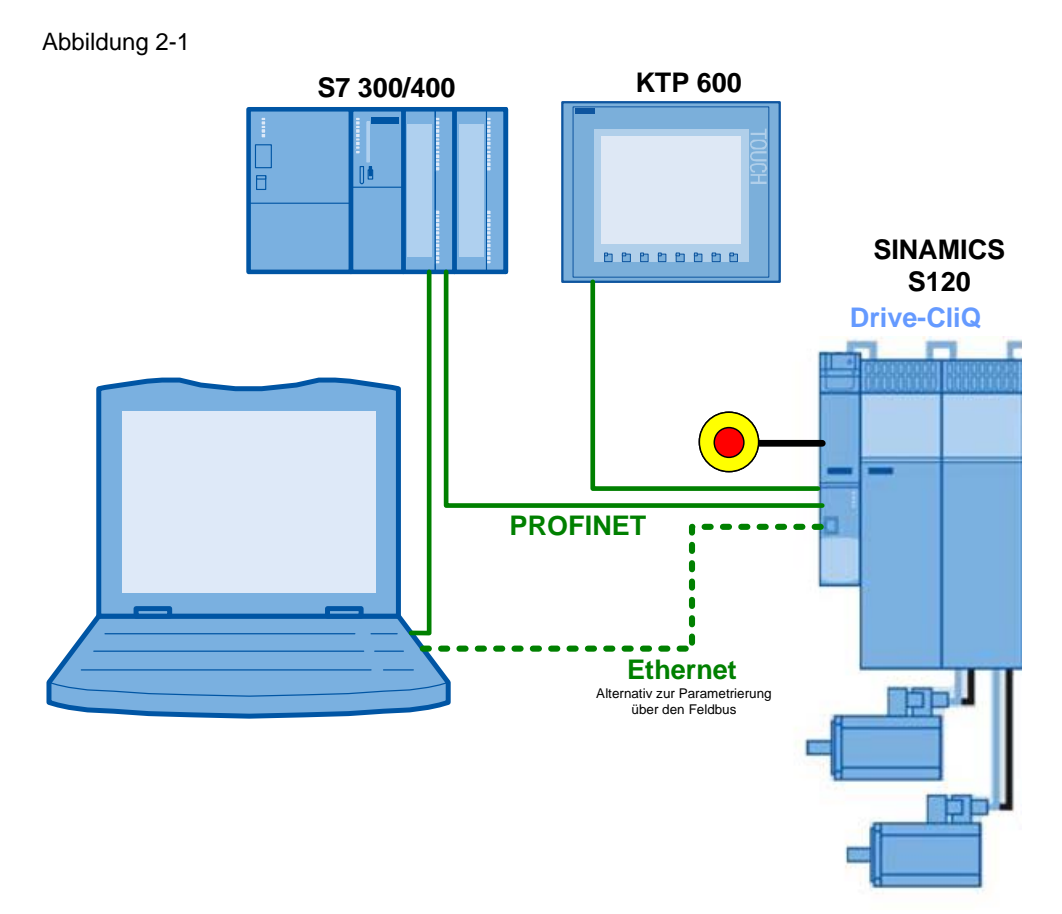

Das Beispiel zeigt Ihnen wie...

- ...die Steuerung S7-300/400 parametriert wird.
- ...die Kommunikation in der Steuerung S7-300/400 programmiert wird.
- ...der Umrichter SINAMICS S120 mit STARTER parametriert wird.
- ...der Einfachpositionierer des SINAMICS S120 verwendet wird

# 2.2 Beschreibung der Kernfunktionalität

# 2.2.1 Parametrierung der Kommunikation

### **TIA (Totally Integrated Automation)**

Die Programmierung der SIMATIC S7-300/400 und die Parametrierung des SINAMICS S120 werden zentral in einem STEP 7 Projekt abgelegt. Über den SIMATIC Manager werden dazu die jeweils benötigten Editoren aufgerufen.

### SIMATIC S7-300/400

Die SIMATIC S7-300/400 wird in diesem Beispiel mit STEP 7 V5 programmiert.

In der Hardwarekonfiguration (HW Konfig) werden die SIMATIC S7 und die per PROFINET angeschlossenen Stationen konfiguriert, wie z.B. der SINAMICS S120, und die Kommunikation definiert. Beim Einfügen des SINAMICS S120 in das SIMATIC Projekt werden auch die Peripherieadressen festgelegt, die von der SIMATIC S7 300/400 für den Zugriff auf den SINAMICS S120 verwendet werden sollen.

### SINAMICS S120

Die Parametrierung des SINAMICS S120 wird mit dem Inbetriebnahmetool STARTER vorgenommen.

Beim SINAMICS S120 kann eines von mehreren Telegrammtypen für den zyklischen Datenaustausch ausgewählt werden. Damit wird festgelegt, welche Daten in welcher Reihenfolge gesendet bzw. empfangen werden. Wichtig ist, dass bei der Parametrierung der SIMATIC S7-300/400 derselbe Telegrammtyp wie im SINAMICS S120 Antrieb ausgewählt wird.

# 2.2.2 Datenaustausch

Der Datenaustausch zwischen SINAMICS S120 und der SIMATIC S7-300/400 erfolgt in zwei Bereichen:

- Prozessdaten, zyklische Kommunikation d.h. Steuerwort(e) und Sollwert(e), bzw. Statuswort(e) und Istwert(e)
- Parameterbereich, azyklische Kommunikation d.h. das Lesen/Schreiben von Parameterwerten

### 2.2 Beschreibung der Kernfunktionalität

#### Zyklischer Prozessdatenaustausch

Die Prozessdaten werden zyklisch, d.h. in jedem Busumlauf übertragen. Damit werden sie so schnell wie möglich übertragen.

Dabei sendet die SIMATIC S7-300/400 die Steuerworte und Sollwerte an die SINAMICS S120 Antriebe und empfängt von ihnen die Statusworte und Istwerte.

Je nach Telegrammtyp können zusätzlich weitere Soll- oder Istwerte bzw. erweiterte Steuer- bzw. Statuswörter übertragen werden.

In diesem Beispiel wird das SIEMENS-Telegramm 111 verwendet.

Der FB283 verwendet für jeden Antrieb einen Datenbaustein, den sogenannten Achs-DB, aus dem er die Daten nimmt die an den SINAMICS S120 gesendet werden und die empfangen Daten abgelegt werden.

Im SINAMICS S120 erfolgt die interne Verschaltung der Prozessdaten automatisch bei der Auswahl des Telegramms.

#### Azyklischer Datenaustausch (Parameterzugriff)

Um Parameter übertragen zu können, sind auch Telegrammtypen definiert, in denen zusätzliche vier Worte für eine Parameterübertragung vorgesehen sind. Da diese vier Worte wie die Prozessdaten immer gesendet werden, entsteht so eine permanente Kommunikationslast, obwohl die Parameter selber in der Regel nur selten übertragen werden.

PROFINET bietet aber auch die Möglichkeit zusätzlich zum zyklischen einen azyklischen Datenaustausch zu verwenden, der nur bei Bedarf eingeschoben wird. Damit ist es möglich, den Parameterbereich bei Bedarf azyklisch zu übertragen, ohne eine permanente Kommunikationslast zu erzeugen. Die azyklische Übertragung dauert länger als die zyklische Übertragung der Prozessdaten.

In diesem Beispiel wird der FB283 für die azyklische Kommunikation verwendet. Es können einzelne oder auch mehrerer Parameter am Stück geschrieben oder gelesen werden. Der FB283 ermöglicht auch das Schreiben und Lesen von Verfahrsätzen oder das Auslesen von Störungs- und Warnungspuffer.

# 2.3 Einfachpositionierer

Der Einfachpositionierer (EPOS) im SINAMICS S120 dient zum absoluten/relativen Positionieren von Linear- und Rundachsen mit Motorgeber (indirektes Messsystem) oder Maschinengeber (direktes Messsystem). EPOS steht in den Betriebsarten Servo und Vektor zur Verfügung. Das Inbetriebnahmewerkzeug STARTER bietet für die Funktionalität Einfachpositionierer grafische Führungen durch die Konfigurations-, Inbetriebnahme- und Diagnosefunktionen. Eine Steuertafel im STARTER unterstützt beim Betrieb des Einfachpositionierers und des drehzahlgeregelten Betriebs. Bei Aktivierung des Einfachpositionierers über den Inbetriebnahme-Assistenten des STARTER wird automatisch auch die Lageregelung aktiviert. Dabei werden die notwendigen internen Verschaltungen automatisch vorgenommen.

# 2.4 Verwendete Hard- und Software-Komponenten

Die Applikation wurde mit den nachfolgenden Komponenten erstellt.

# Hardware Komponenten SIMATIC

Tabelle 2-1 HW-Komponenten

| Komponente                             | Anz. | Bestellnummer       | Hinweis                                    |
|----------------------------------------|------|---------------------|--------------------------------------------|
| CPU 315-2 DP/PN                        | 1    | 6ES7315-2EH14-0AB0  | oder andere S7-300/400<br>CPU mit PFOFIBUS |
| STROMVERSORGUNG<br>PS307 24V/5A        | 1    | 6ES7307-1EA01-0AA0  | oder andere 24V DC<br>Stromversorgung      |
| MMC 128kB                              | 1    | 6ES7 953-8LG20-0AA0 | oder größere MMC                           |
| SIMATIC Panel KTP600<br>Basic color PN | 1    | 6AV6647-0AD11-3AX0  |                                            |
| Anschlussstecker<br>PROFINET           | 6    | 6GK1901-1BB10-2AA0  |                                            |
| PROFINET Leitung                       |      | 6XV1840-2AH10       |                                            |

# Hardware Komponenten Antriebssystem

Es kann auch der SINAMICS S120 Trainingskoffer 6ZB2480-0CN00 verwendet werden.

Tabelle 2-2 HW-Komponenten

| Komponente                     | Anz. | Bestellnummer      | Hinweis |
|--------------------------------|------|--------------------|---------|
| Control Unit<br>CU320-2 PN     | 1    | 6SL3040-1MA01-0AA0 |         |
| Compact Flash Card;<br>Basic   | 1    | 6SL3054-0EF00-1BA0 |         |
| Smart Line Module;<br>5,00 kW  | 1    | 6SL3130-6AE15-0AB0 |         |
| Netzdrossel                    | 1    | 6SL3000-0CE15-0AA0 |         |
| Double Motor Module;<br>3,00 A | 1    | 6SL3120-2TE13-0AA3 |         |
| Sensormodul SMC 20 1           |      | 6SL3055-0AA00-5BA3 |         |

# 2 Lösung

### 2.4 Verwendete Hard- und Software-Komponenten

| Komponente                             | Anz. | Bestellnummer      | Hinweis                 |
|----------------------------------------|------|--------------------|-------------------------|
| Synchronservomotor<br>0,40 kW          | 1    | 1FK7022-5AK71-1LG0 | SERVO_02                |
| Synchronservomotor<br>0,40 kW          | 1    | 1FK7022-5AK71-1AG3 | SERVO_03                |
| Leistungsleitung Motor<br>1m           | 2    | 6FX5002-5CS01-1AB0 |                         |
| Signalleitung 1m                       | 1    | 6FX5002-2CA31-1AB0 | SMC - Geber             |
| DRIVE-CLiQ-Leitung<br>IP20/IP20 0,16 m | 1    | 6SL3060-4AD00-0AA0 | CU 320-2 PN - DMM       |
| DRIVE-CLiQ-Leitung<br>IP20/IP20 0,60 m | 1    | 6SL3060-4AU00-0AA0 | DMM – SMC<br>(SERVO_03) |
| DRIVE-CLiQ-Leitung<br>IP20/IP67 1,0m   | 1    | 6FX5002-2DC10-1AB0 | DMM – SMI<br>(SERVO_02) |

# Software-Komponenten

Tabelle 2-3 SW-Komponenten

| Komponente                          | Anz. | Bestellnummer                          | Hinweis                            |
|-------------------------------------|------|----------------------------------------|------------------------------------|
| SIMATIC STEP 7<br>V5.5 SP2          |      | Floating License<br>6ES7810-4CC10-0YA5 |                                    |
| STARTER<br>V4.3.1.2                 |      | 6SL3072-0AA00-0AG0                     | kostenloser Download:<br>siehe /6/ |
| WinCC flexibel<br>Version: 2008 SP3 |      | 6AV6613-0AA51-3CA5                     |                                    |

# **Beispieldateien und Projekte**

Die folgende Liste enthält alle Dateien und Projekte, die in diesem Beispiel <u>/4/</u> verwendet werden.

Tabelle 2-4 Beispieldateien und Projekte

| Komponente                                                | Hinweis                                                                             |
|-----------------------------------------------------------|-------------------------------------------------------------------------------------|
| 67261457_SINAMICS_S120-PN_Positionieren_at_S7-300_v10.zip | Diese gepackte Datei<br>enthält das STEP 7 Projekt<br>mit SINAMICS S120 und<br>HMI. |
| 67261457_SINAMICS_S120_at_S7-300400_SHORT-DOKU_v10_de.pdf | Kurzdokumentation für<br>erfahrene Anwender                                         |
| 67261457_SINAMICS_S120-PN_at_S7-300400_DOKU_v10_de.pdf    | Dieses Dokument                                                                     |

### VORSICHT Das Beispielprojekt ist für die Verwendung mit den in Kap. 2.4 aufgeführten Beispielkomponenten ausgelegt. Werden andere SINAMICS S120 Komponenten verwendet oder andere Motoren angeschlossen, ohne dass die entsprechenden Parameter angepasst wurden, können Umrichter und/oder Motor beschädigt oder zerstört werden.

3.1 Verdrahtung

# 3 Aufbau und Inbetriebnahme der Applikation

# 3.1 Verdrahtung

Nachfolgendes Bild zeigt die Leistungsleitungen, den Geberanschluss sowie die DRIVE-CliQ Verdrahtung und den Aufbau des verwendeten SINAMICS S120. Abbildung 3-1

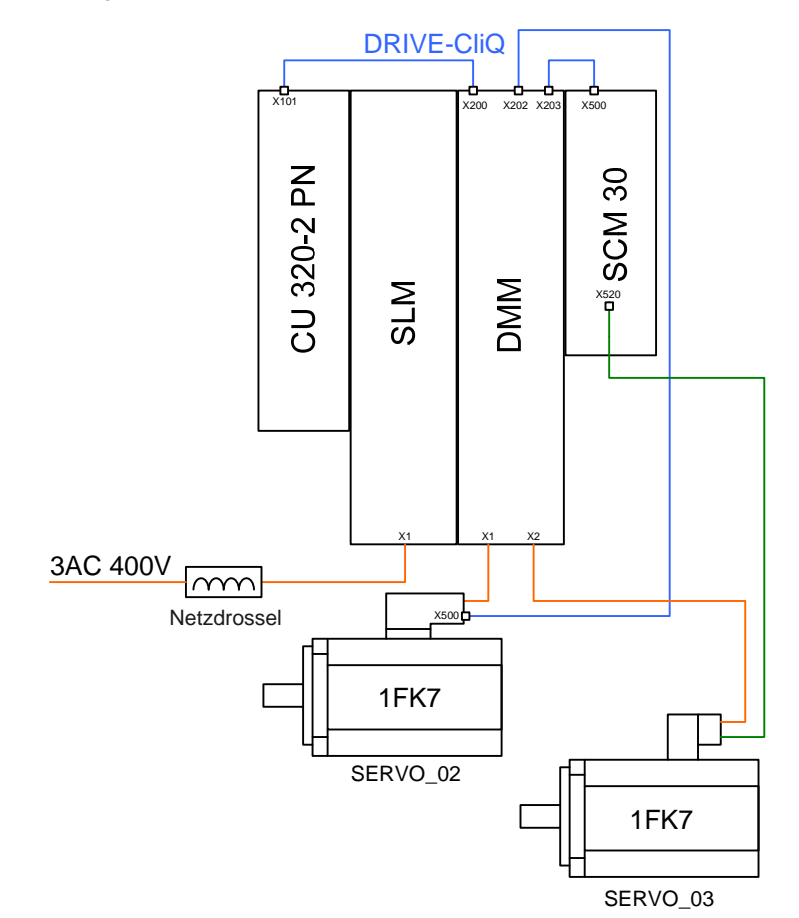

# 3.1 Verdrahtung

Nachfolgendes Bild zeigt die 24V Verdrahtung die Verdrahtung des Feldbus und die Safety-Verdrahtung des Aufbaus.

### Abbildung 3-2

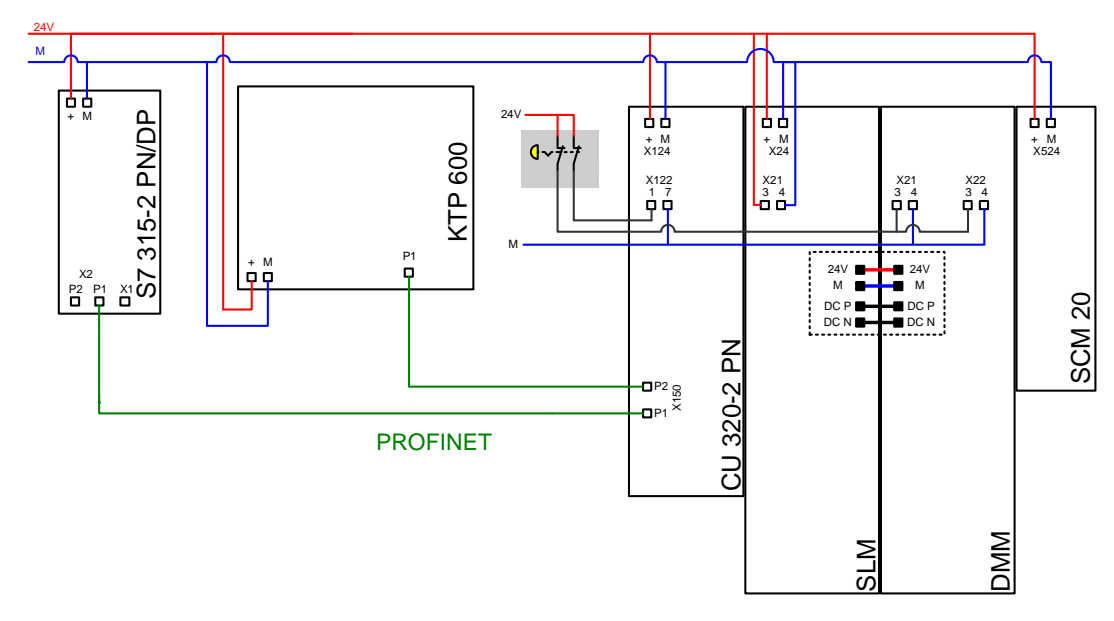

### Hinweise

•

Die Aufbaurichtlinien in den SINAMICS S120 Gerätehandbüchern (siehe /7/) und der SIMATIC sind generell zu beachten.

3.2 IP-Adressen und PN-Namen

# 3.2 IP-Adressen und PN-Namen

Im Beispiel werden folgende IP-Adressen und Device Namen verwendet:

Tabelle 3-1

| IP            | Komponente    | Device Name    |
|---------------|---------------|----------------|
| 192.168.0.1   | S7-CPU        | S7-CPU         |
| 192.168.0.2   | SINAMICS S120 | S120-CU320-2PN |
| 192.168.0.3   | KTP600        | KTP600         |
| 192.168.0.200 | PG/PC         |                |

# 3.3 Einstellungen am PG/PC

| Aktion                                                                                                    | Anmerkung                                                                                                    |     |
|----------------------------------------------------------------------------------------------------|----------------------------------------------------------------------------------------------------|-----|
| Stellen Sie in den Windows-<br>Einstellungen für die zu<br>verwendende Netzwerkkarte<br>die feste TCP/IP Adresse<br>192.168.0.200 und die<br>Netzwerkmaske<br>255.255.255.0 ein.<br>Sie können auch eine andere<br>freie IP-Adresse<br>(192.168.0.x) verwenden. | Eigenschaften von Internet Protocol (TCP/IP)         Allgemein         IP-Einstellungen können automatisch zugewiesen werden, wenn das Netzwerk diese Funktion unterstützt. Wenden Sie sich andernfalls an den Netzwerkadministrator, um die geeigneten IP-Einstellungen zu beziehen.         IP-Adresse automatisch beziehen         Folgende IP-Adresse verwenden:         IP-Adresse:         192.168.0.200         Subnetzmaske:         255.255.255.0         Standardgateway:         ONS-Serveradresse automatisch beziehen         Folgende DNS-Serveradressen verwenden:         Bevorzugter DNS-Server:         Alternativer DNS-Server:         Construction         Erweitert | ? × |

Tabelle 3-2

3.4 Laden des SIMATIC Programms

# 3.4 Laden des SIMATIC Programms

Dieses Kapitel beschreibt die Schritte zur Installation des Beispielcodes in die SIMATIC S7-300/400.

| Т | ab | elle | 3-3 |
|---|----|------|-----|
| • | 20 | 00   | 00  |

| Nr. | Aktion                                                                                                    | Anmerkung                                                                                                    |
|-----|----------------------------------------------------------------------------------------------------|----------------------------------------------------------------------------------------------------|
| 1.  | Verbinden Sie mittels eines<br>Netzwerkkabels die S7-300/400<br>mit dem PG/PC.                                                                                                    | Sie können die beiden Geräte direkt oder über einen Switch miteinander verbinden.                                                                                                    |
| 2.  | Starten Sie den SIMATIC<br>Manager.                                                                                                    |                                                                                                    |
| 3.  | Öffnen Sie über "Extras ><br>PG/PC Schnittstelle einstellen<br>" die Einstellungen der<br>Onlineschnittstelle.<br>Wählen Sie "TCP/IP -><br><i>Netzwerkkarte</i> " mit der von<br>Ihnen verwendeten Netzwerk-<br>karte. | PG/PC-Schnittstelle einstellen       X         Zugriffsweg       LLDP / DCP         Zugangspunkt der Applikation:       S70NLINE         S70NLINE       (STEP 7)         Benutzte Schnittstellenparametrierung:       (Standard für STEP 7)         Benutzte Schnittstellenparametrierung:       Eigenschaften         TCP/IP -> RD9700 USB2.0 To Fast <a< td="">       Eigenschaften         Im TCP/IP -&gt; ASIX AX88178 USB2.0 I       Diagnose         Im TCP/IP -&gt; NdisWanlp <aktiv>       Kopieren         Im TCP/IP -&gt; RD9700 USB2.0 To Fast       Löschen         Im TCP/IP -&gt; RD9700 USB2.0 To Fast       Löschen         Im TCP/IP -&gt; RD9700 USB2.0 To Fast       Löschen         Im TCP/IP -&gt; RD9700 USB2.0 To Fast       Löschen         Im TCP/IP -&gt; RD9700 USB2.0 To Fast       Löschen         Im TCP/IP -&gt; RD9700 USB2.0 To Fast       Löschen         Im TCP/IP -&gt; RD9700 USB2.0 To Fast       Löschen         Im TCP/IP -&gt; RD9700 USB2.0 To Fast       Löschen         Im TCP/IP -&gt; RD9700 USB2.0 To Fast       Löschen         Im TCP/IP -&gt; RD9700 USB2.0 To Fast       Löschen         Im TCP/IP -&gt; RD9700 USB2.0 To Fast       Löschen         Im TCP/IP -&gt; RD9700 USB2.0 To Fast       Löschen         Im TCP/IP -&gt; RD9700 USB2.0 To Fast       Löschen         Im</aktiv></a<> |
| 4.  | Rufen Sie den Dialog<br>"Ethernet-Teilnehmer<br>bearbeiten…" auf.                                                                                                    | SIMATIC Manager         Datei       Zielsystem         Ansicht       Extras         Frreichbare       Teilnehmer anzeigen         PROFIBUS       Ethernet-Teilnehmer bearbeiten         Betriebssystem       aktualisieren                                                                                                    |

# 3.4 Laden des SIMATIC Programms

| Nr. | Aktion                                                                                                    | Anmerkung                                                                                                    |
|-----|----------------------------------------------------------------------------------------------------|----------------------------------------------------------------------------------------------------|
| 5.  | <ul> <li>Klicken Sie auf<br/>"Durchsuchen"         <ul> <li>Markieren Sie die "S7-<br/>300" CPU aus und<br/>klicken Sie auf OK.</li> </ul> </li> </ul> | Ethernet-Teilnehmer bearbeiten     X       Ethernet Teilnehmer     Online erreichbare Teilnehmer       MAC-Adresse:     Durchsuchen       P-Konfinuration einstellen     X       Netz durchsuchen - 2 Teilnehmer     X       Starten     1       O.0.0     00-1F-F8-08-79-6C       Starten     0.0.0.0       Online erreichbare Teilnehmer       Starten     1       IP-Adresse     Gerätetyp       Name     0.0.0.0       OO-18-18-18-57-AF     \$7:300 |
|     |                                                                                                    | Blinken     MAC-Adresse:     00-18-18-18-57-AF       OK     Abbrechen     Hilfe       Rücksetzen auf Werkseinstellungen     Zurücksetzen                                                                                                    |
|     |                                                                                                    | Schließen Hilfe                                                                                                    |
| 6.  | Setzen die IP-Konfiguration auf<br>Werkseinstellung zurück.<br>Bestätigen Sie die Hinweise.                                                            | Ethernet-Teilnehmer bearbeiten  Ethernet Teilnehmer  Online erreichbare Teilnehmer  MAC-Adresse:  00-1B-1B-1B-57-AF  Durchsuchen                                                                                                    |
|     |                                                                                                    | IP-Konfiguration einstellen         IP-Parameter verwenden         IP-Adresse:         IP-Adresse:         IP-Adresse:         IP-Adresse:         IP-Adresse von einem DHCP-Server beziehen         identifiziert über         Ieint-ID:         IP-Konfiguration zuweisen         Gerätename vergeben         Gerätename:         Name zuweisen         Rücksetzen auf Werkseinstellungen         Zurücksetzen                                         |
|     |                                                                                                    | Schließen Hilfe                                                                                                    |

# 3 Aufbau und Inbetriebnahme der Applikation

# 3.4 Laden des SIMATIC Programms

| Nr. | Aktion                                                                                                    | Anmerkung                                                                                                    |
|-----|----------------------------------------------------------------------------------------------------|----------------------------------------------------------------------------------------------------|
| 7.  | Geben Sie die IP-Adresse<br>192.168.0.1 und die<br>Netzwerkmaske 255.255.255.0<br>ein und klicken Sie auf "IP-<br>Konfiguration zuweisen". | Ethernet-Teilnehmer bearbeiten     X       Ethernet Teilnehmer     Online erreichbare Teilnehmer       MAC-Adresse:     00-18-18-57-AF       Durchsuchen |
|     | Geben Sie den Gerätenamen:<br>"S7-CPU" ein und klicken Sie auf<br>"Name zuweisen"                                                          | <ul> <li>IP-Parameter verwenden</li> <li>IP-Adresse:</li> <li>Subnetzmaske:</li> <li>IP-Adresse von einem DHCP-Server beziehen</li> </ul>                |
|     | Beenden Sie den Dialog mit<br>"Schließen".                                                                                                 |                                                                                                    |
|     |                                                                                                    | Gerätename vergeben<br>Gerätename: S7-CPU Name zuweisen                                                                                                  |
|     |                                                                                                    | Rücksetzen auf Werkseinstellungen<br>Zurücksetzen<br>Schließen Hilfe                                                                                     |

# 3.4 Laden des SIMATIC Programms

| Nr. | Aktion                                                                                                    | Anmerkung                                                                                                    |
|-----|----------------------------------------------------------------------------------------------------|----------------------------------------------------------------------------------------------------|
| 8.  | Klicken Sie auf "Erreichbare<br>Teilnehmer".                                                                                                    | SIMATIC Manager Datei Zielsystem Ansicht Extras Fenster Hilfe  PROFIBUS Ethernet-Teilnehmer bearbeiten Betriebssystem aktualisieren                                                                                                    |
| 9.  | <ul> <li>Markieren Sie alle<br/>Bausteine in der CPU mit<br/><strg><a> und löschen<br/>Sie sie.</a></strg></li> <li>Bestätigen Sie, dass<br/>Systembausteine und<br/>Systemdaten nicht gelöscht<br/>werden können.</li> </ul> | Creeichbare Teilnehmer       MOUSTRIAL CTHERMET         Image: Systemdaten       0B1       0886         Image: Systemdaten       0B1       0886         Image: Systemdaten       0B1       0886         Image: Systemdaten       0B1       0886         Image: Systemdaten       0B1       0886         Image: Systemdaten       0B1       0886         Image: Systemdaten       0B1       0886         Image: Systemdaten       0B1       0886         Image: Systemdaten       0B1       0886         Image: Systemdaten       0B1       0886         Image: Systemdaten       0B1       0886         Image: Systemdaten       0B1       0886         Image: Systemdaten       0B1       0886         Image: Systemdaten       SFB3       SFB5         Image: Systemdaten       SFC1       SFC2         Image: Systemdaten       SSEC1       SFC2         Image: Systemdaten       SSEC1       SSEC2         Image: Systemdaten       SSEC1       SSEC2         Image: Systemdaten       SSEC1       SSEC2         Image: Systemdaten       SSEC2       SSEC2         Image: Systemdaten       SSEC2       SSEC2                                                                                                    |
| 10. | Falls Sie das Projekt noch nicht<br>dearchiviert haben, wählen Sie<br>unter "Datei > Dearchivieren",<br>die Projektdatei (siehe Tabelle<br>2-4) aus und dearchivieren Sie<br>diese.                                           | SIMATIC Manager         Datei       Zielsystem Ansicht Extras Fenster Hilfe         Neu       Ctrl+N         Assistent Neues Projekt'       Ctrl+O         Offnen       Ctrl+O         S7-Memory Card       >         Memory Card-Datei       >         Löschen       Peorganisieren         Verwaiten       Archivieren         Seite enrichten       Seite enrichten                                                                                                    |
|     | Bestätigen Sie das Öffnen des<br>Projekts                                                                                                    | Dearchivieren       (3280:754)         Die folgenden Objekte wurden dearchiviert:       Projekte: \$120-at-\$7         Bibliotheken: Keine       Sollen diese jetzt geöffnet werden?         Ja       Nein                                                                                                    |
| 11. | <ul> <li>Markieren Sie die SIMATIC<br/>300 Station</li> <li>Laden Sie das Projekt in die<br/>CPU.</li> </ul>                                                                                                    | SIMATIC Manager - [S120-at-S7 D:\Temp\S120-a^*1]         Datei       Bearbeiten       Einfügen       Zielsystem       Ansicht       Extras       Fenster       Hife         Datei       Bearbeiten       Einfügen       Zielsystem       Ansicht       Extras       Fenster       Hife         Image: Sind the state of the state of |
| 12. | Starten Sie die CPU nach dem Laden wieder.                                                                                                    |                                                                                                    |

3.5 Laden der SINAMICS Parametrierung

# 3.5 Laden der SINAMICS Parametrierung

# **Hinweise** Sollten Sie andere Komponenten einsetzen, müssen Sie die Parametrierung selbst vornehmen. Folgen Sie dann der Anleitung in Kapitel 6 "Konfiguration und Projektierung", speziell 6.2 Konfiguration des SINAMICS S120 Antriebs.

# Download der Parametrierung in den SINAMICS S120

Tabelle 3-4

| Aktion                                                                                                    | Anmerkung                                                                                                    |
|----------------------------------------------------------------------------------------------------|----------------------------------------------------------------------------------------------------|
| Verbinden Sie die SINAMICS S120<br>Control Unit mittels PROFINET-<br>Kabel mit der SIMATIC S7-300/400-<br>CPU und diese mit einem Netzwerk-<br>kabel mit dem PG/PC. |                                                                                                    |
| Öffnen Sie den SIMATIC-Manager                                                                                                    |                                                                                                    |
| Rufen Sie den Dialog "Ethernet-<br>Teilnehmer bearbeiten" auf.                                                                                                    | SIMATIC Manager<br>Datei Zielsystem Ansicht Extras Fenster Hilfe<br>PROFIBUS<br>Ethernet-Teilnehmer bearbeiten<br>Betriebssystem aktualisieren                                                                                                    |
| <ul> <li>Klicken Sie auf "Durchsuchen<br/>"</li> <li>Markieren Sie den<br/>"SINAMICS S" und klicken<br/>Sie auf OK.</li> </ul>                                      | Ethernet-Teilnehmer       Online erreichbare Teilnehmer         MAC-Adresse:       Durchsuchen         PK nofinuration einstellen       Vetz durchsuchen - 2 Teilnehmer         Netz durchsuchen - 2 Teilnehmer       Vetz         Starten       1 IP-Adresse       MAC-Adresse         Anheiten       1 IP-Adresse       MAC-Adresse         Starten       1 IP-Adresse       MAC-Adresse         Starten       1 IP-Adresse       MAC-Adresse         Starten       1 IP-Adresse       MAC-Adresse         Starten       1 IP-Adresse       MAC-Adresse         Starten       1 IP-Adresse       MAC-Adresse         Starten       1 IP-Adresse       MAC-Adresse         Starten       1 IP-Adresse       00-18-18-18-57-AF         Starten       1 IP-Adresse:       00-1F-F8-08-79-6C         OK       MAC-Adresse:       00-1F-F8-08-79-6C         OK       Abbrechen       Hilfe         Rücksetzen auf Werkseinstellungen       Zurücksetzen         Schließen       Hilfe |
|                                                                                                    | <ul> <li>Verbinden Sie die SINAMICS S120<br/>Control Unit mittels PROFINET-<br/>Kabel mit der SIMATIC S7-300/400-<br/>CPU und diese mit einem Netzwerk-<br/>kabel mit dem PG/PC.</li> <li>Öffnen Sie den SIMATIC-Manager</li> <li>Rufen Sie den Dialog "Ethernet-<br/>Teilnehmer bearbeiten" auf.</li> <li>Klicken Sie auf "Durchsuchen<br/>" <ul> <li>Markieren Sie den<br/>"SINAMICS S" und klicken<br/>Sie auf OK.</li> </ul> </li> </ul>                                                                                                    |

# 3.5 Laden der SINAMICS Parametrierung

| N<br>r | Aktion                                                                                                    | Anmerkung                                                                                                    |
|--------|----------------------------------------------------------------------------------------------------|----------------------------------------------------------------------------------------------------|
| 5.     | Geben Sie die IP-Adresse<br>192.168.0.2 und die<br>Netzwerkmaske 255.255.255.0 ein<br>und klicken Sie auf "IP-Konfiguration<br>zuweisen".<br>Geben Sie den Gerätenamen:<br>"S120-CU320-2PN" ein und klicken<br>Sie auf "Name zuweisen"<br>Beenden Sie den Dialog mit<br>"Schließen". | Ethernet Teilnehmer       Online erreichbare Teilnehmer         MAC.Adresse:       00-1F-F8-08-79-6C         Durchsuchen         IP-Konfiguration einstellen         IP-Adresse:       192.168.0.2         IP-Adresse:       255.255.0         Router verwenden         IP-Adresse:       255.255.0         IP-Adresse:       255.255.0         IP-Adresse:       255.255.0         IP-Adresse:       255.255.0         IP-Adresse:       255.255.0         IP-Adresse von einem DHCP-Server beziehen       Adresse:         Ident4D       MACAdresse         IP-Konfiguration zuweisen       Gerätename vergeben         Gerätename vergeben       Image: State         Rücksetzen auf Werkseinstellungen       Zurücksetzen         Schließen       Hilfe |
| 6.     | Öffnen Sie das Beispielprojekt                                                                                                    |                                                                                                    |
| 7.     | Markieren Sie den SINAMICS S120<br>im Projektbaum des SIMATIC<br>Projekts<br>Öffnen Sie den STARTER mit<br>einem Doppelklick auf<br>Inbetriebnahme bzw. Comissioning                                                                                                    | SIMATIC Manager - [S120-CU320PN-at-S7 D:\S120-CU3]         Datei Bearbeiten Einfügen Zielsystem Ansicht Extras Fenster Hilfe         Discrete Bearbeiten Einfügen Zielsystem Ansicht Extras Fenster Hilfe         Discrete Bearbeiten Einfügen Zielsystem Ansicht Extras Fenster Hilfe         Discrete Bilder         Stato-CU320PN-at-S7         Bilder         Discrete Bilder         Discrete Bilder         Bilder         Stato-CU320PN-at-S7         Bilder         Stato-CU320PN-at-S7         Bilder         Bilder         Bilder         Stato-CU320x2xPN         Stato-CU320x2xPN         Stato-CU320x2                                                                                                    |
| 8.     | Markieren Sie den SINAMICS S120<br>im Projektbaum des STARTER<br>Gehen Sie Online                                                                                                    | Projekt Bearbeiten Einfügen Zielsystem Ansicht Extras Fenster Hilfe                                                                                                    |
| 9.     | Laden Sie die Projektierung in den<br>SINAMICS S120                                                                                                    | Projekt Bearbeiten Einfügen Zielsystem Ansicht Extras Fenster Hilfe                                                                                                    |

# 3 Aufbau und Inbetriebnahme der Applikation

# 3.5 Laden der SINAMICS Parametrierung

| N<br>r | Aktion                                      | Anmerkung                                                                                                    |
|--------|---------------------------------------------|----------------------------------------------------------------------------------------------------|
| 10.    | Wählen Sie das Sichern der<br>Parameter an. | Laden ins Zielgerät (WWBS:41702)                                                                                                    |
|        | Starten Sie den Ladevorgang                 | Zusatzdaten auf dem Zielgerät ablegen       Ind/unicer DECF Filend dem       Iv Nach dem Laden RAM nach ROM kopieren       Ladevorgang starten? |

3.6 Laden des HMI

# 3.6 Laden des HMI

| Nr. | Aktion                                                                                                    | Anmerkung                                                                                                    |
|-----|----------------------------------------------------------------------------------------------------|----------------------------------------------------------------------------------------------------|
| 1.  | Verbinden Sie mittels eines Netzwerkkabels<br>die SIMATIC S7-300/400 CPU mit dem<br>KTP600 HMI                                                                |                                                                                                    |
| 2.  | Weisen Sie dem HMI die IP-Adresse<br>192.168.0.3 zu.                                                                                                    |                                                                                                    |
| 3.  | Klappen Sie im SIMATIC-Manager<br>Projektbaum das KTP_600 HMI auf.<br>Öffnen Sie WinCC flexible mit "Objekt öffnen"<br>im Kontextmenü von "WinCC flexible RT" | SIMATIC Manager - [S120-at-S7 D:\Temp\S120-a*1] Datei Bearbeiten Einfügen Zielsystem Ansicht Extas Fenster Hilfe  S120-at-S7 S120-at-S7 S120-at-S7 S120-at-S7 Bilde Bilde B                                                                                                    |
| 4.  | Die Projektierung des HMI öffnet sich mit<br>WinCC flexible.<br>Laden Sie die Projektierung.                                                                  | WrinCC flexible Advanced - S12D at S7 - KTP_500<br>Digit Bestelen Anicht Einligen Forma, Bigbausteine Egtras Eenter Life<br>Projekt<br>Projekt<br>Bight Reget<br>Bight Rege |

4.1 Voraussetzungen

# 4 Bedienung der Applikation

Die Applikation kann über die Variablentabellen des Beispielprojekts oder über das HMI bedient werden.

# 4.1 Voraussetzungen

Im Beispielprojekt sind im SINAMICS S120 Basis-Safetyfunktionen aktiviert. Um den SINAMICS S120 einschalten zu können, müssen an den EP-Klemmen des Motormoduls X21.3 und X22.3 sowie an der Control Unit X122.1 24V anliegen. Ansonsten werden die SINAMICS S120 Umrichter Impulse gesperrt.

# 4.2 Bedienung der Applikation über HMI

# 4.2.1 Grundbild

Abbildung 4-1

Im Grundbild kann die Sprache gewählt werden.

- Exit: Beenden der Runtime
- Start: Wechseln zum Startbild für den Einfachpositionierer

# 4.2.2 Auswahl der Achse

In allen folgenden Bildern kann in der obersten Zeile die Achse ausgewählt werden. Rechts neben der Auswahl wird die Nummer des Achs-DB der gewählten Achse angezeigt. Die Auswahl der Achse kann auch in den anderen Bildern geändert werden.

Alle Eingaben und Anzeigen sind ausschließlich für die angezeigte Achse.

# 4.2.3 Startbild Einfachpositionierer

| Abbildung 4-2 | Auswahl der Achse                         |
|---------------|-------------------------------------------|
| SIEMENS       | SIMATIC PANEL                             |
|               | Warnung: 0                                |
|               | Fehler: 0                                 |
|               | Ack Vist 0<br>MDI aktiv Xist 0            |
|               | Verfahrsätze aktiv<br>Referenzieren aktiv |
|               | Ref. Tippen Verfahrsätze Sollwertdirekt   |
|               | F1 F2 F3 F4 F5 F6                         |
|               |                                           |

Im Oberen Teil des Bildes werden anstehende Fehler und Warnungen des SINAMICS S120 mit Nummer und in Klartext angezeigt.

Aktive Fehler können mit der Schaltfläche "Ack" quittiert werden.

Links werden aktive Betriebsarten des Einfachpositionierers angezeigt.

Rechts werden Istposition und Istgeschwindigkeit des Einfachpositionierers angezeigt.

Unten können die Bilder für die Betriebsarten aufgerufen werden. Mit dem "Home-Symbol" rechts kommt man zurück zum Grundbild.

# 4.2.4 Referenzieren

| Abbildung 4-3 | 3                                                                                      |                                    | 00.00.710                                                  | DANEL        |
|---------------|----------------------------------------------------------------------------------------|------------------------------------|------------------------------------------------------------|--------------|
| SIEMENS       |                                                                                        |                                    | SIMATIC                                                    | PANEL        |
|               | Referenzieren                                                                          | SERVO_03                           | DB 172                                                     | $\supset$    |
|               | Absolutwertgeber Justa<br>0 Referen<br>Koordin<br>Absolutv<br>Justage<br>Referenzieren | age<br>izpunkt<br>ate<br>vertgeber | RD/WR<br>busy O<br>done O<br>error O<br>Antrieb<br>Sichern | HULH<br>HULH |
|               | Start Referenzieren Refere<br>Referenzieren Refere<br>Referenzpunkt Orgesetz           | enzieren X<br>enzpunkt [Li<br>et J | u] 1419<br>Off<br>zurück                                   |              |
|               | F1 F2 F3                                                                               | F4 F5                              | F6                                                         |              |

### Absolutwertgeber Justage

Absolutwertgeber, wie im Beispiel bei SERVO\_02, müssen nach der Inbetriebnahme einmalig justiert werden. Beim Ausführen der Absolutwertgeberjustage wird der Positionsistwert auf die angegebene Referenzpunktkoordinate gesetzt.

Die Absolutwertgeberjustage wird mit azyklischen Aufträgen im SINAMICS S120 angestoßen. Der Status des azyklischen Auftrags wird links bei "RD/WR" angezeigt.

Bei der Verwendung von Inkrementalgebern, wie im Beispiel bei SERVO\_03 kann keine Absolutwertgeberjustage ausgeführt werden.

### Referenzieren

Bei Verwendung von Inkrementalgebern, muss der SINAMICS S120 nach jedem Neustart referenziert werden. Bei SERVO\_03 ist eine Referenzpunktfahrt zur Gebernullmarke parametriert.

Anstoßen der Referenzpunktfahrt:

Schalten Sie den SINAMICS S120 mit "On" ein. Ist der SINAMICS S120 ein, wird die Schaltfläche grün hinterlegt und der Text ändert sich zu "Off".

Betätigen Sie "Start Referenzieren" bis "Referenzpunkt gesetzt" aufleuchtet.

Mit der Schaltfläche "Referenzpunkt setzen" kann der Referenzpunkt an der Istposition "Xist" gesetzt werden.

# 4.2.5 Tippen

| Abbildung 4-4<br>SIEMENS | 4                   | SIMATIC PAN          | EL |
|--------------------------|---------------------|----------------------|----|
|                          |                     |                      |    |
|                          | Tippen              | SERVO_02 DB 72       |    |
|                          | Tippen 1            | Tippen aktiv 🔿       |    |
|                          | Tippen 2            | Vist [1000 LU/min] 0 |    |
|                          | Tippen inkrementell | Xist<br>[LU] 0       |    |
|                          |                     | On<br>Ack<br>zurück  |    |
|                          | F1 F2 F3            | F4 F5 F6             |    |

Mit den Schaltflächen "Tippen 1" und "Tippen 2" wird der SINAMICS S120 mit der jeweils parametrierten Geschwindigkeit verfahren. Mit der Schaltfläche "Tippen inkrementell" wird auf inkrementelles Tippen umgestellt.

Mit der Schaltfläche "On" kann der Antrieb ein- und ausgeschaltet werden.

"Xist" zeigt die Istposition in LU

"Vist" zeigt die Istgeschwindigkeit in 1000 LU/min

Mit der Schaltfläche "Ack" werden anstehende Fehler im SINAMICS S120 quittiert.

# 4.2.6 Verfahrsätze

| Verfahrsätze                                                                 | SERVO_02 DB 72                                                                                                    |
|------------------------------------------------------------------------------|----------------------------------------------------------------------------------------------------|
| kein Zwischenhalt<br>kein Auftrag<br>verwerfen<br>Satznummer Anwahl<br>Start | Vist 0<br>[1000 LU/min] 0<br>Xist 0<br>[LU] 0<br>Satznummer aktiv 0<br>Verfahrsätze aktiv O<br>Zielposition erreicht O |
| ACK                                                                          |                                                                                                    |
|                                                                              | Editor zurück                                                                                                    |

Mit diesem Bild können parametrierte Verfahrprofile gestartet werden.

# Starten von Verfahrauftragen

Im Bild Verfahrsätze kann der Einfachpositionierer im Verfahrsatzmodus betrieben werden.

Für eine Verfahrbewegung müssen die Signale "kein Zwischenhalt" und "kein Verfahrauftrag verwerfen" angewählt sein.

Bei "Satznummer Anwahl" wird eingestellt, welcher Verfahrsatz gestartet wird. Mit der Schaltfläche "On" kann der SINAMICS S120 ein- und ausgeschaltet werden.

Mit der Schaltfläche "Ack" werden anstehende Fehler im SINAMICS S120 quittiert. Mit der Schaltfläche "Start" wird der Verfahrsatz mit der gewählten Satznummer gestartet.

"Xist" zeigt die Istposition in LU

"Vist" zeigt die Istgeschwindigkeit in 1000 LU/min

"Satznummer aktiv" zeigt die Nummer des aktiven Verfahrsatzes an.

Mit "Editor" wird das Bild zum Schreiben und Lesen von Verfahrsätzen aufgerufen.

Im nachfolgenden Diagramm ist der zeitliche Ablauf der Steuer und Statussignale eines Verfahrprofils zu sehen. Das Verfahrprofil besteht aus einzelnen Verfahrsätzen. Die Weiterschaltung zwischen den Verfahrsätzen ist "Weiter mit Halt"

Abbildung 4-6

|                                                                    | Steuersignale |
|--------------------------------------------------------------------|---------------|
| Ein/Aus1                                                           |               |
| Zwischenhalt (0-Signal)                                            |               |
| Verfahrauftrag verwerfen<br>(0-Signal)<br>Verfahrsatz Anwahl Bit-0 |               |
| Verfahrsatz Anwahl Bit-1                                           |               |
| Verfahrsatz Anwahl Bit-2                                           |               |
| Verfahrsatz Anwahl Bit-3                                           |               |
| Verfahrauftrag aktivieren                                          |               |
|                                                                    | Statussignale |
| Betrieb freigegeben                                                |               |
| Verfahrbefehl aktiv                                                |               |
| Zielposition erreicht                                              |               |
| Verfahrsatz Aktiv Bit-0                                            |               |
| Verfahrsatz Aktiv Bit-1                                            |               |
| Verfahrsatz Aktiv Bit-2                                            |               |
| Verfahrsatz Aktiv Bit-3                                            |               |

### Schreiben und Lesen von Verfahrsätzen

| Abbildung 4-7 |           |             |              |          |           |        |         |          |
|---------------|-----------|-------------|--------------|----------|-----------|--------|---------|----------|
| SIEMENS       |           |             |              |          |           | ŝ      | SIMATIC | PANEL    |
|               |           |             |              |          |           |        | ,       |          |
|               | Verfahrs  | sätze leser | n / schreibi | en SERVO | O_03 [    | B 172  |         |          |
|               | Index     |             | Antrieb      |          | bus       | уQ     |         |          |
|               | 1         | + r         | Verfahr:     | satz     | dor       |        |         | _        |
|               |           |             | schreibe     | n        | err       | or O   |         | $\frown$ |
|               | Nr. Aufl  | rag         | Modus        | Pos      | sition G  | eschw. |         | Ì        |
|               | -1 Pos    | itionieren  | Absolut(0    | )   0    | t         | 500    |         |          |
|               | Beschl.   | Verzög.     | Weiterschal  | ltung    | Ausblend  | den    |         |          |
|               | 100,0     | 100,0       | Ende(0)      |          | Einblende | n      |         |          |
|               | Parameter |             |              |          |           |        |         |          |
|               | 0         |             |              |          |           |        |         |          |
|               | Hilfo     |             |              |          | Γ.        | nnöck  |         |          |
|               | THE       |             |              |          | Ľ         | UNCE   |         |          |
|               |           |             |              |          |           |        |         |          |
|               |           |             |              |          |           |        |         |          |
|               | F1        | F2          | F3           | F4       | F5        | F6     |         |          |
|               |           |             |              |          |           |        |         |          |
|               |           |             |              |          |           |        |         |          |

Mit dem Editor können Verfahrsätze über azyklische Aufträge gelesen und geschrieben werden.

Auslesen von Verfahrsätzen:

Mit den "-" und "+" Schaltflächen wird der auszulesende Index eingestellt. Beim Betätigen einer der beiden Schaltflächen wird der Leseauftrag sofort gestartet. Die Daten des ausgelesenen Verfahrsatzes werden in den jeweiligen Feldern angezeigt.

- Schreiben eines Verfahrsatzes: Erst den Index wählen, in den der Verfahrsatz geschrieben werden soll. Dann die anderen Daten in den jeweiligen Daten eingeben. Mit der Schaltfläche "Verfahrsatz schreiben" wird der Schreibauftrag gestartet.
- Kopieren eines Verfahrsatzes: Den zu kopierenden Verfahrsatz auslesen. Den neuen Index mit der Bildschirmtastatur eingeben, Dazu nicht die "-" oder "+" Schaltfläche verwenden. Mit der Schaltfläche "Verfahrsatz schreiben" wird der Schreibauftrag gestartet.

Mit der Schaltfläche "Antrieb Sichern" werden die Antriebsparameter ins ROM gesichert

Der Status des azyklischen Auftrags wird mit "busy" und "done" und "error" angezeigt.

# 4.2.7 Sollwertdirektvorgabe / MDI

. .

....

| IEMENS |                                                                                                    | SIMATIC PANE |
|--------|----------------------------------------------------------------------------------------------------|--------------|
|        | MDI / Sollwertdirektvorgabe       SERVO_02       DB 72         kein Zwischenhalt       Vist<br>[1000 LU/min]       0         kein Auftrag<br>verwerfen       I 1000 LU/min]       0         absolut       Pos.       Flanke       [LU]       0         absolut       Pos.       Flanke       Zielposition erreicht       0         pos.       Anwahl MDI       MDI aktiv       0         neg.       Start       MDI Setup       0         100 %       600       1000 LU/min       0n         Dec.       Xsoll       Ack       2urüc |              |
|        | F1 F2 F3 F4 F5 F6                                                                                                    |              |

Im Bild MDI kann der Einfachpositionierer im MDI / Sollwertdirektvorgabe Modus betrieben werden.

Für eine Verfahrbewegung müssen die Signale "kein Zwischenhalt" und "kein Verfahrauftrag verwerfen" angewählt sein.

Mit der Schaltfläche "relativ" wird der Positioniermodus relativ oder absolut gestellt.

Mit der Schaltfläche "Pos." wird Positionieren oder Einrichten gewählt.

Mit der Schaltfläche "Flanke" wird die Sollwertübernahmeart auf Flanke oder Stetig gestellt.

Mit der Schaltfläche "Anwahl MDI" wird die Betriebsart MDI / Sollwertdirektvorgabe aktiviert.

Im Einrichten-Modus wird mit "pos." oder "neg." die Drehrichtung vorgegeben.

In den Feldern "Acc." und "Dec." wird der Beschleunigungs- und Verzögerungsoverride angegeben.

Die Sollgeschwindigkeit wird bei "Vsoll" in 1000 LU/min eingegeben.

Die Sollposition wird bei "Xsoll" in LU eingegeben.

Mit der Schaltfläche "On" kann der SINAMICS S120 ein- und ausgeschaltet werden.

Mit der Schaltfläche "Ack" werden anstehende Fehler im SINAMICS S120 quittiert.

Bei Sollwertübernahme mit Flanke wird die Positionierung mit der Schaltfläche "Start" gestartet.

"Xist" zeigt die Istposition in LU

"Vist" zeigt die Istgeschwindigkeit in 1000 LU/min

Im nachfolgenden Diagramm ist der zeitliche Ablauf der Steuer- und Statussignale einer absoluten Positionierung zu sehen. Der Sollwert wird mit positiver Flanke von "Sollwertübernahme" übernommen. Abbildung 4-9

 Steuersignale

 Ein/Aus1

 Zwischenhalt (0-Signal)

 Verfahrauftrag

 verwerfen (0-Signal)

 MDI-Anwahl

 Positioniertyp

 Sollwertübernahme

 Positionssollwert

 0
 1800

 Geschwindigkeitssollwert

# Statussignale

| Betrieb freigegeben   |  |  |
|-----------------------|--|--|
| MDI aktiv             |  |  |
| Verfahrbefehl aktiv   |  |  |
| Zielposition erreicht |  |  |

# 4.3 Variablentabellen

# Auskommentieren permanent angesteuerter Signale

Einige Signale werden permanent im FB1 Netzwerk 4 angesteuert. Sollen diese Signale mit den Variablentabellen gesteuert werden, müssen die entsprechenden Zeilen auskommentiert werden.

Abbildung 4-10

| Netzwerk 4 | Perm | anente  | Freigaben | setzen    |              |
|------------|------|---------|-----------|-----------|--------------|
| S          | DBX  | 173.1   | AUS2      |           |              |
| S          | DBX  | 173.2   | AUS3      |           |              |
| S          | DBX  | 173.3   | Betrieb:  | sfreigabe |              |
| S          | DBX  | 172.2   | Führung   | durch PLC |              |
|            |      |         |           |           |              |
| L          | #DBN | r       |           | #DBNr     | <br>AchsDBNr |
| Т          | #DB_ | int     |           | #DB_int   |              |
| AUF        | DB [ | #DB_int | 1         | #DB_int   |              |
| s          | DBX  | 173.1   |           |           |              |
| s          | DBX  | 173.2   |           |           |              |
| s          | DBX  | 173.3   |           |           |              |
| s          | DBX  | 172.2   |           |           |              |
|            |      |         |           |           |              |

Nach Änderungen im FB1 muss der Baustein in die SIMATIC S7-300/400 Steuerung geladen werden.

## 4.3 Variablentabellen

# 4.3.1 Verfahrsätze lesen und schreiben

Mit den Variablentabellen "VAT72\_TVBsingle" und "VAT72\_TVBblock" ist es möglich Verfahrsätze azyklisch auszulesen und zu schreiben.

| Operand  |      | Symbol                                                 | Anzeigeformat | Statuswert            | Steuerwert            |
|----------|------|--------------------------------------------------------|---------------|-----------------------|-----------------------|
| DB72.DBW | 16   | "Axis_TVB+MDI_TLG111".Basis.single.tasksi              | DEZ           | 30000                 | 30000                 |
| DB72.DBW | 18   | "Axis_TVB+MDI_TLG111".Basis.single.Ind                 | DEZ           | 8                     | 8                     |
| DB72.DBX | 14.0 | "Axis_TVB+MDI_TLG111".Basis.single.RD                  | BOOL          | false                 | false                 |
| DB72.DBX | 14.1 | "Axis_TVB+MDI_TLG111".Basis.single.WR                  | BOOL          | false                 | false                 |
| DB72.DBX | 14.2 | "Axis_TVB+MDI_TLG111".Basis.single.Done                | BOOL          | true                  |                       |
| DB72.DBX | 14.3 | "Axis_TVB+MDI_TLG111".Basis.single.busy                | BOOL          | false                 |                       |
| D872.D8D | 20   | "Axis_TVB+MDI_TLG111".Basis.single.Data                | DEZ           | L#6                   | // <b>L#</b> 45       |
| DB72.DBX | 14.7 | "Axis_TVB+MDI_TLG111".Basis.single.Error               | BOOL          | false                 |                       |
| DB72.DBW | 24   | "Axis_TVB+MDI_TLG111".Basis.single.ErrorNumbr          | HEX           | VV#16#0000            |                       |
| D872.D88 | 134  |                                                        | BIN           | 2#1111_111            | //2#1111_1111         |
| DB72.DBW | 136  | "Axis_TVB+MDI_TLG111".Basis.TraVerBlockSet.block_no    | DEZ           | 8                     | 8                     |
| DB72.DBD | 138  | "Axis_TVB+MDI_TLG111".Basis.TraVerBlockSet.position    | DEZ           | L#1800                | L#1800                |
| DB72.DBD | 142  | "Axis_TVB+MDI_TLG111".Basis.TraVerBlockSet.velocity    | DEZ           | L#300                 | L#300                 |
| DB72.DBD | 146  | "Axis_TVB+MDI_TLG111".Basis.TraVerBlockSet.accel_over  | GLEITPUNKT    | 100.0                 | 100.0                 |
| DB72.DBD | 150  | "Axis_TVB+MDI_TLG111".Basis.TraVerBlockSet.decel_over  | GLEITPUNKT    | 100.0                 | 100.0                 |
| DB72.DBW | 154  | "Axis_TVB+MDI_TLG111".Basis.TraVerBlockSet.command     | DEZ           | 1                     | 1                     |
| DB72.DBD | 156  | "Axis_TVB+MDI_TLG111".Basis.TraVerBlockSet.command_par | DEZ           | L#0                   | L#0                   |
| DB72.DBW | 160  | "Axis_TVB+MDI_TLG111".Basis.TraVerBlockSet.mode        | BIN           | 2#0000_0010_0010_0000 | 2#0000_0010_0010_0000 |
|          |      |                                                        |               |                       |                       |

Abbildung 4-11 VAT72\_TVBsingle

Um einen Verfahrsatz in den SINAMICS S120 zu schreiben oder zu lesen kann man die Variablentabelle VAT72\_TVBsingle verwenden.

### Schreiben

- In DBW 16 muss der Auftrag "30000" stehen
- In DBW 18 wird der Index des Verfahrsatz angegeben (n+1)
- Mit den Bits von DBW 134 wird ausgewählt welche Daten übertragen werden.
- In DBW 136 wird die Verfahrsatznummer angegeben.
- In DBD 138 wird der Positionssollwert angegeben
- In DBD 142 wird der Geschwindigkeitssollwert angegeben.
- In DBD 146 wird der Beschleunig angegeben
- In DBD 150 wird der Verzögerung angegeben
- In DBW 154 wird der Auftrag des Verfahrsatz angegeben(siehe nachfolgende Tabellen)
- In DBD 156 wird der Auftragsparameter angegeben (siehe nachfolgende Tabellen)
- In DBW 160 wird der Verfahrsatzmodus angegeben (siehe nachfolgende Tabellen)
- Nach dem alle Daten in die Bausteine geschrieben wurden, kann der Schreibvorgang mit positiver Flanke von DBX 14.1 gestartet werden.

### Lesen

- In DBW 16 muss der Auftrag "30000" stehen
- In DBW 18 wird der Index des Verfahrsatz angegeben (n+1)
- mit positiver Flanke an DBX 14.0 wird der Leseauftrag gestartet.
- Die Werte werden in die gleichen Datenbereiche gespeichert, wo sie für den Schreibauftrag abgelegt wurden.

Tabelle 4-1 Bedeutung DBW 154 und DBD 156

| Auftrag           | Auftragsparameter             |
|-------------------|-------------------------------|
| 0 = Fehler        |                               |
| 1 = Positionieren |                               |
| 2 = Festanschlag  | [Klemmmoment in Nm]           |
| 3 = Endlos_Pos    |                               |
| 4 = Endlos_Neg    |                               |
| 5 = Warten        | [Wartezeit in ms]             |
| 6 = Goto          | [Sprungziel]                  |
| 7 = Set_O         | [Digital Ausgang setzen]      |
| 8 = Reset_O       | [Digital Ausgang rücksetzen]  |
| 9 = Ruck          | Ruckbegrenzung: 0 aus / 1 ein |

## Tabelle 4-2 Bedeutung DBW 160

| Bit 15-12 | Bit 11-8 | Bit 7-4 | Bit 3-0 | Bedeutung                |
|-----------|----------|---------|---------|--------------------------|
| 0000      | 0000     | 0000    | 0000    |                          |
| хххх      | XXXX     | хххх    | xxx0    | Verfahrsatz einblenden   |
| хххх      | XXXX     | XXXX    | xxx1    | Verfahrsatz ausblenden   |
| хххх      | XXXX     | 0000    | XXXX    | Ende (0)                 |
| хххх      | XXXX     | 0001    | XXXX    | Weiter mit Halt (1)      |
| хххх      | XXXX     | 0010    | XXXX    | Weiter Fliegend (2)      |
| хххх      | XXXX     | 0011    | XXXX    | Weiter Extern (3)        |
| хххх      | XXXX     | 0100    | XXXX    | Weiter Extern Warten (4) |
| хххх      | XXXX     | 0101    | XXXX    | Weiter Extern Alarm (5)  |
| XXXX      | 0000     | XXXX    | XXXX    | Absolut (0)              |
| XXXX      | 0001     | XXXX    | XXXX    | Relativ (1)              |
| хххх      | 0010     | xxxx    | xxxx    | ABS_POS (2)              |
| XXXX      | 0011     | xxxx    | xxxx    | ABS_NEG (3)              |
| XXXX      | XXXX     | XXXX    | XXXX    | keine Bedeutung          |

Weitere Informationen dazu finden Sie in der Dokumentation des FB283. (Siehe /8/)

# 4.3 Variablentabellen

# 4.3.2 Antriebsparameter lesen und schreiben

Mit den Variablentabellen "VAT72\_Parameter" und "VAT72\_Para\_1\_10" ist es möglich Parameter azyklisch auszulesen und zu schreiben. Weitere Informationen dazu finden Sie in der Dokumentation des FB283. /8/

# 4.3.3 Störspeicher auslesen

Mit der Variablentabelle "VAT72\_Faultbuffer" ist es möglich den Störspeicher des SINAMICS S120 auszulesen.

Weitere Informationen dazu finden Sie in der Dokumentation des FB283. /8/
5.1 Funktionen der SIMATIC S7-300/400

# 5 Funktionsmechanismen dieser Applikation

## 5.1 Funktionen der SIMATIC S7-300/400

## 5.1.1 Übersicht

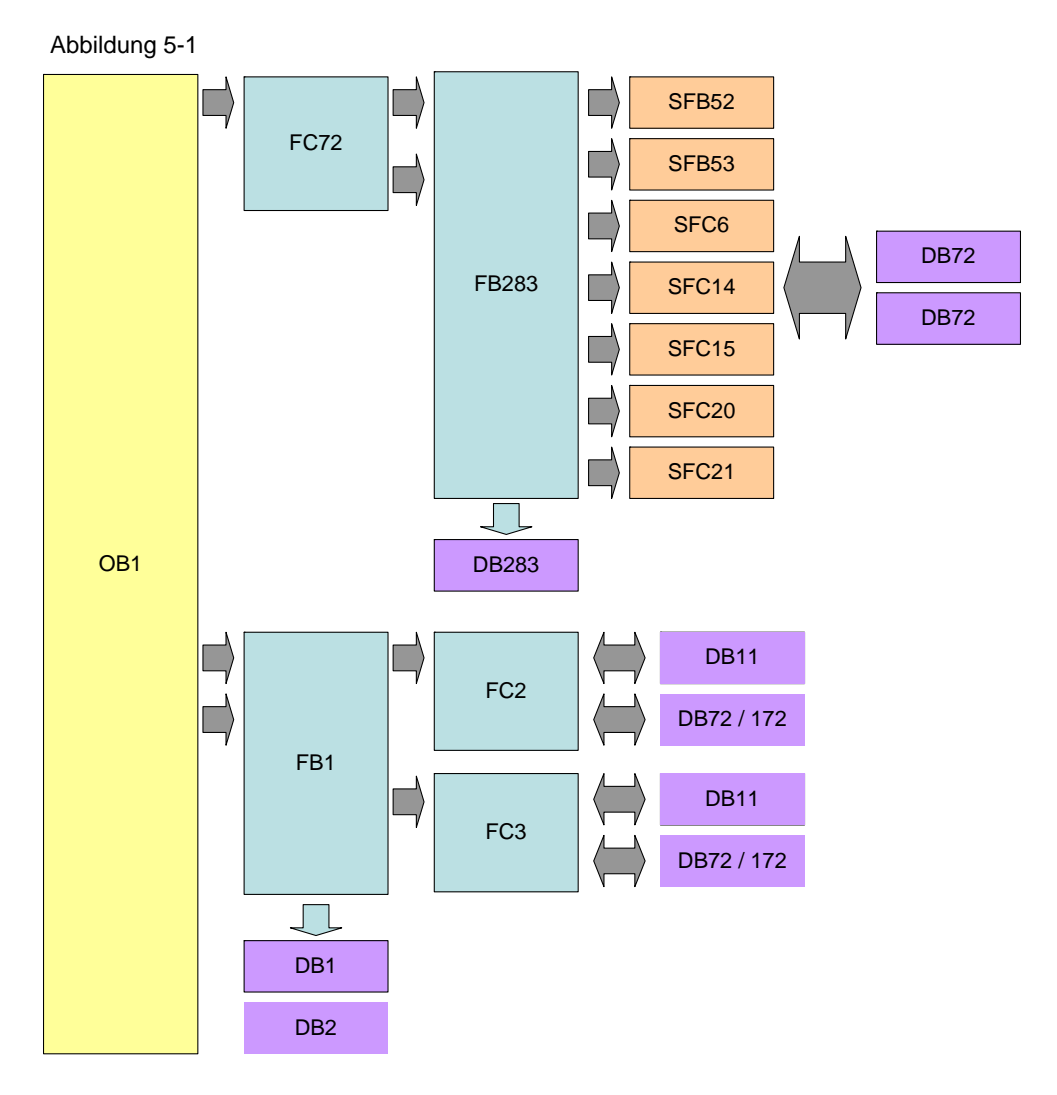

Das Programm der SIMATIC S7-300/400 besteht aus folgenden Bereichen: Datenaustausch mit dem SINAMICS S120:

Zyklischer Prozessdatenaustausch

In diesem Bereich werden die Prozessdaten zum SINAMICS S120 gesendet (z.B. Ein-Befehl und Positionssollwert) bzw. empfangen (Status und Ist-Werte)

Azyklischer Parameterzugriff In diesem Bereich wird auf die Parameter des SINAMICS S120 zugegriffen. (z.B. Verfahrsätze schreiben oder lesen)

o Aufbereiten der Daten

0

Umrechen der Istgeschwindigkeit zur Anzeige am HMI

Aufsplitten der Verfahrauftragsparameter zum Anzeigen und Auswählen am HMI

#### 5.1 Funktionen der SIMATIC S7-300/400

#### 5.1.2 FC72: Kommunikation mittels FB283 und SIEMENS-Telegramm 111

Das Telegramm 111 beinhaltet 2 Möglichkeiten der Kommunikation. Zum einen steht eine rein zyklische Kommunikation mittels Systemfunktionen zur Verfügung. Zum anderen beinhaltet die Applikation den zur Verfügung gestellten FB 283, welcher neben der zyklischen eine azyklische Kommunikationsoption besitzt.

In diesem Beispiel wird nur auf die Kommunikation mit FB283 eingegangen.

Abbildung 5-2

```
"Axis TVB+MDI TLG111 S3".Basis.single.busy
     n
     SPB
           al
     CALL
          "SINA_FB" , DB283
      NR ACHS DB:=72
      LADDR
               :=256
      LADDR_DIAG:=2043
      WR PZD
               :="Axis_TVB+MDI_TLG111_S2".MDI_Positioning.WR_PZD_POSBETR
                :="Axis_TVB+MDI_TLG111_S2".MDI_Positioning.RD_PZD_POSBETR
      RD PZD
      CONSIST
               :=TRUE
      RESTART
                :=TRUE
      AXIS_NO
               :=B#16#2
al:
     NOP
           0
```

Damit die azyklische Schnittstelle nur einmal gleichzeitig ausgeführt wird, werden die Aufrufe des FB283 der einzelnen Achsen verriegelt. Während die azyklische Schnittstelle einer Achse "busy" ist, wird der FB283 für die andere Achse nicht aufgerufen.

Folgende Daten werden beim Aufruf des FB283 für jede Achse angegeben:

| NR_ACHS_DB: N            | lummer des Achs-DB                                    |
|--------------------------|-------------------------------------------------------|
| LADDR: A<br>LADDR_DIAG D | nfang der E/A-Adresse<br>Diagnoseadresse des Antriebs |
| WR_PZD: Z                | ielbereich (Steuerworte/Sollwerte)                    |
| RD_PZD: Z                | ielbereich (Zustandsworte/Istwerte)                   |
| AXIS_NO: A               | chs-Nr (Nummer des DriveObject)                       |

Hinweis In diesem Beispiel wird für die erste Achse "SERVO\_02" DB72 und für die zweite Achse "SERVO\_03" DB172 als Achs-DB verwendet.

Anfang der E/A-Adresse und Diagnoseadresse befinden sich in der HW-Konfig.

Weiter Informationen zum Aufruf des FB283 finden Sie in der Bausteinbeschreibung. /8/

#### Zyklische Kommunikation mit FB283

Der OB1 ruft nur den FC 72 auf. Im FC 72 wird der FB283 für jede Achse aufgerufen.

Im benutzerdefinierten Datentyp (UDT\_30008 \_TLG111) ist die Struktur für das Senden und Empfangen hinterlegt.

Zur Ansteuerung des SINAMICS S120 werden mit der Applikation vorbereitete Variablentabellen zur Verfügung gestellt.

1. Achse im Verfahrsatz-Mode betreiben (VAT72\_TVB)

2. Achse im MDI-Mode betreiben (VAT72\_MDI)

#### 5.1 Funktionen der SIMATIC S7-300/400

#### Azyklische Kommunikation mit FB283

Die azyklische Kommunikation basiert auf der FB 283 internen Schnittstelle "single". Diese darf nur einmal gleichzeitig ausgeführt werden. Deshalb sind die Aufrufe des FB283 im FC72 verriegelt, während die Schnittstelle kommuniziert. Mit Hilfe dieser Auftragsschnittstelle ist es möglich:

- Parameter einzeln lesen / schreiben
- Störspeicher auslesen (Sonderauftrag: tasksi= 30002)
- Einzelne Verfahrsätze lesen / schreiben (Sonderauftrag: tasksi= 30000)
- Verfahrsatzblöcke lesen / schreiben (Sonderauftrag: tasksi=30001)
- Verfahrsätze 0...63 vorbelegen (Sonderauftrag: tasksi= 30011)
- Bis zu 10 Parameter lesen / schreiben (Sonderauftrag: tasksi= 30010)

Für einzelne Sonderaufträge sind des Weiteren zusätzliche Eingaben notwendig bzw. Ausgaben möglich. Die Beschreibung ist auf den angegebenen Seiten 13 – 15 der FB 283 Dokumentation zu finden. /8/

Im Rahmen der Applikation werden für **Parameter / Verfahrsätze Schreib und Lesefunktion** vier vorbereitete Variablentabellen zur Verfügung gestellt. Abhängig der gewünschten Funktion / Anzeige sind diese Tabellen zusätzlich editierbar.

- 1. Parameter lesen / schreiben (VAT72\_Parameter)
- 2. Mehrere Parameter lesen / schreiben (VAT72\_Para\_1\_10)
- 3. Einzelne Verfahrsätze schreiben / lesen (VAT72\_TVBsingle)
- 4. Mehrere Verfahrsätze schreiben / lesen (VAT72\_TVBblock)

#### 5.1.3 FB1: Aufbereiten der Daten für Anzeige am HMI

#### Istgeschwindigkeit

Der Drehzahlistwert wird im normiert übertragen. Im FB1 wird der normierte Wert in die Istgeschwindigkeit des Einfachpositionierers umgerechnet.

Dazu müssen beim Aufruf des FB1 neben der Nummer des Achs-DB die Getriebeübersetzung, die Lageistwertauflösung und die Bezugsdrehzahl des SINAMICS S120 angegeben werden.

Abbildung 5-3

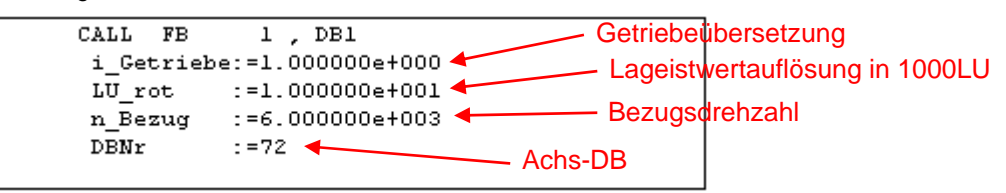

# **Hinweis** Die angegebenen Werte müssen mit den Parametern im SINAMICS S120 übereinstimmen!

Die Getriebeübersetzung wird durch das Verhältnis von Parameter p2504 zu p2505 bestimmt.

Die Lageistwertauflösung befindet sich in Parameter p2506.

Die Bezugsdrehzahl befindet sich in Parameter p2000.

#### FC2 und FC3:Aufsplitten der Verfahrauftragsparameter

Der FB283 überträgt Auftragsart, Weiterschaltungsbedingung und Sichtbarkeit eines Verfahrsatzes in einem Wort. Damit diese Werte einzeln angezeigt und ausgewählt werden können, wird das Wort aufgesplittet. Die einzelnen Werte werden in DB11 zwischengespeichert.

FC2 liest das Wort DBW160 des Achs-DBs und schreibt die Werte in DB11.

FC3 liest die Werte aus dem DB11 und schreibt sie in das Wort DBW160 des Achs-DBs

## 5.2 Einfachpositionierer

#### 5.2.1 Lösbare Aufgaben mit Einfachpositionierer

Der Einfachpositionierer (EPOS) ist ein sehr umfassendes und leistungsstarkes Funktionsmodul zum lagegeregelten Verfahren des elektrischen Antriebs.

Er dient zum absoluten und relativem Positionieren von Linear- und Rundachsen (Modulo) mit Motorgeber (indirektes Meßsystem) oder Maschinengeber (direktes Meßsystem).

Er kann im SINAMICS S120 als Funktionsmodul aktiviert werden.

Weiterhin beinhaltet die Parametriersoftware STARTER für die Funktionalität EPOS komfortable Konfigurations-, Inbetriebnahme- und Diagnosefunktionen.

Mit Hilfe der STARTER-Steuertafel kann die Funktionalität per PG/PC zur Inbetriebnahme oder Diagnose angesteuert werden. Besonders zum "Kennenlernen" der einzelnen Betriebsarten oder auch Test der Funktion ohne Ansteuerung über ein überlagertes Automatisierungssystem ist dies sehr hilfreich.

Bei Aktivierung des Einfachpositionierers wird ebenso der Lageregler aktiviert. Dies wird über den Antriebsassistenten des STARTER automatisch durchgeführt. Des Weiteren werden hierbei die notwendigen "internen Verschaltungen" (BICO - Technik) automatisch vorgenommen, welche zwischen den EPOS und Lageregler notwendig sind (z.B. Sollwerte vom EPOS zur Lageregelung, Achszykluskorrektur, usw.).

Die Lageregelung besteht im Wesentlichen aus den Teilen:

- Lageistwertaufbereitung (inklusive unterlagerter Messtasterauswertung und Referenzmarkensuche)
- Lageregler (inklusive Begrenzungen, Adaption, Vorsteuerberechnung)
- Überwachungen (Stillstands-, Positionier- und dynamische Schleppabstands-Überwachung, Nockensignale)

Zusätzlich können mit dem Einfachpositionierer folgende Funktionen ausgeführt werden:

Mechanik:

- Umkehrlosekompensation
- Modulokorrektur
- Lageverfolgung

Begrenzungen:

- Geschwindigkeits-/Beschleunigungs-/Verzögerungs- Begrenzungen
- Software-Endschalter (Verfahrbereichsbegrenzung mittels Lagesollwertbewertung)
- Stopp-Nocken (Verfahrbereichsbegrenzung mittels Hardware-Endschalter-Auswertung)
- Positionier-/Stillstandsüberwachung
- Schleppabstandsüberwachung
- Zwei Nockenschaltsignale

#### 5.2.2 Eigenschaften

Zu den herausragenden Eigenschaften gehören:

- "fliegende" und "stetige" Modi-/ Sollwert-Änderungen während der Verfahrbewegung
  - ohne zwingend notwendige Hand-Shake-Verfahren,
  - inklusive "easy-to-use"- Nutzen / -Anbindung,
  - inklusive "Prozessverkürzender" Übergänge ohne Achsstillstand
- einfach an überlagerte SIMATIC S7-300/400 Steuerungen anbindbar, wie auch in dieser Applikation beschrieben
- einfach applikativ anpassbar und handelbar
- einfaches Verfahrsatzhandling und Realisierung "fester" Verfahrsätze
- grafische Konfigurations-, Inbetriebnahme- und Bedienmasken (Tool inkl. Steuertafel)

#### 5.2.3 Betriebsarten

Der EPOS hat folgende vier Betriebsarten (welche bei "ruhender" Achse umschaltbar sind):

- Tippen (lagegeregelt)
- Referenzpunktfahrt
- Verfahrsätze
- MDI/Sollwertdirektvorgabe

inkl. unterlagertem "Fliegendem Referenzieren" in den Betriebsarten "Tippen", "Verfahrsätze" und "MDI/Sollwertdirektvorgabe".

Die Priorität der Betriebsarten untereinander bei gleichzeitiger Anwahl: Tippen > Referenzpunktfahrt > MDI > Verfahrsätze

Wird bei einer aktiven Betriebsart eine weitere angewählt, erfolgt eine Warnmeldung.

#### Tippen

Hierbei handelt es sich um ein lagegeregeltes Verfahren der Achse mit zwei umschaltbaren Modi

1. Modi: Endlos lagegeregelt über v-Soll-Vorgabe (Vorzeichenauswertung)

2. Modi: Tippen inkrementell ( = um vorgegebene "Schrittweite" verfahren)

... Es stehen in beiden Modi zwei anwählbare Sollwerte zur Verfügung (Tippen 1 / 2)

#### Referenzpunktfahrt

Auch als "Aktives Referenzieren" bezeichnet.

#### Eigenschaften:

Vollautomatische Suche und Erfassung des Referenzpunktes bei inkrementellem Meßsystemen (Geber).

Unterstützung folgender Referenziermöglichkeiten:

- "Nocken und Geber-Nullmarke", "Geber-Nullmarke" "Externer Nullmarkenersatz (Bero)"
- "Referenzpunkt setzen" ist ohne Fahrt möglich. Hierzu müssen alle Betriebsarten abgewählt sein.
- Umkehrnocken-Funktionalität für den Modus "Nocken und Geber-Nullmarke"
- Startrichtung f
  ür die Referenzpunktfahrt vorgebbar
- Verschiedene Anfahrgeschwindigkeiten vorgebbar ("zum Nocken", "zur Referenzmarke", "zum Referenzpunkt"), z.B. zur Erhöhung der Genauigkeit der Referenzmarkenerfassung
- Überwachung mittels vorgebbarer maximaler Verfahrwege/Toleranzbänder, z.B. zum Nocken, zwischen Nocken und Nullmarke, Weg zur Nullmarke
- Automatische Fahrt zur "Referenzpunktverschiebung" bezüglich Referenzmarke und über BICO veränderbare Referenzpunktkoordinate
- Automatische Drehrichtungsumkehr auf dem Referenznocken, damit können z.B.: Umkehrnocken oder Hardwareendschalter (bei abgeschalteter STOP-Nocken-Funktionalität) als Referenznocken genutzt werden (Einsparung von Hardwareaufwand) (In vorgebbarer Start-Richtung gilt Nullmarke vor Referenznocken als Referenzmarke)

#### Fliegendes Referenzieren ("Passives Referenzieren")

Wird auch als "passives Referenzieren bezeichnet

#### Eigenschaften:

- Referenzieren der Achse während der "normalen" Verfahrbewegung mittels "Messtaster (Standardeinstellung) inklusive möglichem stetigem "Nachreferenzieren"
- In den Betriebsarten "Tippen", "Verfahrsätze" und "MDI/Sollwertdirektvorgabe" <u>unterlagert</u> durchführbar
- Bei inkrementellem und absolutem Meßsystem (Geber) anwählbar

- Umschaltbare Anwahl des Messtasters (2 Messtaster-Eingänge, pos./neg. Flanke wählbar) schaltbar
- Bei "fliegendem Referenzieren" während einer RELATIV- Positionierung ist wählbar, ob der Korrekturwert für den Verfahrweg berücksichtigt werden soll oder nicht
- Beim "Nachreferenzieren" Auswertung von "echtem/falschem" BERO -Signal möglich (inneres/äußeres Lagedifferenz-"Fenster")

#### Verfahrsätze

Sie unterstützten das Positionieren mittels im Gerät abgelegter Verfahrsätze (bei referenzierter Achse). Es besteht auch die Möglichkeit, die Verfahrsätze von der SIMATIC S7-300/400 in den Antrieb zu schreiben und diese auszulesen.

Hierbei sind 64 Verfahrsätze möglich, inklusive Fortsetzbedingungen und spezifischen Aufträgen.

#### **Eigenschaften:**

- Komfortabler Verfahrsatzeditor
- Je Satz sind z.B. Position, Geschwindigkeit, Beschleunigungs- wie auch Verzögerungsoverride getrennt einstellbar.
- Aufträge; z.B.:

"Positionieren absolut / relativ", "ABS\_POS/\_NEG" (Drehrichtungszwangsvorgabe bei Moduloachsen), "Endlos pos / neg", "Warten" (Wartezeit), "GOTO" (Satzsprung), "SET\_O / RESET\_O" (Setzen /Rücksetzen von bis zu zwei Digitalausgängen), Einstellen eines Rucks, Fahren auf Festanschlag mittels EPOS

- "Ausblenden" von Verfahrsätzen ist möglich
- Durch Aktivierung eines neuen Verfahrsatzes kann ein laufender abgebrochen und fliegend in den neuen Verfahrsatz gewechselt werden.

Die Verfahrsätze können auch bei einem in Betrieb befindlichen SINAMICS S120 geändert werden. Beim nächsten Aufruf des Verfahrsatzes werden die Änderungen direkt übernommen.

#### MDI/Sollwertdirektvorgabe

#### Eigenschaften:

Positionieren/Einrichten mit direkten Sollwertvorgaben (z.B. Prozessdaten der SIMATIC S7-300/400) und stetig möglicher Einflussnahme auch während der Verfahrbewegungen.

"Fliegende und stetige" Sollwertübernahme während der Achsbewegung ist möglich, d.h. Position, Geschwindigkeitssollwert und -override, Beschleunigung, Verzögerung, Drehrichtungszwangsvorgabe sind im laufenden Betrieb änderbar.

"Fliegender" Wechsel zwischen den Modi während der Achsbewegung ist möglich:

- Modus: Einrichten (endlos lagegeregelt, V-Soll-Vorgabe)
- Modus: Positionieren absolut / relativ (bei Modulo auch: Drehrichtungszwangsvorgabe oder kürzester Weg)

In dieser Betriebsart kann auch im Modus Einrichten oder relatives Positionieren bei nicht referenzierter Achse verfahren werden.

# Hinweis In Kapitel 6.4 wird näher auf die Masken von Lageregler und Einfachpositionierer eingegangen.

6.1 Konfiguration der SIMATIC S7-300/400 CPU

# 6 Konfiguration und Projektierung

Wollen Sie nur das Beispielprogramm laden und in Betrieb nehmen, folgen Sie den Anweisungen im Kapitel 3 "Aufbau und Inbetriebnahme der Applikation.

Die nachfolgenden Schritttabellen beschreiben, was Sie tun müssen, wenn Sie den Beispielcode nicht verwenden wollen/können und den SINAMICS S120 und die SIMATIC S7 CPU selber konfigurieren wollen/müssen.

## 6.1 Konfiguration der SIMATIC S7-300/400 CPU

In diesem Kapitel wird beschrieben, wie die SIMATIC S7-300/400 für das Beispielprogramm zu konfigurieren ist. Die Einbindung des HMI die detaillierte Programmierung der SIMATIC S7-300/400 werden in diesem Kapitel nicht erläutert.

| Nr. | Aktion                                                 | Anmerkung                                                                                                    |
|-----|--------------------------------------------------------|----------------------------------------------------------------------------------------------------|
| 1.  | Starten Sie STEP 7 V5.5                                | SIMATIC<br>STEP 7<br>Version 5.5<br>SIMATIC<br>SIEMENS                                                                                                    |
| 2.  | Erstellen Sie ein neues Projekt<br>mit "Datei" "Neu…". | Oatej       Zelsystem       Ansicht       Extras       Fenster       Hile         Neus.       Cirl+N       Assistent       Neus       Cirl+N         Assistent Neus Projekt       Cirl+D       S7-Memory Card       Neus       Cirl+D         S7-Memory Card       Neusence       Cirl+D       Neusence       Cirl+D         S7-Memory Card       Neuropy Card       Neuropy Card       Neuropy Card-Datei       Neuropy Card-Datei       Neuropy Card-Datei         Löschen       Reorganisieren       Verwalten       Neuropy Card-Datei       Neuropy Card-Datei         Löschen       Reorganisieren       Verwalten       Setter einrichtern       Setter einrichtern         1 Erreichbare Teilnehmer ~ INDUSTRIAL ETHERNET       2 S7_Pro1 (Projekt) ~ D\S7_Pro1       Beenden       Alt+F4 |

#### Tabelle 6-1

Hinweis

| Nr. | Aktion                                                                                                    | Anmerkung                                                                                                    |
|-----|----------------------------------------------------------------------------------------------------|----------------------------------------------------------------------------------------------------|
| 3.  | Vergeben Sie einen Namen für<br>das Projekt<br>(z.B.<br>"S120-CU320PN-at-S7-300").<br>Bestätigen Sie mit "OK"              | Neues Projekt       X         Anwenderprojekte       Bibliotheken       Multiprojekte         Name       Ablagepfad         S7_Pro1       D:\S7_Pro1         Test_CU320PN       D:\Test_CU3         In aktuelles Multiprojekt einfügen         Name:       Typ:         S120-CU320PN-at-S7       Projekt         Ablageott (Pfad):       Durchsuchen         OK       Abbrechen       Hilfe                                                                                                    |
| 4.  | Fügen Sie eine<br>"SIMATIC 300-Station" ein                                                                                | SIMATIC Manager - S120-CU320PN-at-S7         Datei Bearbeiten Einfügen Zielsystem Ansicht Extras Fenster Hilfe         Station       1 SIMATIC 400-Station         Subnetz       2 SIMATIC 300-Station         Station       3 SIMATIC Programm         S120-CU320       Programm         S7-Software       5 SIMATIC Pro-Station         S7-Baustein       6 Andere Station         M7-Software       7 SIMATIC PS         Symboltabelle       7 SIMATIC S5         Symboltabelle       8 PG/PC         Textbibliothek.       SIMATIC T-Station         WinCC flexible RT       6 Inbale Deklarationen                                                                                                    |
| 5.  | Öffnen Sie die HW Konfig mit<br>einem Doppelklick auf<br>"Hardware"                                                        | Image: Silver Silver |
| 6.  | Wählen Sie im Katalog unter<br>"SIMATIC 300" "Rack 300" die<br>Profilschiene und ziehen Sie<br>diese in den Arbeitsbereich | I         Image: Constraint of the second second secon  |

| Nr. | Aktion                                                                                                    | Anmerkung                                                                                                    |
|-----|----------------------------------------------------------------------------------------------------|----------------------------------------------------------------------------------------------------|
| 7.  | Wählen Sie die verwendete<br>SIMATIC CPU im Katalog und<br>Ziehen Sie diese auf die<br>Profilschiene                                                                                                    | Image: CPU 313C2 DP         Image: CPU 313C2 DP         Image: CPU 313C2 PP         Image: CPU 313C2 PP         Image: CPU 314C2 DP         Image: CPU 314C2 PP         Image: CPU 314C2 PP         Image: CPU 314C2 PP         Image: CPU 314C2 PP         Image: CPU 314C2 PP         Image: CPU 314C2 PP         Image: CPU 315C2 PP         Image: CPU 315F-2 DP                                                                                                    |
| 8.  | Anschließend öffnet sich ein<br>Fenster mit den Ethernet-<br>Eigenschaften                                                                                                    | Eigenschaften - Ethernet Schnittstelle PN-ID (R0/S2.2)       Allgemein       Parameter                                                                                                    |
|     | Legen Sie mit "Neu…" ein neues<br>Subnetz an.                                                                                                    | Bei Anwahl eines Subnetzes werden die<br>nächsten freien Adressen vorgeschlagen                                                                                                    |
|     | Schließen Sie beide Fenster mit<br>"OK"                                                                                                    | IP-Adresse:       III2218800         Subnetzmaske:       255.255.255.0         IP-Adresse auf anderem Weg beziehen       Router verwenden         Subnetz:       Adresse:         Winhold Vermetzt       Neu         Eigenschaften       Löschen         OK       Abbrechen       Hilfe                                                                                                    |
| 9.  | Wählen Sie die verwendete<br>SINAMICS S120 Control Unit mit<br>der versendeten Firmware im<br>Katalog aus.<br>Diese befindet sich in<br>"PROFINET IO"<br>"Drives"<br>"SINAMICS"<br>"SINAMICS S120"<br>"S120 CU320-2 PN"<br>Ziehen Sie diese <b>auf</b> den<br>PROFINET-Strang<br>Der Firmwarestand muss mit<br>dem Firmwarestand auf der<br>CF-Karte des SINAMICS S120<br>übereinstimmen, sonst kann<br>keine Online Verbindung | Image: State State |

| Nr. | Aktion                                                                                               | Anmerkung                                                                                                    |
|-----|----------------------------------------------------------------------------------------------------|----------------------------------------------------------------------------------------------------|
| 10. | Es öffnet sich ein Fenster mit<br>den Ethernet-Eigenshaften.                                         | Eigenschaften - Ethernet Schnittstelle S120xCU320x2xPN         X           Allgemein         Parameter                                                                                                    |
|     | Weisen Sie dem SINAMICS<br>S120 die IP-Adresse<br>192.168.0.2 zu.                                    |                                                                                                    |
|     | Beenden Sie das Fenster mit<br>"OK"                                                                  | IP-Adresse:       IS216802       Netzubergang         Subnetzmaske:       S55255.255.0       Image: Router verwenden         Adresse:       Adresse:       Image: Router verwenden         Subnetz:       Mex       Eigenschaften         Ethernet(1)       Eigenschaften         DK       Abbrechen       Hilfe                                                                                                    |
| 11. | Bestätigen Sie das nächste                                                                           | Eigenschaften - S120_CU320_2_PN                                                                                                    |
| 10  |                                                                                                    | Antriebsgerät/Busadresse<br>Gerätefamilie: SINAMICS<br>Gerät: SINAMICS S120<br>Geräteausprägung: CU320-2 PN<br>Version: 45                                                                                                    |
| 12. | Öffnen Sie Eigenschaften des<br>neuen Objekts mit einem<br>Doppelklick auf<br>"Standard Telegramm 1" | Image: Second system         Second system         S |

| Nr. | Aktion                                                                                      | Anmerkung                                                                                                    |
|-----|---------------------------------------------------------------------------------------------|----------------------------------------------------------------------------------------------------|
| 13. | Wählen Sie im Reiter<br>"Telegramme" als Vorbelegung<br>das "SIEMENS Telegramm 111"<br>aus. | Eigenschaften - Standard Telegramm 1                                                                                                    |
|     | Bestätigen Sie mit "OK"                                                                     | Eingänge         inicht verwendet         Adresse:       256         Länge:       12         Wort       ProzeBabbild:         OK       Abbrechen                                                                                                    |
| 14. | Fügen Sie in Steckplatz 2 mit<br>einem Rechtsklick ein Objekt<br>ein.                       | Image: Stable Constraint of the sector of the sector of the sec |
| 15. | Wählen Sie "V4.5" und<br>anschließend "Antriebsobjekt"                                      | Image: State and a bit of of of of of of of of of of of of of                                                                                                    |

| Nr. | Aktion                                                                                                    | Anmerkung                                                                                             |
|-----|----------------------------------------------------------------------------------------------------|----------------------------------------------------------------------------------------------------|
| 16. | Öffnen Sie die Eigenschaften<br>des neuen Objekts mit einem<br>Doppelklick auf "Standard<br>Telegramm 1"               | Eigenschaften - Standard Telegramm 1                                                                  |
|     | Wählen Sie im Reiter<br>"Telegramme" als Vorbelegung<br>das "SIEMENS Telegramm 111"<br>aus.<br>Bestätigen Sie mit "OK" | Eingänge<br>In richt verwendet<br>Adresse: 280 Länge: 12 Wort Prozeßabbild: 081-PA Y                  |
|     |                                                                                                    | Ausgänge<br>richt verwendet<br>Adresse: 280 Länge: 12 Wort ProzeBabbild: 0B1-PA<br>OK Abbrechen Hille |
| 17. | Klicken Sie auf "Speichern und<br>übersetzen"                                                                          | HW Konfig - [SIMATIC 300(1) (Konfiguration) S120-CU320PN-at-S7]                                       |
|     | Sie können HW Konfig<br>schließen.                                                                                     |                                                                                                    |

| 18. | Wollen Sie die Funktionen des<br>Beispielprogramms nutzen,<br>können Sie die Bausteine aus<br>dem Projekt verwenden.<br>Öffnen Sie dazu das beiliegende<br>Projekt mit dem<br>SIMATIC-Manager. |                                                                                                    |
|-----|----------------------------------------------------------------------------------------------------|----------------------------------------------------------------------------------------------------|
| 19. | Kopieren Sie alle Bausteine<br>außer Systemdaten und SFB-<br>Funktionen vom Beispielprojekt<br>in den Bausteinorder des<br>erstellten Projekts.                                                | ■       \$120-at-\$7         ■       CPU3152 PN/DP(1)         ■       GPU3152 PN/DP(1)         ■       GPU3152 PN/DP(1)         ■       GPU3152 PN/DP(1)         ■       GPU3152 PN/DP(1)         ■       GPU3152 PN/DP(1)         ■       GPU3152 PN/DP(1)         ■       GPU3152 PN/DP(1)         ■       GPU3152 PN/DP(1)         ■       Bausteinit         ■       S120x0120x2xPN         ■       S120x0120x2xPN         ■       S120x0120x2xPN         ■       S120x0120x2xPN         ■       VAT72_Parantet         ■       VAT72_Parantet         ■       VAT72_PARantet         ■       VAT72_PARantet         ■       VAT72_PARantet         ■       VAT72_PARantet         ■       VAT72_PARantet         ■       VAT72_PARANtet         ■       STBR5         ■       STBR5         ■       STBR5         ■       STBR5         ■       STBR5         ■       STBR5         ■       STBR5         ■       STBR5         ■       STBR5                                |
| 20. | Markieren Sie die<br>SIMATIC 300-Station                                                                                                    | SIMATIC Manager - [S120-CU320PN-at-S7 D:\S120-CU3]                                                                                                    |
|     | Laden Sie das Projekt in die<br>SIMATIC 300 CPU.<br>Schalten Sie die SIMATIC 300<br>CPU nach dem Laden wieder in<br>Run                                                                        | □       □       □       □       □       □       □       □       □       □       □       □       □       □       □       □       □       □       □       □       □       □       □       □       □       □       □       □       □       □       □       □       □       □       □       □       □       □       □       □       □       □       □       □       □       □       □       □       □       □       □       □       □       □       □       □       □       □       □       □       □       □       □       □       □       □       □       □       □       □       □       □       □       □       □       □       □       □       □       □       □       □       □       □       □       □       □       □       □       □       □       □       □       □       □       □       □       □       □       □       □       □       □       □       □       □       □       □       □       □       □       □       □       □       □       □       □       □       □ |

|--|

| Nr. | Aktion                                                                                                    | Anmerkung                                                                                                    |
|-----|----------------------------------------------------------------------------------------------------|----------------------------------------------------------------------------------------------------|
| 1.  | Falls noch nicht erfolgt,<br>installieren Sie die Inbetrieb-<br>nahmesoftware STARTER<br>(siehe auch <u>/6/</u> ).                                            |                                                                                                    |
| 2.  | Verbinden Sie den<br>SINAMICS S120 mit einem<br>PROFINET-Kabel mit der<br>SIMATIC S7-300 und Ihr PG/PC,<br>mit derSIMATIC S7-300.                             |                                                                                                    |
| 3.  | Starten Sie den SIMATIC<br>Manager und öffnen Sie das in<br>Kap. 6.1 erstellte Projekt.                                                                       | SIMATIC<br>STEP 7<br>Version 5.5<br>SIMATIC<br>SIEMENS                                                                                                    |
| 4.  | Markieren Sie im Baum des<br>SIMATIC Managers den<br>SINAMICS S120 und öffnen Sie<br>den STARTER durch einen<br>Doppelklick auf das Symbol<br>Inbetriebnahme. | SIMATIC Manager - [S120-CU320PN-at-S7 - D:\S120-CU3]         Datei Bearbeiten Einfügen Zielsystem Ansicht Extras Fenster Hilfe         Image: Size Cu320PN-at-S7         Image: Size Cu320PN-at-S7 </td |
| 5.  | Markieren Sie den SINAMICS<br>S120 im Projektbaum des<br>STARTERS<br>Gehen Sie Online                                                                         | Projekt Bearbeiten Einfügen Zielsystem Ansicht Extras Fenster Hilfe                                                                                                    |

| Nr. | Aktion                                                                                                    | Anmerkung                                                                                                    |
|-----|----------------------------------------------------------------------------------------------------|----------------------------------------------------------------------------------------------------|
| 6.  | Ist die Zielgeräteauswahl noch<br>nicht erfolgt, öffnet sich ein<br>Fenster<br>Wählen Sie den<br>SINAMICS S120 an, stellen Sie<br>den Zugangspunkt auf<br>S7_ONLINE<br>Bestätigen Sie das Fenster mit<br>"OK | Zielgeräteauswahl       X         Geräte, die bei "Mit ausgewählten Zielgeräten verbinden" Online gehen:       Zogangewunkt         Zielgerät       Zogangewunkt         VStoxCU320x2xPN       ODEVICE         Alle anwählen       Alle STONLINE         Alle anwählen       Alle STONLINE         Zustend herstellen       Nicht vom SCOUT unterstützte Geräte:         DK       Abbrechen         Hilfe                                                                                                  |
| 7.  | Starten Sie mit einem<br>Doppelklick die Automatische<br>Konfiguration                                                                                                    | S120-CU320PN-at-S7<br>SIMOTION Gerät einfügen<br>Simzelantriebsgerät einfügen<br>S120xCU3202x2PN<br>Automatische Konfiguration<br>Ubersicht<br>Stadumatische Konfiguration<br>Stadumatische Konfiguration<br>Stadumatische Konfiguration<br>Stadumatische Konfiguration<br>Stadumatische Komponente                                                                                                    |
| 8.  | Bestätigen Sie den Hinweis mit<br>"Konfigurieren"                                                                                                    | Automatische Konfiguration         Antriebsgerät automatisch konfigurieren         Die DRIVE-CLIQ-Topologie wird ermittelt und die elektronischen Typenschilder werden ausgelesen. Die Daten werden anschließend ins PG geladen und ersetzen die Projektierung im Projekt.         Für das Zielgerät wird erst "Werkseinstellungen wiederherstellen" ausgeführt         Zustand des Antriebsgeräts:         Initialisierung fertig         Laufende Aktion:         Warten auf START         Konfigurieren |

| Nr. | Aktion                                                                                             | Anmerkung                                                                                                    |
|-----|----------------------------------------------------------------------------------------------------|----------------------------------------------------------------------------------------------------|
| 9.  | Es ist nicht notwendig die<br>Werkseinstellungen ins ROM zu<br>sichern.<br>Bestätigen Sie mit "OK" | Automatische Konfiguration         Antriebsaerät automatisch konfigurieren         Die derkseinstellungen wiederherstellen         aut         Prc         Wollen Sie wirklich die Werkseinstellungen wiederherstellen?         Busadresse und Baudrate werden nicht zurückgesetzt.         Fü         Verkseinstellungen nicht zurückgesetzt.         Fü         Verkseinstellungen nicht zurückgesetzt.         Fü         OK         Abbrechen         Konfigurieren                                                                                                    |
| 10. | Legen Sie die Antriebe als<br>"Servo" an                                                           | Automatische Inbetriebnahme         Während der automatischen Inbetriebnahme wurden Komponenten gefunden, die nicht eindetuig einem Antriebsobjekt-Typ zugeordnet werden können.         Bitte wählen Sie für die Komponenten den Antriebsobjekt-Typ aus, der angelegt werden soll.         Vorbelegung für alle Komponenten:         Servo         Komponente         Antriebsobjekt-Typ         Identifikation         Antrieb 1         Servo         Antrieb 2         Servo         Erkennung über LED         Antrieb 2         Servo         Erkennung über LED         Antrieb 1         Servo         Berkennung über LED         Antrieb 2         Servo         Hilfe                                                                                                    |
| 11. | Gehen Sie nach dem Beenden<br>der Automatischen Konfiguration<br>Offline                           | Automatisch konfigurieren         Image: State of the state of the state of th |

| 12. | Öffnen Sie den SERVO_02 mit<br>einem Doppelklick<br>Starten Sie den<br>Konfigurationsassistent mit<br>"DDS konfigurieren" | Stablads       Stablads       Stablads <td< th=""></td<> |
|-----|----------------------------------------------------------------------------------------------------|----------------------------------------------------------------------------------------------------|
| 13. | Aktivieren Sie das<br>Funktionsmodul<br>"Einfachpositionierer"<br>Wechseln Sie mit "Weiter" zum<br>nächsten Fenster       | Konfiguration - \$120_CUJ30_2_DP - Regelungsstruktur         ieistungsteil         Motor         Geber         Prozessdatenaustauc         Einveiterter Sollwertkanal         Ichabeberne         Sollwert         Regelung         Nr.M.Regelung         Nr.M.Regelung         Image: Sollwert         Image: Sollwert         Image: S                                                                                                    |

#### Konfiguration von SERVO\_02 mit elektronischem Typenschild

| 14. | Das verwendete Leistungsteil ist<br>schon von der automatischen<br>Konfiguration ausgewählt.<br>Wechseln Sie mit "Weiter" zum<br>nächsten Fenster.<br>Bestätigen Sie den Hinweis,<br>dass das Betrieb-Signal<br>verdrahtet werden muss. | Konfiguration - \$120_CU320_2_DP - Leistungsteil         Regelungstruktur         Hotor         Motor         Motor         Motor         Motor         Motor         Motor         Motor         Motor         Motor         Motor         Motor         Mechanik         Prozesedatenaustaus         Zusammenfassung         Duble Motor Modules         Auswahl Leistungsteil:         Bauart         Double Motor Modules         Auswahl Leistungsteil:         Bestell-Nr.         Betzell-Nr.         Bestell-Nr.         Bestell-Nr.         Bestell-Nr.         Bestell-Nr.         Bestell-Nr.         Sti.3420-27E11-7Axx         16 kW         3A/3A       DC/AC         Sti.3420-27E15-0Axx         Sti.3420-27E15-0Axx         27 kW         Sti.320-27E15-0Axx         Sti.320-27E15-0Axx         27 kW         Sti.320-27E1-0Axx         28 kW         9A/9A         DC/AC         Sti.3120-27E21-0Axx |
|-----|----------------------------------------------------------------------------------------------------|----------------------------------------------------------------------------------------------------|
| 15. | Da im verwendeten Aufbau die                                                                                                    | < Zurück     Weiter>     Abbrechen     Hilfe       Konfiguration - \$120_CU320_2_DP - Leistungsteil BICO                                                                                                    |
|     | Einspeisung immer in Betrieb ist,<br>wird das Betriebssignal<br>permanent auf "1" verschalten.                                                                                                    | Antrieb: SERVO_02, DDS 0  Antrieb: SERVO_02, DDS 0  Antrieb: SERVO_02, DDS 0  Einspeisung in Betrieb Geber Madsystem Mechanik Prozessdatenaustausc Zusammenfassung                                                                                                    |
|     | Wechseln Sie mit "Weiter" zum<br>nächsten Fenster.                                                                                                    | Einschaltbefehle<br>und Freigaben                                                                                                    |
|     |                                                                                                    | Zuriick Weiter> Abbrechen Hilfe                                                                                                    |

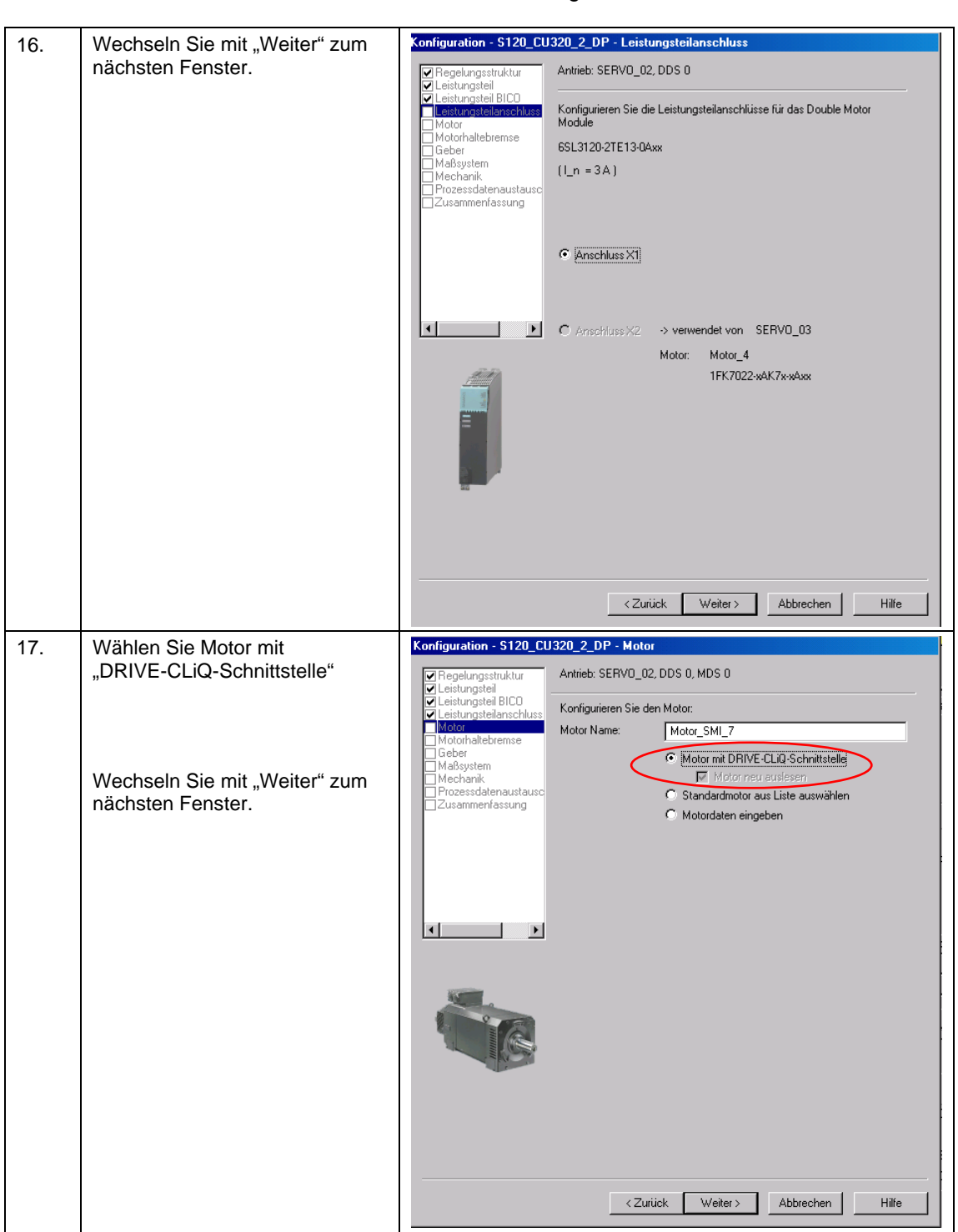

| 18. | Wählen Sie "Keine<br>Motorhaltebremse vorhanden"<br>Wechseln Sie mit "Weiter" zum<br>nächsten Fenster. | Konfiguration - \$120_CU320_2_DP - Motorhaltebremse         Regelungsstruktur         Leistungsteil         Leistungsteil         Motor         Motor         Motor         Maßsystem         Meternik         Prozessdatenaustaucc         Zusammenfassung                                                                                                    |
|-----|----------------------------------------------------------------------------------------------------|----------------------------------------------------------------------------------------------------|
|     |                                                                                                    | Zurück Weiter> Abbrechen Hilfe                                                                                                    |
| 19. | Wechseln Sie mit "Weiter" zum<br>nächsten Fenster.                                                     | Konfiguration - \$120_CU320_2_DP - Geber         Pregelungsstruktur         Leistungstell         Velche Geber möchten Sie verwenden?         Motor         Motor         Motor         Mechanik         Mechanik         Geber1         Geber2         Geber Name:         Encoder_8         Geber Name:         Encoder_8         Geber identifizieren         10000         Details |

| 20  | Wechseln Sie mit "Weiter" zum                                                                                                    | Konfiguration - S120_CU320_2_DP - Maßsystem                                                                                                    |
|-----|----------------------------------------------------------------------------------------------------|----------------------------------------------------------------------------------------------------|
| 20. | nächsten Fenster.                                                                                                    | Regelungsstruktur Antrieb: SERV0_02, DDS 0                                                                                                    |
|     |                                                                                                    | Leistungsteil     Leistungsteil BICO                                                                                                    |
|     |                                                                                                    | Cebersystem für die Lageregelung Chotohaltebremse                                                                                                    |
|     |                                                                                                    | Geber Encoder_8                                                                                                    |
|     |                                                                                                    | Mechanik                                                                                                    |
|     |                                                                                                    |                                                                                                    |
|     |                                                                                                    |                                                                                                    |
|     |                                                                                                    |                                                                                                    |
|     |                                                                                                    | Die Anwehl des Celevanteurs für die Leasurenkum und                                                                                                    |
|     |                                                                                                    | Lageaufliosung (Getriebe etc.) ist<br>antriebsdatensatzabhängig (DDS).                                                                                                    |
|     |                                                                                                    |                                                                                                    |
|     |                                                                                                    |                                                                                                    |
|     |                                                                                                    |                                                                                                    |
|     |                                                                                                    | -31                                                                                                    |
|     |                                                                                                    | -                                                                                                    |
|     |                                                                                                    |                                                                                                    |
|     |                                                                                                    |                                                                                                    |
|     |                                                                                                    | ≺Zurück Weiter≻ Abbrechen Hilfe                                                                                                    |
|     |                                                                                                    |                                                                                                    |
| 21. | Die Mechanik kann noch nicht                                                                                                    | Konfiguration - S120_CU320_2_DP - Mechanik                                                                                                    |
| 21. | Die Mechanik kann noch nicht<br>eingestellt werden, da der Geber                                                                                       | Konfiguration - S120_CU320_2_DP - Mechanik       Regelungsstruktur       Antrieb: SERV0_02, DDS 0                                                                                                    |
| 21. | Die Mechanik kann noch nicht<br>eingestellt werden, da der Geber<br>noch nicht ausgelesen wurde.                                                       | Konfiguration - S120_CU320_2_DP - Mechanik         Regelungsstruktur         Leistungsteil         Leistungsteil         Leistungsteil         Der Lageregelung ist folgender Geber zugeordnet:                                                                                                    |
| 21. | Die Mechanik kann noch nicht<br>eingestellt werden, da der Geber<br>noch nicht ausgelesen wurde.                                                       | Konfiguration - S120_CU320_2_DP - Mechanik         Regelungsstruktur         Leistungsteil         Leistungsteil         Leistungsteilanschluss         Motorhaltebrense         Motorhaltebrense                                                                                                    |
| 21. | Die Mechanik kann noch nicht<br>eingestellt werden, da der Geber<br>noch nicht ausgelesen wurde.                                                       | Konfiguration - S120_CU320_2_DP - Mechanik         Regelungsstruktur         Leistungsteil         Leistungsteil         Leistungsteil         Leistungsteil         Leistungsteil         Leistungsteil         Leistungsteil         Der Lageregelung ist folgender Geber zugeordnet:         Encoder_8         Geber         Maßsystem         Meteriet                                                                                                    |
| 21. | Die Mechanik kann noch nicht<br>eingestellt werden, da der Geber<br>noch nicht ausgelesen wurde.<br>Wechseln Sie mit "Weiter" zum                      | Konfiguration - S120_CU320_2_DP - Mechanik            Pregelungsstruktur<br>Leistungsteil<br>Leistungsteilanschluss             Leistungsteilanschluss             Motor<br>Methanker            Motor<br>Methanker            Methanker            Massystem             Methanker            Methanker            Methanster                                                                                                    |
| 21. | Die Mechanik kann noch nicht<br>eingestellt werden, da der Geber<br>noch nicht ausgelesen wurde.<br>Wechseln Sie mit "Weiter" zum<br>nächsten Fenster. | Konfiguration - S120_CU320_2_DP - Mechanik         Regelungsstruktur         Leistungsteil         Leistungsteil         Leistungsteil         Leistungsteil         Leistungsteil         Der Lageregelung ist folgender Geber zugeordnet:         Motor         Motorkaltebrense         Mederation         Maßsystem         Prozessdatenaustaus:         Zusammenfassung         Konfiguration der Mechanik ist erst nach ausgelesenen Geberdaten möglich!         Die Konfiguration kann dann erfolgen über:         Maske: Technologie/Lageregelung/Lageregelung/Lagerege |
| 21. | Die Mechanik kann noch nicht<br>eingestellt werden, da der Geber<br>noch nicht ausgelesen wurde.<br>Wechseln Sie mit "Weiter" zum<br>nächsten Fenster. | Konfiguration - S120_CU320_2_DP - Mechanik         Regelungsstruktur         Leistungsteil         Leistungsteil         Leistungsteil         Motor         Motor         Motor         Motor         Motoralebremse         Motoralebremse         Konfiguration der Mechanik ist erst nach ausgelesenen Geberdaten<br>möglich         Die Konfiguration kann dann erfolgen über:<br>Maske: Technologie\Lageregelung\Mechanik<br>oder erneutem Assistenten-Durchlauf.                                                                                                    |
| 21. | Die Mechanik kann noch nicht<br>eingestellt werden, da der Geber<br>noch nicht ausgelesen wurde.<br>Wechseln Sie mit "Weiter" zum<br>nächsten Fenster. | Konfiguration - S120_CU320_2_DP - Mechanik         Regelungsstruktur       Antrieb: SERV0_02, DDS 0         Leistungsteil       Der Lageregelung ist folgender Geber zugeordnet:         Motor       Motorhaltebrense         Motor       Metsingsteil         Motor       Integrierte Geberauswertung:         Motorhaltebrense       Konfiguration der Mechanik ist erst nach ausgelesenen Geberdaten möglich!         Die Konfiguration kann dann erfolgen über:         Massystem       Die Konfiguration kann dann erfolgen über:         Massistentern-Durchlauf.       Meternalistense                                                                                                    |
| 21. | Die Mechanik kann noch nicht<br>eingestellt werden, da der Geber<br>noch nicht ausgelesen wurde.<br>Wechseln Sie mit "Weiter" zum<br>nächsten Fenster. | Konfiguration - S120_CU320_2_DP - Mechanik         Regelungsstruktur       Antrieb: SERVD_02, DDS 0         Leistungsteil       Der Lageregelung ist folgender Geber zugeordnet:         Motor       Leistungsteil anchluss         Motor       Der Lageregelung ist folgender Geber zugeordnet:         Motor       Methoden         Motor       Konfiguration der Mechanik ist erst nach ausgelesenen Geberdaten möglich!         Prozessdatenaustausc       Die Konfiguration kann dann erfolgen über:         Maske: Technologie\Lageregelung\Mechanik oder erneutem Assistenter-Durchlaul.       Image: Statenter Statenter-Durchlaul.                                                                                                    |
| 21. | Die Mechanik kann noch nicht<br>eingestellt werden, da der Geber<br>noch nicht ausgelesen wurde.<br>Wechseln Sie mit "Weiter" zum<br>nächsten Fenster. | Konfiguration - S120_CU320_2_DP - Mechanik                                                                                                    |
| 21. | Die Mechanik kann noch nicht<br>eingestellt werden, da der Geber<br>noch nicht ausgelesen wurde.<br>Wechseln Sie mit "Weiter" zum<br>nächsten Fenster. | Konfiguration - S120_CU320_2_DP - Mechanik                                                                                                    |
| 21. | Die Mechanik kann noch nicht<br>eingestellt werden, da der Geber<br>noch nicht ausgelesen wurde.<br>Wechseln Sie mit "Weiter" zum<br>nächsten Fenster. | Konfiguration - S120_CU320_2_DP - Mechanik                                                                                                    |
| 21. | Die Mechanik kann noch nicht<br>eingestellt werden, da der Geber<br>noch nicht ausgelesen wurde.<br>Wechseln Sie mit "Weiter" zum<br>nächsten Fenster. | Konfiguration - S120_CU320_2_DP - Mechanik            Regelungsstruktur                                                                                                    |
| 21. | Die Mechanik kann noch nicht<br>eingestellt werden, da der Geber<br>noch nicht ausgelesen wurde.<br>Wechseln Sie mit "Weiter" zum<br>nächsten Fenster. | Konfiguration - S120_CU320_2_DP - Mechanik         Regelungsstruktur       Antrieb: SERVD_02, DDS 0         Leistungsteil       Der Lageregelung ist folgender Geber zugeordnet:         Enstungsteilenchluss       Encoder_8         Motor       Mechanik         Motor       Konfiguration der Mechanik ist erst nach ausgelesenen Geberdaten möglich         Die Konfiguration kann dann erfolgen über:       Maske: Technologie\Lageregelung\Mechanik.         Offen       Die Konfiguration kann dann erfolgen über:         Maske:       Technologie\Lageregelung\Mechanik.         Offen       Die Konfiguration kann dann erfolgen über:         Maske:       Technologie\Lageregelung\Mechanik.         Offen       Offen         Modulokorrektur aktivieren       O         Lageistwert/-sollwert fängt wieder bei 0       LU         Lageverfolgung Lastgetriebe       Aktivieren         Ø       Ferrechere         Ø       Ferrechere         Ø       Ferrechere                                                                                                    |
| 21. | Die Mechanik kann noch nicht<br>eingestellt werden, da der Geber<br>noch nicht ausgelesen wurde.<br>Wechseln Sie mit "Weiter" zum<br>nächsten Fenster. | Konfiguration - S120_CU320_2_DP - Mechanik                                                                                                    |
| 21. | Die Mechanik kann noch nicht<br>eingestellt werden, da der Geber<br>noch nicht ausgelesen wurde.<br>Wechseln Sie mit "Weiter" zum<br>nächsten Fenster. | Konfiguration - S120_CU320_2_DP - Mechanik                                                                                                    |

| 22. | Wählen Sie das<br>"SIEMENS Telegramm 111" aus<br>Wechseln Sie mit "Weiter" zum<br>nächsten Fenster. | Konfiguration - \$120_CU320_2_DP - Prozessdatenaustausch (Antrieb)                                                                                                    |
|-----|----------------------------------------------------------------------------------------------------|----------------------------------------------------------------------------------------------------|
|     |                                                                                                    | < Zurück Weiter > Abbrechen Hilfe                                                                                                    |
| 23. | Schließen Sie den Assistenten<br>mit "Fertig stellen" ab                                            | Konfiguration - \$120_CU320_2_DP - Zusammenfassung         Progelungsstruktur         Leistungsteil         Eistungsteil         Motor         Motor         Bestell'N:: Gober I: Geber identizieren<br>Bestell'N:: Goberi: SMisox-Moore |

| 24. | Öffnen Sie den SERVO_03 mit<br>einem Doppelklick<br>Starten Sie den<br>Konfigurationsassistent mit<br>"DDS konfigurieren" | S120-457       Definition         S120-457       Definition         S120-457       Stepsoner         S120-457       Stepsoner         S120-457       Stepsoner         S120-457       Stepsoner         S120-457 |
|-----|----------------------------------------------------------------------------------------------------|----------------------------------------------------------------------------------------------------|
| 25. | Aktivieren Sie das<br>Funktionsmodul<br>"Einfachpositionierer"<br>Wechseln Sie mit "Weiter" zum<br>nächsten Fenster.      | Konfiguration - \$120_CUJ30_2_DP - Regelungsstruktur            Percelungsstruktur             Percelungsstruktur          <                                                             |

#### Konfiguration von SERVO\_03 ohne elektronisches Typenschild

| 26. | Das verwendete Leistungsteil ist                                                                                                    | Konfiguration - S120_Cl                                                                                                    | U320_2_DP - Leistungsteil                                                                                                    |
|-----|----------------------------------------------------------------------------------------------------|----------------------------------------------------------------------------------------------------|----------------------------------------------------------------------------------------------------|
|     | schon von der automatischen                                                                                                    | Regelungsstruktur                                                                                                    | Antrieb: SERVO_03, DDS 0                                                                                                    |
|     | Konfiguration ausgewählt.                                                                                                    | Leistungsteil<br>Motor                                                                                                    | Konfigurieren Sie die Leistungsteil-Komponente:                                                                                             |
|     |                                                                                                    | Geber                                                                                                    | Komponenten Name: Motor_Module_3                                                                                                    |
|     |                                                                                                    | Maßsystem<br>Mechanik                                                                                                    | Anschlussspannung: DC 510 - 720 V                                                                                                    |
|     |                                                                                                    | Prozessdatenaustausc                                                                                                    | Entwärmungsart: Interne Luftkühlung                                                                                                    |
|     | Wechseln Sie mit "Weiter" zum                                                                                                    |                                                                                                    | Bauart: Double Motor Modules                                                                                                    |
|     | nächsten Fenster.                                                                                                    |                                                                                                    |                                                                                                    |
|     |                                                                                                    |                                                                                                    | A second H with second 2                                                                                                    |
|     |                                                                                                    |                                                                                                    | Auswani Leistungsteil:<br>Restelli Mr. Remession Remession Ausfrührung                                                                      |
|     | Bestätigen Sie den Hinweis,                                                                                                    |                                                                                                    | 6SL3420-2TE11-7Axx 1 kW 1.7 A/1.7 A DC/AC                                                                                                   |
|     | dass das Betriebs-Signal                                                                                                    |                                                                                                    | 65L3120-21E13-04xx 1.6 kW 3 A/3 A DU/AU<br>65L3420-2TE13-04xx 1.6 kW 3 A/3 A DC/AC                                                          |
|     | verdrahtet werden muss.                                                                                                    | and a sum                                                                                                    | 65L312U-21E15-UAxx 2.7 kW 5-A75 A DC/AC<br>65L3420-2TE15-0Axx 2.7 kW 5-A75 A DC/AC                                                          |
|     |                                                                                                    |                                                                                                    | 6SL3120-2TE21-0Axx 4.8 kW 9 A/9 A DC/AC<br>6SL3120-2TE21-8Axx 9.7 kW 18 A/18 A DC/AC                                                        |
|     |                                                                                                    |                                                                                                    |                                                                                                    |
|     |                                                                                                    | -                                                                                                    |                                                                                                    |
|     |                                                                                                    | 18                                                                                                    |                                                                                                    |
|     |                                                                                                    | 50                                                                                                    |                                                                                                    |
|     |                                                                                                    |                                                                                                    |                                                                                                    |
|     |                                                                                                    |                                                                                                    |                                                                                                    |
|     |                                                                                                    |                                                                                                    |                                                                                                    |
|     |                                                                                                    |                                                                                                    | <zurück weiter=""> Abbrechen Hilfe</zurück>                                                                                                 |
|     |                                                                                                    |                                                                                                    |                                                                                                    |
| 27  | De im verwandeten Aufhau die                                                                                                    | KGK 0120 Cl                                                                                                    |                                                                                                    |
| 27. | Da im verwendeten Aufbau die<br>Einspeisung immer in Betrieb ist                                                                                                    | Konfiguration - S120_CU                                                                                                    | U320_2_DP - Leistungsteil BICO                                                                                                    |
| 27. | Da im verwendeten Aufbau die<br>Einspeisung immer in Betrieb ist,<br>wird das Betriebssignal                                                                                         | Konfiguration - S120_CL                                                                                                    | U320_2_DP - Leistungsteil BICO<br>Antrieb: SERVO_03, DDS 0                                                                                  |
| 27. | Da im verwendeten Aufbau die<br>Einspeisung immer in Betrieb ist,<br>wird das Betriebssignal<br>permanent auf "1" verschalten.                                                       | Konfiguration - S120_CU                                                                                                    | U320_2_DP - Leistungsteil BIC0 Antrieb: SERV0_03, DDS 0                                                                                     |
| 27. | Da im verwendeten Aufbau die<br>Einspeisung immer in Betrieb ist,<br>wird das Betriebssignal<br>permanent auf "1" verschalten.                                                       | Konfiguration - S120_CU<br>Regelungsstruktur<br>Leistungsteil<br>Leistungsteilanschluss<br>Motor<br>Motor<br>Motor<br>Geber                                                                                                    | U320_2_DP - Leistungsteil BICO Antrieb: SERV0_03, DDS 0 Einspeisung in Betrieb                                                              |
| 27. | Da im verwendeten Aufbau die<br>Einspeisung immer in Betrieb ist,<br>wird das Betriebssignal<br>permanent auf "1" verschalten.                                                       | Konfiguration - S120_CU<br>Pegelungsstruktur<br>Leistungsteil BICO<br>Leistungsteil BICO<br>Motor<br>Motorhaltebrense<br>Geber<br>Maßsystem<br>Machanik                                                                                 | U320_2_DP - Leistungsteil BICO<br>Antrieb: SERVO_03, DDS 0<br>Einspeisung in Betrieb<br>Antrieb in Betrieb                                  |
| 27. | Da im verwendeten Aufbau die<br>Einspeisung immer in Betrieb ist,<br>wird das Betriebssignal<br>permanent auf "1" verschalten.                                                       | Konfiguration - S120_CU<br>Regelungsstruktur<br>Leistungsteil<br>Leistungsteilanschluss<br>Motor<br>Motorhaltebremse<br>Geber<br>Maßsystem<br>Mechanik<br>Prozessdatenaustausc<br>Zusammerfassung                                       | U320_2_DP - Leistungsteil BIC0<br>Antrieb: SERV0_03, DDS 0<br>Einspeisung in Betrieb<br>p0864                                               |
| 27. | Da im verwendeten Aufbau die<br>Einspeisung immer in Betrieb ist,<br>wird das Betriebssignal<br>permanent auf "1" verschalten.                                                       | Konfiguration - S120_CU<br>Regelungsstruktur<br>Leistungsteil<br>Leistungsteil BCO<br>Leistungsteilanschluss<br>Motorinaltebremse<br>Geber<br>Maßsystem<br>Mechanik<br>Prozessdatenaustausc<br>Zusammenfassung                          | J320_2_DP - Leistungsteil BIC0 Antrieb: SERVO_03, DDS 0 Einspeisung in Betrieb p0864                                                        |
| 27. | Da im verwendeten Aufbau die<br>Einspeisung immer in Betrieb ist,<br>wird das Betriebssignal<br>permanent auf "1" verschalten.<br>Wechseln Sie mit "Weiter" zum                      | Konfiguration - S120_CU<br>Regelungsstruktur<br>Leistungsteil BCO<br>Leistungsteil BCO<br>Leistungsteil anschluss<br>Motor<br>Motorihaltebremse<br>Geber<br>Maßsystem<br>Mechanik<br>Prozessdatenaustausc<br>Zusammenfassung            | J320_2_DP - Leistungsteil BICO Antrieb: SERVO_03, DDS 0 Einspeisung in Betrieb P0864 Einschaltbefehle Einschaltbefehle                      |
| 27. | Da im verwendeten Aufbau die<br>Einspeisung immer in Betrieb ist,<br>wird das Betriebssignal<br>permanent auf "1" verschalten.<br>Wechseln Sie mit "Weiter" zum<br>nächsten Fenster. | Konfiguration - S120_CU  Regelungsstruktur Leistungsteilanschluss Motor Motorhaltebremse Geber Maßsystem Mechanik Prozessdatenaustausc Zusammenfassung                                                                                  | J320_2_DP - Leistungsteil BICO<br>Antrieb: SERVO_03, DDS 0<br>Einspeisung in Betrieb<br>p0864<br>Einschaltbefehle<br>und Freigaben          |
| 27. | Da im verwendeten Aufbau die<br>Einspeisung immer in Betrieb ist,<br>wird das Betriebssignal<br>permanent auf "1" verschalten.<br>Wechseln Sie mit "Weiter" zum<br>nächsten Fenster. | Konfiguration - S120_CU      Regelungsstruktur     Leistungsteil     Leistungsteil BIC0     Leistungsteil BIC0     Leistungsteil BIC0     Motor     Motor     Motor     Motor     Mechanik     Prozessdatenaustausc     Zusammenfassung | U320_2_DP - Leistungsteil BICO<br>Antrieb: SERVO_03, DDS 0<br>Einspeisung in Betrieb<br>p0864<br>Einschaltbefehle<br>und Freigaben          |
| 27. | Da im verwendeten Aufbau die<br>Einspeisung immer in Betrieb ist,<br>wird das Betriebssignal<br>permanent auf "1" verschalten.<br>Wechseln Sie mit "Weiter" zum<br>nächsten Fenster. | Konfiguration - S120_CU<br>Pegelungsstruktur Leistungsteil BICO Leistungsteil BICO Motor Motorhaltebremse Geber Maßsystem Mechanik Prozessdatenaustausc Zusammenfassung                                                                 | U320_2_DP - Leistungsteil BICO<br>Antrieb: SERVO_03, DDS 0<br>Einspeisung in Betrieb<br>p0864<br>Einschaltbefehle<br>und Freigaben          |
| 27. | Da im verwendeten Aufbau die<br>Einspeisung immer in Betrieb ist,<br>wird das Betriebssignal<br>permanent auf "1" verschalten.<br>Wechseln Sie mit "Weiter" zum<br>nächsten Fenster. | Konfiguration - S120_CU<br>Regelungsstruktur<br>Leistungsteil BICO<br>Leistungsteil BICO<br>Motorihaltebremse<br>Geber<br>Maßsystem<br>Mechanik<br>Prozessdatenaustausc<br>Zusammenfassung                                              | J320_2_DP - Leistungsteil BICO<br>Antrieb: SERVO_03, DDS 0<br>Einspeisung in Betrieb<br>p0864<br>Einschaltbefehle<br>und Freigaben          |
| 27. | Da im verwendeten Aufbau die<br>Einspeisung immer in Betrieb ist,<br>wird das Betriebssignal<br>permanent auf "1" verschalten.<br>Wechseln Sie mit "Weiter" zum<br>nächsten Fenster. | Konfiguration - S120_CU<br>Regelungstellungstell<br>eistungstellanschluss<br>Motorhaltebremse<br>Geber<br>Maßsystem<br>Maßsystem<br>Machanik<br>Prozesdatenaustausc<br>Zusammenfassung                                                  | J320_2_DP - Leistungsteil BICO<br>Antrieb: SERVO_03, DDS 0<br>Einspeisung in Betrieb<br>p0864<br>Einschaltbefehle<br>und Freigaben          |
| 27. | Da im verwendeten Aufbau die<br>Einspeisung immer in Betrieb ist,<br>wird das Betriebssignal<br>permanent auf "1" verschalten.<br>Wechseln Sie mit "Weiter" zum<br>nächsten Fenster. | Konfiguration - S120_CU                                                                                                    | J320_2_DP - Leistungsteil BICO<br>Antrieb: SERVO_03, DDS 0<br>Einspeisung in Betrieb<br>p0864<br>Einschaltbefehle<br>und Freigaben          |
| 27. | Da im verwendeten Aufbau die<br>Einspeisung immer in Betrieb ist,<br>wird das Betriebssignal<br>permanent auf "1" verschalten.<br>Wechseln Sie mit "Weiter" zum<br>nächsten Fenster. | Konfiguration - S120_CU  Regelungsstruktur Leistungsteilanschluss Motor Motorhaltebremse Geber Zusammenfassung                                                                                                    | J320_2_DP - Leistungsteil BICO<br>Antrieb: SERVO_03, DDS 0<br>Einspeisung in Betrieb<br>p0864<br>p0864<br>Einschaltbefehle<br>und Freigaben |
| 27. | Da im verwendeten Aufbau die<br>Einspeisung immer in Betrieb ist,<br>wird das Betriebssignal<br>permanent auf "1" verschalten.<br>Wechseln Sie mit "Weiter" zum<br>nächsten Fenster. | Konfiguration - S120_CU Pegelungsstruktur Leistungsteil BICO Leistungsteil BICO Motor Motorhaltebremse Deber Prozessdatenaustausc Zusammenfassung                                                                                       | J320_2_DP - Leistungsteil BICO<br>Antrieb: SERVO_03, DDS 0<br>Einspeisung in Betrieb<br>p0864<br>p0864<br>Einschaltbefehle<br>und Freigaben |
| 27. | Da im verwendeten Aufbau die<br>Einspeisung immer in Betrieb ist,<br>wird das Betriebssignal<br>permanent auf "1" verschalten.<br>Wechseln Sie mit "Weiter" zum<br>nächsten Fenster. | Konfiguration - S120_CU                                                                                                    | J320_2_DP - Leistungsteil BICO<br>Antrieb: SERVO_03, DDS 0<br>Einspeisung in Betrieb<br>p0864<br>                                           |
| 27. | Da im verwendeten Aufbau die<br>Einspeisung immer in Betrieb ist,<br>wird das Betriebssignal<br>permanent auf "1" verschalten.<br>Wechseln Sie mit "Weiter" zum<br>nächsten Fenster. | Konfiguration - S120_CU                                                                                                    | J320_2_DP - Leistungsteil BICO<br>Antrieb: SERVO_03, DDS 0<br>Einspeisung in Betrieb<br>p0364<br>Einschaltbefehle<br>und Freigaben          |
| 27. | Da im verwendeten Aufbau die<br>Einspeisung immer in Betrieb ist,<br>wird das Betriebssignal<br>permanent auf "1" verschalten.<br>Wechseln Sie mit "Weiter" zum<br>nächsten Fenster. | Konfiguration - S120_CU                                                                                                    | J320_2_DP - Leistungsteil BICO<br>Antrieb: SERVO_03, DDS 0<br>Einspeisung in Betrieb<br>p0864<br>Einschaltbefehle<br>und Freigaben          |
| 27. | Da im verwendeten Aufbau die<br>Einspeisung immer in Betrieb ist,<br>wird das Betriebssignal<br>permanent auf "1" verschalten.<br>Wechseln Sie mit "Weiter" zum<br>nächsten Fenster. | Konfiguration - S120_CU                                                                                                    | J320_2_DP - Leistungsteil BICO<br>Antrieb: SERVO_03, DDS 0<br>Einspeisung in Betrieb<br>p0864<br>Einschaltbefehle<br>und Freigaben          |

| 28. | Wechseln Sie mit "Weiter" zum  | Konfiguration - S120_CU320_2_DP - Leistungsteilanschluss                                                                                                    |
|-----|--------------------------------|----------------------------------------------------------------------------------------------------|
|     | nächsten Fenster.              | Regelungsstruktur     Antrieb: SERV0_03, DDS 0      Leistungsteil                                                                                                    |
|     |                                | Leistungsteil BICO<br>Leistungsteilanschluss<br>Konfigurieren Sie die Leistungsteilanschlüsse für das Double Motor                                                                                                    |
|     |                                | Motor Module                                                                                                    |
|     |                                | Maßsystem (Ln = 3A)                                                                                                    |
|     |                                | Prozessdatenaustausc                                                                                                    |
|     |                                |                                                                                                    |
|     |                                | O Anschluss X1 → verwendet von SERV0_02                                                                                                    |
|     |                                | Motor: Motor_SMI_7                                                                                                    |
|     |                                |                                                                                                    |
|     |                                | Anschluss X2                                                                                                    |
|     |                                |                                                                                                    |
|     |                                |                                                                                                    |
|     |                                | Zurück Weiter Abbrechen Hilfe                                                                                                    |
| 29. | Wählen Sie "Standardmotor aus  | Konfiguration - S120_CU320_2_DP - Motor                                                                                                    |
|     | Liste auswählen"               | Regelungsstruktur     Antrieb: SERVO_03, DDS 0, MDS 0     Leistungsteil                                                                                                    |
|     |                                | Leistungsteil BICO     Leistungsteilanschluss     Konfigurieren Sie den Motor:                                                                                                    |
|     | Wahlen Sie den verwendeten     | Motor Motor Name: Motor_4                                                                                                    |
|     | Bestellnummer in der Liste aus | Geber     Geber     G |
|     |                                | Constant and the second second s |
|     |                                | Motordaten eingeben                                                                                                    |
|     |                                | Auswahl Motor:                                                                                                    |
|     | Wechseln Sie mit "Weiter" zum  | Bestell-Nr. Bemessun Bemessun Bemessun A                                                                                                    |
|     | nachsten Fenster.              | 1FK7011-xAK7x-xxxxx 6000 U/min 0.08 Nm 0.85 A                                                                                                    |
|     |                                | 1FK7015-xAK7x-xxxx 6000 U/min 0.16 Nm 0.85 A<br>1EK7022 xAK2x-xxxx 6000 U/min 0.6 Nm 1.4 A                                                                                                    |
|     |                                | 1FK7022-vAK7x-xxxx 6000 U/min 0.6 Nm 1.4 A<br>1FK7024-vAK7x-xxxx 6000 U/min 0.6 Nm 1.A                                                                                                    |
|     |                                | 1FK/032/wAK/X+xxxxx 5000 U/min 1.8 Nm 1.5 A<br>1FK/7032/wAK/X+xxxxx 6000 U/min 0.8 Nm 1.3 A<br>1FK/7033/wAE/2+xxxxx 3000 U/min 1.2 Nm 2.4                                                                                                    |
|     |                                | IFK7033-x4K7x-xxxx         6000 U/min         0.8 Nm         1.5 A           1FK7033-x4K7x-xxxx         3000 U/min         0.8 Nm         1.5 A           1FK7033-x4K7x-xxxx         3000 U/min         0.8 Nm         1.5 A           1FK7033-x4K7x-xxxx         6000 U/min         0.8 Nm         1.6 A           1FK7033-x4K7x-xxxxx         6000 U/min         0.9 Nm         1.6 A                                                                                                    |
|     |                                |                                                                                                    |
|     |                                |                                                                                                    |
|     |                                |                                                                                                    |
|     |                                | <zurück weiter=""> Abbrechen Hilfe</zurück>                                                                                                    |
| 1   | 1                              |                                                                                                    |

| 30. | Wählen Sie "Keine<br>Motorhaltebremse vorhanden"<br>Wechseln Sie mit "Weiter" zum<br>nächsten Fenster.                    | Konfiguration - \$120_CU320_2_D.P Motorhaltebremse     Pegelungsstuktur   Pegelungsstuktur   Pervestessdatenaustause   Pervestessdatenaustause |
|-----|----------------------------------------------------------------------------------------------------|----------------------------------------------------------------------------------------------------|
| 1   |                                                                                                    | < Zurück Weiter > Abbrechen Hilfe                                                                                                    |
| 31. | Wählen Sie den verwendeten<br>Geber anhand der Motor<br>Bestellnummer aus<br>Bestätigen Sie die Geber<br>Auswahl mit "OK" | Konfiguration - \$120_CU320_2_DP - Geber                                                                                                    |
|     |                                                                                                    | IFK/788X ***********************************                                                                                                    |
|     |                                                                                                    |                                                                                                    |
|     |                                                                                                    | Resolver 4-Speed 1004  Details                                                                                                    |

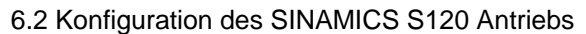

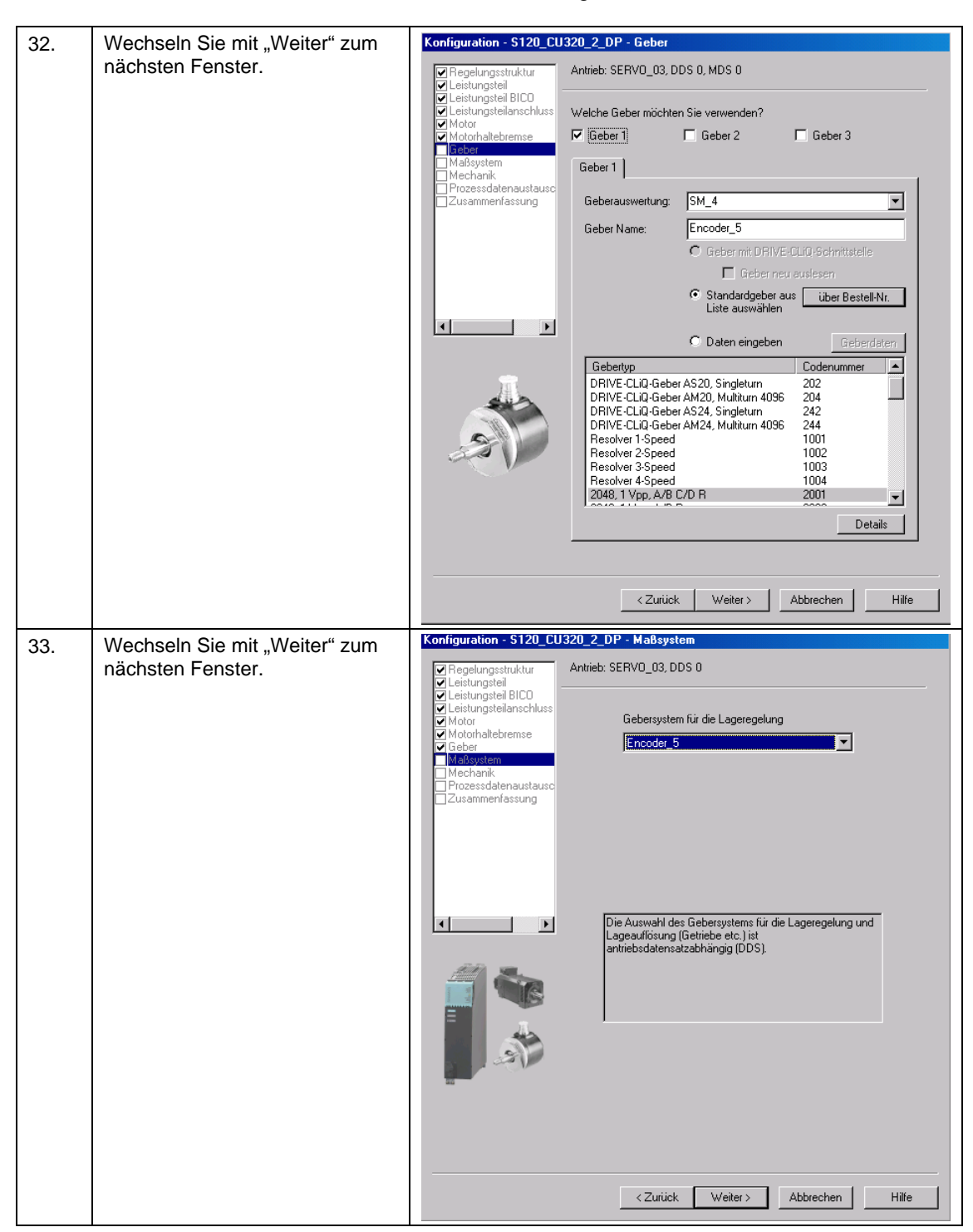

| 34. | Bestimmen Sie die Mechanik.                                                                         | Konfiguration - S120_CU320_2_DP - Mechanik                                                                                                    |
|-----|----------------------------------------------------------------------------------------------------|----------------------------------------------------------------------------------------------------|
|     | Verwenden Sie ein Getriebe                                                                          | Regelungsstruktur Antrieb: SERVO_03, DDS 0                                                                                                    |
|     | zwischen dem Motor und der                                                                          | ✓ Leistungsteil                                                                                                    |
|     | Last, geben Sie das Verhältnis                                                                      | Leistungsteilanschluss     Der Lageregelung ist folgender Geber zugeordnet:     Encoder_5     Motor                                                                                                    |
|     | bei "Motorumdrehungen" und                                                                          | Motorhaltebremse                                                                                                    |
|     | "Lastumdrehungen" ein.                                                                              | IU pro Lastumdrehung (Geberauflösung)                                                                                                    |
|     | "                                                                                                   | Prozessdatenaustausc 4194304 LU                                                                                                    |
|     | Cabon Sig dia Langaall/                                                                             |                                                                                                    |
|     | Geben Sie die "Lagesoli/-                                                                           |                                                                                                    |
|     | Istwertauliosung "In                                                                                | Geber Strichzahl                                                                                                    |
|     |                                                                                                    | 2048 LU pro Lastumdrehung                                                                                                    |
|     | LU = Length Unit (kunstliche                                                                        | Feinauflösung (Lagesoli-/istwertautiosung)                                                                                                    |
|     | Einneit)                                                                                            |                                                                                                    |
|     | (z.B.                                                                                               | Modulokorrektur aktivieren                                                                                                    |
|     | 3600 LU pro Lastumdrehung                                                                           |                                                                                                    |
|     | 1LU ≙ 0,1°                                                                                          | LU an nach                                                                                                    |
|     | 360 LU pro Lastumdrehung                                                                            |                                                                                                    |
|     | 1     A 1 0°)                                                                                       |                                                                                                    |
|     |                                                                                                    | C Rundachse                                                                                                    |
|     |                                                                                                    | C Linearachse                                                                                                    |
|     | Aktivieren Sie ggf. die                                                                             | Virtuelle Multiturnauflösung:                                                                                                    |
|     | Modulokorrektur mit "1"                                                                             | Toleranzfenster: 0.00                                                                                                    |
|     |                                                                                                    |                                                                                                    |
|     | Wechseln Sie mit "Weiter" zum                                                                       |                                                                                                    |
|     | nächsten Fenster.                                                                                   | <zurück weiter=""> Abbrechen Hilfe</zurück>                                                                                                    |
|     |                                                                                                    |                                                                                                    |
|     | 1                                                                                                   |                                                                                                    |
| 35  | Wählen Sie das                                                                                      | Konfiguration - S120_CU320_2_DP - Prozessdatenaustausch (Antrieb)                                                                                                    |
| 35. | Wählen Sie das<br>"SIEMENS Telegramm 111" aus                                                       | Konfiguration - S120_CU320_2_DP - Prozessdatenaustausch (Antrieb)                                                                                                    |
| 35. | Wählen Sie das<br>"SIEMENS Telegramm 111" aus                                                       | Konfiguration - \$120_CU320_2_DP - Prozessdatenaustausch (Antrieb)         Pregelungsstruktur         Antrieb: SERV0_03, DDS 0         Pregelungstruktur                                                                                                    |
| 35. | Wählen Sie das<br>"SIEMENS Telegramm 111" aus                                                       | Konfiguration - S120_CU320_2_DP - Prozessdatenaustausch (Antrieb)         Regelungsstruktur         Leistungsteil         Leistungsteil         Leistungsteilanschluss         Wählen Sie das PROFIditive Telegramm aus:                                                                                                    |
| 35. | Wählen Sie das<br>"SIEMENS Telegramm 111" aus                                                       | Konfiguration - S120_CU320_2_DP - Prozessdatenaustausch (Antrieb)         Regelungsstruktur         Leistungsteil         Leistungsteil         Leistungsteilschluss         Motorhaltebremse         Motorhaltebremse                                                                                                    |
| 35. | Wählen Sie das<br>"SIEMENS Telegramm 111" aus<br>Wechseln Sie mit "Weiter" zum                      | Konfiguration - \$120_CU320_2_DP - Prozessdatenaustausch (Antrieb)         Regelungsstruktur         Leistungsteil         Leistungsteil         Leistungsteilstoolus         Motorhaltebremse         Geber         Medgystem                                                                                                    |
| 35. | Wählen Sie das<br>"SIEMENS Telegramm 111" aus<br>Wechseln Sie mit "Weiter" zum<br>nächsten Fenster. | Konfiguration - \$120_CU320_2_DP - Prozessdatenaustausch (Antrieb)         Regelungsstruktur         Leistungsteil         Leistungsteil         Leistungsteil         Leistungsteil         Motorhaltebrense         Geber         Maßsystem         Mechanik         Microsstolensustaustaustaustaustaustaustaustaustaust                                                                                                    |
| 35. | Wählen Sie das<br>"SIEMENS Telegramm 111" aus<br>Wechseln Sie mit "Weiter" zum<br>nächsten Fenster. | Konfiguration - \$120_CU320_2_DP - Prozessdatenaustausch (Antrieb) <ul> <li>Regelungsstruktur</li> <li>Leistungsteil</li> <li>Leistungsteil</li> <li>Leistungsteil</li> <li>Leistungsteil</li> <li>Leistungsteil</li> <li>Leistungsteil</li> <li>Leistungsteil</li> <li>Leistungsteil</li> <li>Motoriatebremse</li> <li>Geber</li> <li>Madsystem</li> <li>Mechanik</li> <li>Prozessderenaustaust</li> <li>Länge (Worte)</li> <li>Länge (Worte)</li> </ul>                                                                                                    |
| 35. | Wählen Sie das<br>"SIEMENS Telegramm 111" aus<br>Wechseln Sie mit "Weiter" zum<br>nächsten Fenster. | Konfiguration - \$120_CU320_2_DP - Prozessdatenaustausch (Antrieb)         Pregelungsstruktur         Leistungsteil         Leistungsteil         Leistungsteil         Leistungsteil         Leistungsteil         Deistungsteil         Valienteite         SERVO_03, DDS 0         Wahlen Sie das PROFIdrive Telegramm aus:         Motor         Motor         Motorhaltebremse         Geber         Maßsystem         Mechanik         Prozessdaten austaurs         Zusammenfassung         Länge (Worte)         Eingangsdaten/Istwerte:                                                                                                    |
| 35. | Wählen Sie das<br>"SIEMENS Telegramm 111" aus<br>Wechseln Sie mit "Weiter" zum<br>nächsten Fenster. | Konfiguration - \$120_CU320_2_DP - Prozessdatenaustausch (Antrieb)         Pregelungsstruktur         Leistungsteil         Leistungsteil         Leistungsteil         Leistungsteil         Leistungsteil         Motor         Motor         Motorhaltebrense         Geber         Maßsystem         Mechanik         Processdatenaustausch         Zusammenfassung         Länge (Worte)         Eingangsdaten/Istwerte:         12                                                                                                    |
| 35. | Wählen Sie das<br>"SIEMENS Telegramm 111" aus<br>Wechseln Sie mit "Weiter" zum<br>nächsten Fenster. | Konfiguration - \$120_CU320_2_DP - Prozessdatenaustausch (Antrieb)         Pregelungsstruktur         Leistungsteil         Leistungsteil         Leistungsteil         Leistungsteil         Motor         Motorhaltebremse         Motorhaltebremse         Mechanik         Invecessderenguteure         Länge (Worte)         Zusammenfassung         Lingangsdaten/Istwerte:         12                                                                                                    |
| 35. | Wählen Sie das<br>"SIEMENS Telegramm 111" aus<br>Wechseln Sie mit "Weiter" zum<br>nächsten Fenster. | Konfiguration - \$120_CU320_2_DP - Prozessdatenaustausch (Antrieb)         Pregelungsstruktur         Leistungsteil         Leistungsteil         Leistungsteil         Leistungsteil         Leistungsteil         Motor         Motorhalebremse         Geber         Mechanik         Intreessdelenaustaure         Zusammenfassung         Lingangsdaten/Istwerte:         12         Ausgangsdaten/Sollwerte:         12                                                                                                    |
| 35. | Wählen Sie das<br>"SIEMENS Telegramm 111" aus<br>Wechseln Sie mit "Weiter" zum<br>nächsten Fenster. | Konfiguration - \$120_CU320_2_DP - Prozessdatenaustausch (Antrieb)         Pregelungsstruktur         Leistungsteil         Leistungsteil         Leistungsteilanschluss         Motor         Motorhaltebremse         Geber         Mechanik         Trozessdatensulaure         Zusammenfassung         Lingangsdaten/Istwerte:         12         Hinweise:         1. Die PROFIdrive-Prozessdaten werden entsprechend dem gewählten Telegrammy auf BICO-Parameter verschaltet. Diese                                                                                                    |
| 35. | Wählen Sie das<br>"SIEMENS Telegramm 111" aus<br>Wechseln Sie mit "Weiter" zum<br>nächsten Fenster. | Konfiguration - \$120_CU320_2_DP - Prozessdatenaustausch (Antrieb)         Pregelungsstruktur         Leistungstell         Leistungstellanschluss         Motor         Geber         Mechanik         Mechanik         Odorhaltebremse         Geber         Mechanik         Distansesdatenaustause         Länge (Worte)         Eingangsdaten/lstwerte:         12         Hinweise:         1. Die PROFIdrive-Prozessdaten werden entsprechend dem gewählten Telegrammy auf BICO-Parameter verschaltet. Diese BICO-Parameter können nicht nachträglich verändert werden.                                                                                                    |
| 35. | Wählen Sie das<br>"SIEMENS Telegramm 111" aus<br>Wechseln Sie mit "Weiter" zum<br>nächsten Fenster. | Konfiguration - \$120_CU320_2_DP - Prozessdatenaustausch (Antrieb)                                                                                                    |
| 35. | Wählen Sie das<br>"SIEMENS Telegramm 111" aus<br>Wechseln Sie mit "Weiter" zum<br>nächsten Fenster. | Konfiguration - \$120_CU320_2_DP - Prozessdatenaustausch (Antrieb)         Image: Struktur         Image: Struktur |
| 35. | Wählen Sie das<br>"SIEMENS Telegramm 111" aus<br>Wechseln Sie mit "Weiter" zum<br>nächsten Fenster. | Konfiguration - \$120_CU320_2_DP - Prozessdatenaustausch (Antrieb)         Regelungsstruktur         Leistungsteil and Leistungsteil and Leistengeteil and Matrieb:         Motor         Motorhaltebremse         Geber         Mechanik         Mechanik         Zusammenfassung         Ling (Worte)         Ling (Worte)         Ling (Worte)         Ling (Worte)         Ling (Morte)         Ling (Morte)         Ling (Worte)         Ling (Morte)         Ling (Morte)         Ling (Morte)         Ling (Morte)         Ling (Morte)         Ling (Morte)         Ling (Morte)         Ling (Morte)         Ling (Dorte)         Ling (Morte)         Ling (Morte)                                                         |
| 35. | Wählen Sie das<br>"SIEMENS Telegramm 111" aus<br>Wechseln Sie mit "Weiter" zum<br>nächsten Fenster. | Konfiguration - \$120_CU320_2_DP - Prozessdatenaustausch (Antrieb)         Regelungsstruktur         Leistungsteil BCO         Leistungsteil BCO         Leistungsteil BCO         Motor         Motor         Leistungsteilense         Lingegrammenfassung         Lingegrammenfassung         Lingegrammenfassung         Lingegrammenf                                                                                                    |
| 35. | Wählen Sie das<br>"SIEMENS Telegramm 111" aus<br>Wechseln Sie mit "Weiter" zum<br>nächsten Fenster. | Konfiguration - \$120_CU320_2_DP - Prozessdatenaustausch (Antrieb)         Regelungsstruktur         Leistungsteil         Leistungsteil         Motorhaltebremse         Geber         Mechanik         Mechanik         Zusammenfassung         Linge (Worte)         Linge (Worte)         Ling                                                     |
| 35. | Wählen Sie das<br>"SIEMENS Telegramm 111" aus<br>Wechseln Sie mit "Weiter" zum<br>nächsten Fenster. | Konfiguration - \$120_CU320_2_DP - Prozessdatenaustausch (Antrieb)         Regelungsstruktur         Leistungsteil         Leistungsteil         Motorhaltebremse         Geber         Mechanik         Mechanik         Listungsteil storu         Laistungsteil         Lostanik         Mechanik         Listungsteil storu         Listungsteil storu         Laistungsteil         Mechanik         Listungsteil         Listungsteil         Listungsteil         Listungsteil         Linge (Worte)         Linge (Worte)         Linge (Wor                                                     |
| 35. | Wählen Sie das<br>"SIEMENS Telegramm 111" aus<br>Wechseln Sie mit "Weiter" zum<br>nächsten Fenster. | Konfiguration - \$120_CU320_2_DP - Prozessdatenaustausch (Antrieb)         Regelungsstruktur         Leistungsteil         Leistungsteil         Motorhaltebremse         Geber         Mechanik         Mechanik         Zusammenfassung         Linge (Worte)         Linge (Worte)         Ling                                                     |
| 35. | Wählen Sie das<br>"SIEMENS Telegramm 111" aus<br>Wechseln Sie mit "Weiter" zum<br>nächsten Fenster. | Konfiguration - \$120_CU320_2_DP - Prozessdatenaustausch (Antrieb)         Regelungsstruktur         Leistungsteil BCO         Leistungsteil BCO         Micharlakebremse         Geber         Mecharik         Mecharik         Zusammenfassung         Linge (Worte)         Linge (Worte)                                                          |
| 35. | Wählen Sie das<br>"SIEMENS Telegramm 111" aus<br>Wechseln Sie mit "Weiter" zum<br>nächsten Fenster. | Konfiguration - \$120_CU320_2_DP - Prozessdatenaustausch (Antrieb)         Regelungsstruktur         Leistungsteil BLOO         Leistungsteil BLOO         Micharlebremse         Geber         Mecharik         Mecharik         Listungsteil BLOO         Leistungsteil BLOO         Madsystem         Mecharik         Mecharik         Listungsteil Austration         Läistungsteil BLOO         Leistungsteil BLOO         Mecharik         Mecharik         Die BROFIdrive-Prozessdaten werden entsprechend dem<br>gewählen Telegrammity auf BICO-Parameter verschallet. Di                                                  |

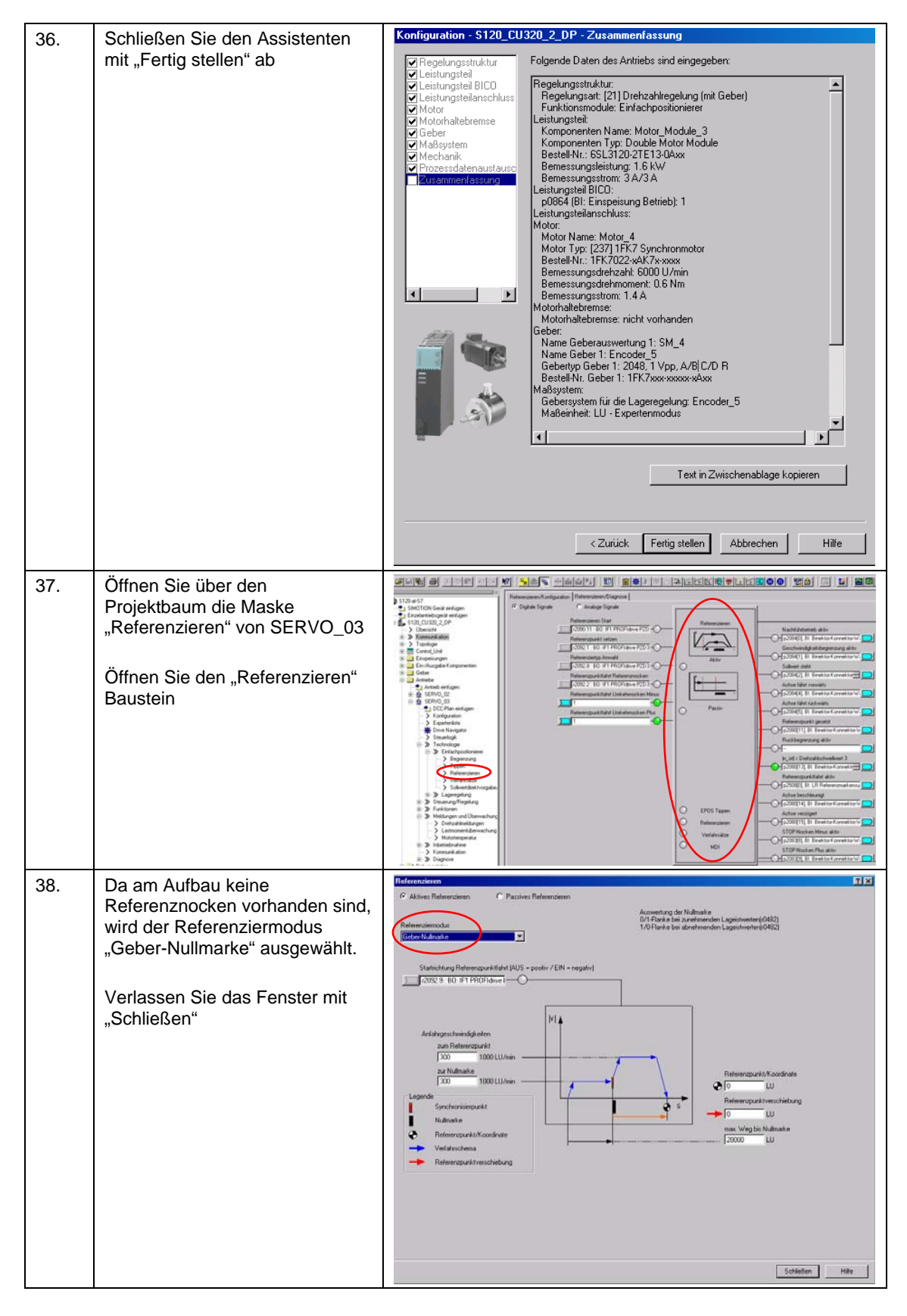

### 6.2 Konfiguration des SINAMICS S120 Antriebs

## Laden der Konfiguration

| 39. | Gehen Sie wieder Online                                                                        | Projekt Bearbeiten Einfügen Zielsystem Ansicht Extras Fenster Hilfe     Projekt Bearbeiten Einfügen Zielsystem Ansicht Extras Fenster Hilfe     Die Status Status Sta |
|-----|------------------------------------------------------------------------------------------------|----------------------------------------------------------------------------------------------------|
| 40. | Laden Sie die Konfiguration in<br>den SINAMICS S120                                            | S120-al-S7       S1MOII lon Gerät einfügen         S1MOII lon Gerät einfügen       S1MOII lon Gerät einfügen         S1MOII lon Gerät einfügen       S1MOII lon Gerät einfügen         S1MOII lon                                                                                                    |
| 41. | Wählen Sie "Nach dem Laden<br>RAM nach ROM kopieren"<br>Bestätigen Sie das Fenster mit<br>"Ja" | Laden ins Zielsystem (WWBS:325)         Image: State in the state in the state                                                     |

Mechanik Einstellungen SERVO\_02

| Meenu |                                                                                                    |                                                                                                    |
|-------|----------------------------------------------------------------------------------------------------|----------------------------------------------------------------------------------------------------|
| 42.   | Öffnen Sie über den<br>Projektbaum die Maske<br>"Mechanik" von SERVO_02                                                                                    | Status         Machanic         Machanic         Machanic         Machanic           Status         Status         Der Lagengeleng in folgender Geber zugeschret         Enzellender         Enzellender                                                                                                    |
|       | Beim Download wurde der<br>Geber ausgelesen. Jetzt kann<br>die Mechanik eingestellt werden.<br>Für das Beispiel müssen keine<br>Änderungen gemacht werden. | Advantation & Longandon     Most Solution     Most Solution |
|       |                                                                                                    | Modifickonstantial division     Modifickonstantial division     Modifickonstantial division                                                                                                    |

|     | chi dei Galety integratea i anktio                                                                                               |                                                                                                    |
|-----|----------------------------------------------------------------------------------------------------|----------------------------------------------------------------------------------------------------|
| 43. | Öffnen Sie über den<br>Projektbaum die Maske<br>"Safety Integrated" von<br>SERVO_02<br>Klicken Sie auf "Einstellungen<br>ändern" | Situation<br>Situation<br>Situation |
| 44. | Wählen Sie<br>"Basisfunktionen über Onboard-<br>Klemmen"                                                                         | Sidey National Sidey Parameters and the former stage of the former stage of the former                                                                                                    |
| 45. | Verschalten Sie die Control Unit<br>Klemme auf DI0                                                                               | Sofely Integrated Safety Pruliarmen<br>Auswehl Safety Funktion<br>Sectore Homenicade Orloard Klemmen<br>Sichere Stopp 1 (SD1).<br>Sichere Stopp 1 (SD1).<br>Sichere Stopp 1 (SD1).<br>Sichere Stopp 1 (SD1).<br>Under Stopp 1 (SD1).<br>Control Unk (Dierme)<br>0 0 0 0 0 0 0 0 0 0 0 0 0 0 0 0 0 0 0                                                                                                     |
| 46. | Klicken Sie auf<br>"Parameter kopieren"<br>und anschließend auf<br>"Einstellungen aktivieren"                                    | Parameter kopieren<br>Einstellungen aktivieren Passwort ändern                                                                                                    |

#### Aktivieren der Safety-Integrated Funktionen

## 6.2 Konfiguration des SINAMICS S120 Antriebs

| 47. | Sie werden aufgefordert das<br>Passwort zu ändern.<br>Das Ausgangspasswort ist "0"<br>Im Beispielprojekt wurde das<br>Passwort auf "1" geändert. | Safety-Passwort (ISCMA:15649) Passwort Bitte Passwort ändern! Schließen                                                                                                    |
|-----|----------------------------------------------------------------------------------------------------|----------------------------------------------------------------------------------------------------|
| 48. | Sichern Sie die Parameter des<br>Antriebsgeräts.                                                                                                 | Einstellungen aktivieren           Parameter sichern                                                                                                    |
|     | Führen Sie die Schritte 43 bis<br>48 auch für SERVO_03 aus!                                                                                      | Nach der Aktivierung der Safety-Parametrierung sollte diese auch im<br>Antrieb gesichert werden (RAM nach ROM kopieren). Zusätzlich ist ein<br>Abnahmetest erforderlich.<br>Sollen die Parameter jetzt ins ROM gesichert werden?<br>© Parameter des Antriebsgeräts<br>© Parameter des Antriebsobjekts<br>Ja Nein |

#### Projektierung ins Projekt sichern

| 49. | 9. Markieren Sie den S120 im<br>Projektbaum.                |                                                                                                    |
|-----|-------------------------------------------------------------|----------------------------------------------------------------------------------------------------|
|     |                                                             | RAM nach ROM kopieren                                                                                                    |
|     | Laden Sie die Konfiguration vom<br>SINAMICS S120 zum PG/PC. | IMOTION Gerät einfügen       Einzelantiebogerät einfügen       Fills       Fölls       Obersicht       Obersicht       Dersicht       Destricht |
|     | Speichern Sie das Projekt                                   |                                                                                                    |

6.3 Weitere SINAMICS Achse zum Projekt hinzufügen

## 6.3 Weitere SINAMICS Achse zum Projekt hinzufügen

Die folgenden Schritte können Sie ausführen wenn Sie weitere Antriebe zum SINAMICS S120 hinzufügen wollen. Ansonsten ist die Konfiguration mit den Kapiteln 6.1 und 6.2 bereits abgeschlossen.

### 6.3.1 Änderungen am SINAMICS S120

#### 6.3.1.1 Änderungen am Aufbau

Schließen Sie die weiteren Komponenten an den bestehenden Aufbau an.

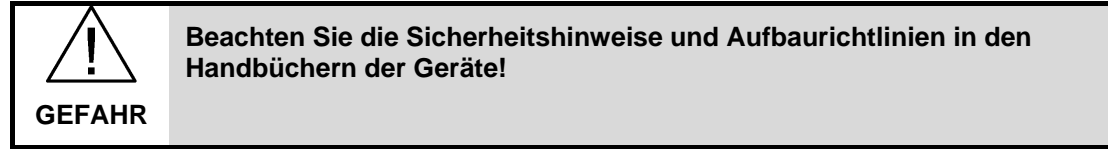

## 6.3 Weitere SINAMICS Achse zum Projekt hinzufügen

## 6.3.1.2 Änderungen an der Projektierung

| Tabelle ( | 6-3 |
|-----------|-----|
|-----------|-----|

| 1. | Öffnen Sie das bestehende<br>Projekt mit dem STARTER<br>Fügen Sie mit einem Doppelklick<br>auf "Antrieb einfügen" einen<br>neuen Antrieb ein                                                                                                    | Projekt Bearbeiten Einfügen Zielsystem Ansicht Extras                                                                                                    |
|----|----------------------------------------------------------------------------------------------------|----------------------------------------------------------------------------------------------------|
| 2. | Führen Sie den Assistenten aus.<br>Abhängig vom verwendeten<br>Leistungsteil und vom<br>verwendeten Motor sind die<br>gleichen Schritte wie in Kapitel<br>6.2 notwendig.<br>Aktivieren Sie das<br>Funktionsmodul<br>"Einfachpositionierer"<br>Wählen Sie das<br>SIEMENS Telegramm 111 | Antrieb einfügen       X         Image: SERV0_04       Name: SERV0_04         Allgemeines       Technologiepakete       Antriebsobjekt-Nr.         Antriebsobjekte Typ:       Servo       Autor:         Vorhandene Antriebe       SERV0_02 (Objekt)         SERV0_02 (Objekt)       SERV0_03 (Objekt)         Kommentar:       Momentar:         OK       Abbrechen |
| 3. | Laden Sie nach Abschluss des<br>Assistenten die Konfiguration in<br>den SINAMICS S120                                                                                                    |                                                                                                    |
|    | Sichern Sie die Daten von "RAM nach ROM"                                                                                                    |                                                                                                    |
## 6.3 Weitere SINAMICS Achse zum Projekt hinzufügen

| 4. | Falls erforderlich können Sie<br>Safety Integrated Funktionen wie<br>in Kapitel 6.2 aktivieren. |  |
|----|-------------------------------------------------------------------------------------------------|--|

# 6.3.2 Änderungen an der SIMATIC S7-300/400

| Tabelle | 6-4 |
|---------|-----|
|---------|-----|

| 1. | Öffnen Sie die HW Konfig                                                                                                   |                                                                                                    |
|----|----------------------------------------------------------------------------------------------------|----------------------------------------------------------------------------------------------------|
| 2. | Markieren Sie den SINAMICS<br>S120                                                                                         | HW Konfig (SIMATIC 300(1) (Konfiguration) - S120-CU320PN-at-S7)           Station Bearbeiten Einfügen Zielsystem Ansicht Exitas Fenster Hille           D 29 % % % %         %         %           Image: Station Bearbeiten Einfügen Zielsystem Ansicht Exitas Fenster Hille         Post Provide Provide Pro                                                                                                    |
| 3. | Mit einem Rechtsklick auf den<br>ersten freien Steckplatz öffnet<br>sich eine Auswahl.<br>Klicke Sie auf "Objekt einfügen" | Image: State of the state of the s |
| 4. | Klicken Sie auf das Symbol<br>"V4.5" und anschließend auf<br>"Antriebsobjekt"                                              | 2         SERV0_03         21           2.1         Module Access Point         280303           2.2         SIEMENS Telegramm 111         280303           2.3         SIEMENS Telegramm 111         280303           4         V4.5         5           6         Antriebsobjekt         -           7         Antriebsobjekt ohne PZD         -           8         -         -           9         -         -           10         -         -           11         -         -           12         -         -           13         -         -                                                                                                    |

# 6 Konfiguration und Projektierung

## 6.3 Weitere SINAMICS Achse zum Projekt hinzufügen

| 5. | Öffnen Sie die Eigenschaften<br>des neuen Objekts mit einem<br>Doppelklick auf "Standard<br>Telegramm 1"<br>Wechseln Sie zum Reiter<br>Telegramme.<br>Wählen Sie bei Vorbelegung das<br>"SIEMENS Telegramm 111".<br>Verlassen Sie das Fenster mit<br>"OK" | Eigenschaften - Standard Telegramm 1         Allgemein Telegramme         Vorbelegung:       SIEMENS Telegramm 111, F2D-12/12         Vorbelegung:       SIEMENS Telegramm 111, F2D-12/12         Imgänge       richt verwendet         Adresse:       304         Länge:       12         Wort       Prozeßabbild:         Musgänge       richt verwendet         Adresse:       304         Länge:       12         Wort       Prozeßabbild:                                                                                                    |
|----|----------------------------------------------------------------------------------------------------|----------------------------------------------------------------------------------------------------|
|    |                                                                                                    | OK Abbrechen Hilfe                                                                                                    |
| 6. | Notieren Sie sich die Anfangs<br>E/A-Adresse und die<br>Diagnoseadresse                                                                                                    | II)         S120xCU320x2xPN           Steckplatz         Baugruppe         Bestellnummer         E-Adresse         Diagnoseadresse         Komme           27         Module Access Paint         282303         282303         282303         283?*         2036*         33         4         2036*         33.3         324327         204327         2036*         33.3         4         2036*         33.3         4         2036*         34327         34327         34327         34327         34327         34327         34327         34327         34327         34327         34327         34327         34327         34327         34327         34327         34327         34327         34327         34327         34327         34327         34327         34327         34327         34327         34327         34327         34327         34327         34327         34327         34327         34327         34327         34327         34327         34327         34327         34327         34327         34327         34327         34327         34327         34327         34327         34327         34327         34327 |
| 7. | Klicken Sie auf "Speichern und<br>übersetzen"                                                                                                    | Image: Hw Konfig - [SIMATIC 300(1) (Konfiguration) S120-CU320PN-at-S7]           Image: Station Bearbeiten Einfügen Zielsystem Ansicht Extras Fenster Hilfe                                                                                                    |
|    | Laden Sie die HW-Konfig in die<br>Baugruppe                                                                                                    | □ 😂 🔐 🖳 🚱 🗈 🗈 💼 💼 💼 🕅 🛍 🗊 📼 器 👷                                                                                                    |
|    | Starten Sie die SIMATIC CPU nach Laden wieder.                                                                                                    |                                                                                                    |
|    | Sie können die HW-Konfig<br>wieder schließen                                                                                                    |                                                                                                    |
| 8. | Öffnen Sie den Bausteinordner<br>der SIMATIC-CPU<br>Kopieren Sie den DB72                                                                                                    | Das Objekt 'DB72' existiert bereits. Wollen Sie es<br>umbenennen?                                                                                                    |
|    | Beim Einfügen müssen die den<br>DB umbenennen.<br>Nennen Sie ihn z.B. DB272                                                                                                    | Umbenennen Attribute abgleichen                                                                                                    |
|    |                                                                                                    | Ja Nein Hilfe                                                                                                    |

# 6.3 Weitere SINAMICS Achse zum Projekt hinzufügen

| 9.  | Öffnen Sie die                                                                  | Eigenschaften - Datenbaustein                                                                                                    | ×                                       |
|-----|---------------------------------------------------------------------------------|----------------------------------------------------------------------------------------------------|-----------------------------------------|
|     | Objekteigenschaften des neuen DB272                                             | Allgemein - Teil 1 Allgemein - Teil 2   Aufrufe   Attribute                                                                                                   |                                         |
|     | Hier können Sie einen                                                           | Name: DB272<br>Sumbolischer Name: Aufe TVD-MDL TLC111_C4                                                                                                    |                                         |
|     | Symbolischen Namen vergeben.                                                    | Symbolischer Name. Axis_TVB+MDI_TLG111_54                                                                                                    |                                         |
|     | Z.B:                                                                            | Erstellsprache: DB                                                                                                    |                                         |
|     | "AXIS_1VD+IVIDI_1LG111_54                                                       | Projektpfad: S120-at-S7\SIMATIC 300-Station\CPU315-2<br>PN/DP(1)\S7-Programm(1)\Bausteine\DB272                                                               |                                         |
|     | Verlassen Sie die Eigenschaften                                                 | Speicherort des Projekts: D:\S120-a~1                                                                                                    |                                         |
|     |                                                                                 | Erstellt am: 18.01.2013 09:11:23                                                                                                    |                                         |
|     |                                                                                 | Zuletzt geändert am: 25.10.2007 15:20:52 25.10.2007 15:18:5                                                                                                   | 2                                       |
|     |                                                                                 | Kommerikai.                                                                                                    |                                         |
|     |                                                                                 |                                                                                                    | 7                                       |
|     |                                                                                 | OK Abbrechen                                                                                                    | Hilfe                                   |
| 10. | Öffnen Sie den FC72                                                             | Netwerk 3: Titel:                                                                                                    |                                         |
|     |                                                                                 | Kommentar:                                                                                                    |                                         |
|     | Kopieren Sie Netzwerk 2 und                                                     | 0 "Axis_TVB+HDI_TLG111_S3".Basis.single.busy<br>SPB a2<br>CALL "GTUA ED" DE222                                                                                | DB172.DBX14.3                           |
|     | fügen Sie es als Netzwerk 3<br>wieder ein                                       | NR_ACHS_DE:=172<br>LADDR :=280                                                                                                    | FB203                                   |
|     |                                                                                 | LADPR_DIAG:=2037 [NT]<br>WR_PZD :="Axis_TVB+HDI_TLG111_S3".HDI_Positioning.WR_PZD_POSBETR<br>BD_PZD :="Axis_TVB+HDI_TLG111_S3".HDI_Positioning_RD_PZD_POSBETR | P#DB172.DBX172.0<br>P#DB172.DBX212.0    |
|     | Ändern Sie nach dem Einfügen                                                    | CONSIST :=TRUE<br>RESTART :=TRUE                                                                                                    |                                         |
|     | folgende Daten:                                                                 | AXIS_NO :=B#16#3<br>a2: NOP 0                                                                                                    |                                         |
|     | <ul> <li>Passen Sie die Verriegelung<br/>auf die bestehenden Aufrufe</li> </ul> |                                                                                                    |                                         |
|     | mit DB72 und DB172 an                                                           |                                                                                                    |                                         |
|     | <ul> <li>Namen der Sprungmarke in<br/>der zweiten und in der letzten</li> </ul> | Netzwerk 3: Titel:                                                                                                    |                                         |
|     | Zeile z.B. in "a3"                                                              |                                                                                                    |                                         |
|     | Nummer des Achs-DB auf 272                                                      | 0 Axis_VDHHD_LLALIL_SC.Parks_stands_bury<br>0 Axis_TVTHDT_TLGLIL_SS_Parks_stands_bury<br>SPE<br>CALL *SIDA_FE_DB203                                           | DB172.DBX14.3<br>DB172.DBX14.3<br>FB283 |
|     | • E/A-Adresse der Achse auf                                                     | LADDR - 304<br>LADDR - 2003                                                                                                    |                                         |
|     | 304                                                                             | WR PZD **Axis TVB+HD1 TLG111 S4* HD1 Positioning WR PZD POSBETR<br>RD PZD **Axis TVB+HD1 TLG111 S4* HD1 Positioning RD PZD POSBETR<br>CONSIST - TVIN          | P#DB272.DBX172.0<br>P#DB272.DBX212.0    |
|     | <ul> <li>Die Diagnoseadresse auf<br/>2036</li> </ul>                            | RESTART :=TRUE<br>AXIS_NO : B#16#4<br>NOP O                                                                                                    |                                         |
|     | Zeiger auf Zielbereiche zum                                                     |                                                                                                    |                                         |
|     | Lesen und Schreiben auf<br>DB272                                                |                                                                                                    |                                         |
|     | <ul> <li>Nummer des Drive-Objects<br/>der Achse auf</li> </ul>                  |                                                                                                    |                                         |
| 11. | Erweitern Sie die gegenseitige                                                  | Network 1: Titel:                                                                                                    |                                         |
|     | Verriegelung der Aufrufe des                                                    |                                                                                                    | DB172 DPV14 0                           |
|     | Fügen Sie in den Netzwerken 1                                                   | 0         *Axis_TVB+HD1_TLG111_S4".Basis.single.busy           0         *Axis_TVB+HD1_TLG111_S4".Basis.single.busy           3PB         al                  | DB172.DBX14.3<br>DB272.DBX14.3          |
|     | und 2 eine weitere "Oder-Zeile"                                                 | CALL "SINA_FB", DE283<br>NR_ACH3_DB:=72<br>LADDR := 256                                                                                                    | FB283                                   |
|     | ein: O DB272.DBX14.3                                                            | LADDR DIAC:=2038<br>WR_PZD :="Axis_TVB+HDI_TLG111_S2".HDI_Positioning.WR_PZD_POSBETR                                                                          | P#DB72.DBX172.0                         |
|     |                                                                                 | <pre>ku_p2D :="Axis_TVB+HDI_TLG111_S2".HDI_Positioning.RD_P2D_P0SBETR<br/>CONSIST :=TRUE<br/>RESTART :=TRUE</pre>                                             | F#DB72.DBX212.0                         |
|     |                                                                                 | AXIS_NO :=E#16#2<br>al: NOP 0                                                                                                    |                                         |

## 6 Konfiguration und Projektierung

## 6.3 Weitere SINAMICS Achse zum Projekt hinzufügen

| 12. | Speichern Sie den Baustein und<br>Laden Sie ihn in die SIMATIC<br>S7-300/400<br>Schließen Sie den FC72                      | KOP/AWL/FUP       • [FC72 S120-at-S7\SIMATIC 300-Station\CPU315-2 Pt         □ Datei       Bearbeiten       Einfügen       Zielsystem       Test       Ansicht       Extras       Fenster       Hilfe         □ Datei       Bearbeiten       Einfügen       Zielsystem       Test       Ansicht       Extras       Fenster       Hilfe         □ Datei       Bearbeiten       Einfügen       Zielsystem       Test       Ansicht       Extras       Fenster       Hilfe         □ Datei       Bearbeiten       Einfügen       Zielsystem       Test       Ansicht       Extras       Fenster       Hilfe         □ Datei       Bearbeiten       Einfügen       Zielsystem       Test       Ansicht       Extras       Fenster       Hilfe         □ Datei       Bearbeiten       Einfügen       Zielsystem       Pie       Pie       No       No       Pie       No       No       No       No       No       No       No       No       No       No       No       No       No       No       No       No       No       No       No       No       No       No       No       No       No       No       No       No       No       No       No       No                                                                                                    |
|-----|----------------------------------------------------------------------------------------------------|----------------------------------------------------------------------------------------------------|
| 13. | Öffnen Sie den OB1                                                                                                    | KOP/AWL/FUP - [OB1 "Cycle Execution" S120-at-S7\SIMATIC 300-Station\CPU315                                                                                                    |
|     | Fügen Sie ein neues Netwerk<br>ein.<br>Rufen Sie im neuen Netzwerk<br>den FB1 mit DB3 auf.                                  | Datei Bearbeten Einfügen Zielsystem Test Ansicht Extras Fenster Hilfe                                                                                                    |
| 14. | Legen Sie den Instanz-DB DB3<br>mit "Ja" an                                                                                 | KOP/AWL/FUP (30:150)         Der Instanz-Datenbaustein DB 3 existiert nicht. Soll er generiert werden?         Ja       Nein         Details       Hilfe                                                                                                    |
| 15. | Geben Sie<br>die Getriebeübersetzung<br>die Lageistwertauflösung<br>die Bezugsdrehzahl<br>und die Nummer des Achs-DB<br>an. | Netzwerk 4: Titel:         Kommentar:         CALL FB 1, DB3         i_Getriebe:         1.000000e+000         LU_rot :=1.000000e+001         n_Bezug :=6.000000e+003         DENr :=272                                                                                                    |
| 16. | Speichern Sie den Baustein und Laden Sie ihn in die SIMATIC                                                                 | Image: State State Sta |
|     | Schließen Sie den OB1                                                                                                    |                                                                                                    |

## 6.3 Weitere SINAMICS Achse zum Projekt hinzufügen

# 6.3.3 Änderungen am HMI

#### Tabelle 6-5

| 1. | Öffnen Sie das Projekt mit<br>WinCC flexible                                                                                                    |                                                                                                    |
|----|----------------------------------------------------------------------------------------------------|----------------------------------------------------------------------------------------------------|
| 2. | Öffnen Sie die Textlisten mit<br>einem Doppelklick<br>Markieren Sie die Liste "Antrieb"                                                                                | WinCC flexible Advanced - \$120-at-\$7 - KTP_600         Projekt       Bearbeiten Ansicht Einfügen Format Bilgbausteine Extras Eenster Hilfe         Image: Sprache Image: Sprache Image: |
| 3. | Schreiben Sie in die erste freie<br>Zeile der Listeneinträge die<br>Daten der neuen Achse<br>Wert: Nummer des Instanz-DB<br>von FB1, hier 3<br>Eintrag: Name der Achse | Name       Auswahl       Kommer         Antrieb       Bereich ()           Auftrag       Bereich ()           Auftrag_Par_Text       Bereich ()           Ausblenden       Bereich ()           Flanke/Stetig       Bit (0, 1)           Standard       Wert       Eintrag         O       1       SERVO_02         O       2       SERVO_03         Image: Standard       Image: Standard       Image: Standard                                                                                                    |
| 4. | Speichern Sie die Änderungen<br>Laden Sie das Projekt ins HMI                                                                                                    | WinCC flexible Advanced - \$120-at-\$7 - KTP_600         Projekt       Bearbeiten Ansicht Einfügen Format Bildbausteine Extras Eenster Hilfe         I:       Neu • Iso • • • • • × × × Iso • • • • • • • • • • • • • • • • • • •                                                                                                    |

# 6.4 Einstellungen Lageregler und Einfachpositionierer

Dieses Kapitel beschreibt die Masken für die Einstellungen von Lageregler und Einfachpositionierer

## 6.4.1 Übersicht und Einstellungen der Lagereglermasken

Die Lageregler Einstellungen findet man für jede Achse des SINAMICS S120 jeweils unter dem Hauptpunkt Technologie.

Er ist in vier Punkte gegliedert.

### 6.4.1.1 Mechanik

Die Mechanikeinstellungen wurden schon bei der Inbetriebnahme durchgeführt. Daher müssen hier keine Änderungen vorgenommen werden.

#### Abbildung 6-2

| Mechanik                                                                                                    |
|----------------------------------------------------------------------------------------------------|
| Der Lageregelung ist folgender Geber zugeordnet: Encoder_8                                                                                                    |
| LU pro Lastumdrehung (Geberauflösung) 1048576 LU Bearbeiten                                                                                                    |
| Geber Strichzahl<br>Feinauflösung<br>2048<br>Lastumdrehungen<br>LU pro Lastumdrehung<br>(Lagesoll-/istwertauflösung)<br>10000<br>10000                                                                                                    |
| deaktiviert<br>Modulobereich 360000 LU<br>Modulokorrektur aktivieren<br>0                                                                                                    |
| Lageverfolgung Lastgetriebe       ✓         ✓       Aktivieren         ●       Rundachse         ●       Linearachse         Virtuelle Multiturnauflösung:       4096         Toleranzfenster:       524288.00         Übernehmen       Umkehrlose : 0 |

Zusätzlich zu den schon in der Schnellinbetriebnahme getroffenen Einstellungen kann man bei Bedarf den Wert für die Umkehrlose einstellen, die dann bei der Lageregelung berücksichtigt wird.

Wichtig für Absolutwertgeber ist die Lageverfolgung die dafür sorgt, dass Geberüberläufe gezählt werden und dadurch selbst bei Geberüberläufen korrekt positioniert werden kann.

Für beide Themen finden Sie ausführliche Informationen im Funktionshandbuch des SINAMICS S120.  $\ensuremath{/7}\xspace$ 

## 6.4.1.2 Lageistwertaufbereitung

In der Lageistwertaufbereitung kann man verschiedene Einstellungen zum Anpassen des Lageistwerts vornehmen. Für dieses Beispiel sind allerdings keine Anpassungen notwendig.

In der Regel sind bei Verwendung vom EPOS nur wenige Änderungen in dieser Maske notwendig da der EPOS ein eigenes Referenzsystem hat auf das er sich bezieht.

#### Abbildung 6-3

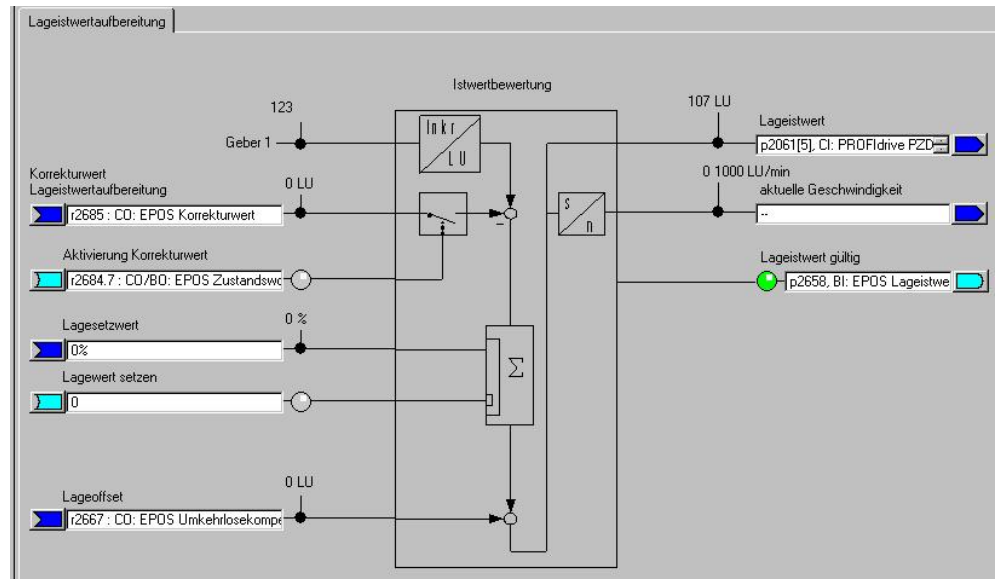

#### 6.4.1.3 Lageregler

Der Lageregler besteht aus zwei Registern.

- Sollwerte Lageregler
- Lageregler.

Im Register "Sollwert-Lageregler" kann man die Sollwertquellen und Lageistwertquelle anpassen. Da wir den EPOS verwenden sind diese Werte schon vom EPOS vorbelegt und sollten nicht verändert werden.

#### Abbildung 6-4

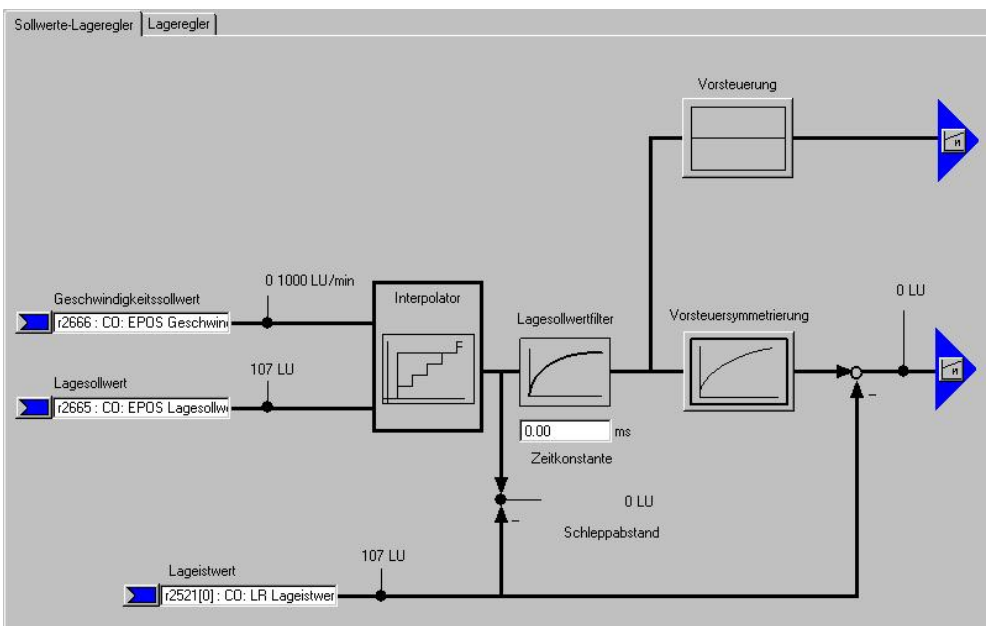

- Über den Lagesollwertfilter wird der Lagesollwert mit einem PT1 Glied mit der eingestellten Zeitkonstante gefiltert. Dies führt zu einer Reduzierung der Vorsteuerdynamik und einer Ruckbegrenzung.
- Bei der Vorsteuerung kann man einen Prozentsatz (0 200 %) eingeben mit dem der Lagesollwert vorbei am Lageregler eine Drehzahl auf den Drehzahlregler vorsteuert. (0 % = deaktiviert)
- Bei der Vorsteuersymmetrierung kann man das Lagesollwertsignal noch einmal filtern um das Verhalten des Drehzahlregelkreises nachzubilden. Dafür steht ein Totzeitfilter (0.0 – 2.0), der einen Faktor der Abtastzeit des Lagereglers (1s) darstellt, und ein PT1 Glied (0 – 100 ms) zur Verfügung.

Im Register Lageregler kann man die Reglereinstellungen des Lagereglers anpassen, die Reglerfreigabe belegen und die Ausgänge des Lagereglers verschalten.

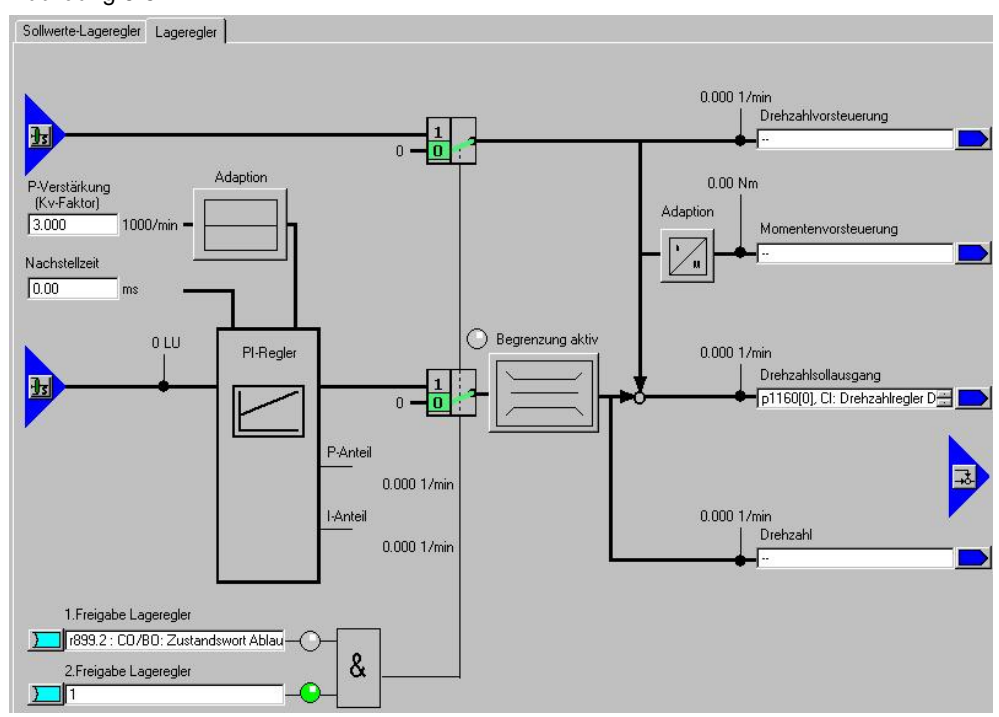

Abbildung 6-5

- Über die P-Verstärkung und die Nachstellzeit kann man den Lageregler optimieren.
- Zusätzlich kann man den P-Anteil über eine Adaption verändern. Hier kann eine variable Skalierung der P-Verstärkung vorgenommen werden. Somit können für verschiedene Situationen verschiedene Lagereglereinstellung eingestellt werden.
- Bei der Begrenzung wird die maximal zulässige Verfahrgeschwindigkeit eingestellt.

## 6.4.1.4 Überwachung

Die Überwachung besteht aus drei Registern:

- Positionier- und Stillstandsüberwachung
- Schleppabstandsüberwachung
- Nocken

Bei diesen Masken besteht die Möglichkeit die Überwachungen der Lage einzustellen.

#### **Hinweis** Die voreingestellten Werte beziehen sich auf eine Mechanik mit 10000 LU pro Lastumdrehung (Lagesoll-/istwertauflösung). Sie müssen auf die verwendete Mechanik (Lagesoll-/istwertauflösung) angepasst werden.

**Hinweis** Durch die Eingabe von 0 lassen sich die jeweiligen Überwachungen deaktivieren.

Im Register "Positionier-/Stillstandsüberwachung" sind die entsprechenden Werte zu parametrieren.

Abbildung 6-6

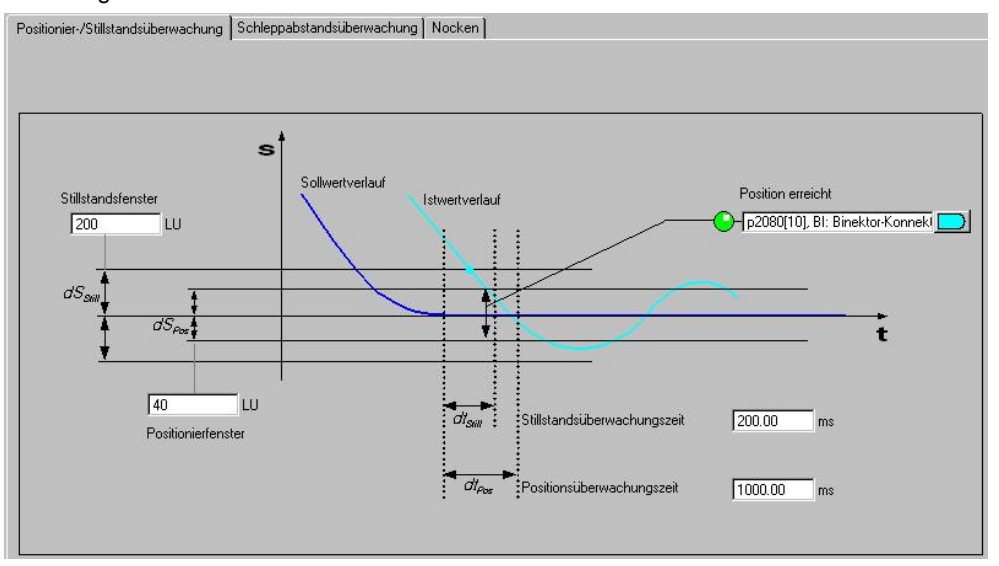

Im Register "Schleppstandsüberwachung" wird das maximale Delta zwischen Sollund Istwert eingestellt.

Wird die Funktion "Fahren auf Festanschlag" verwendet, wird bei Überschreitung des Schleppabstands kein Fehler sondern das Bit "Festanschlag erreicht" ausgegeben.

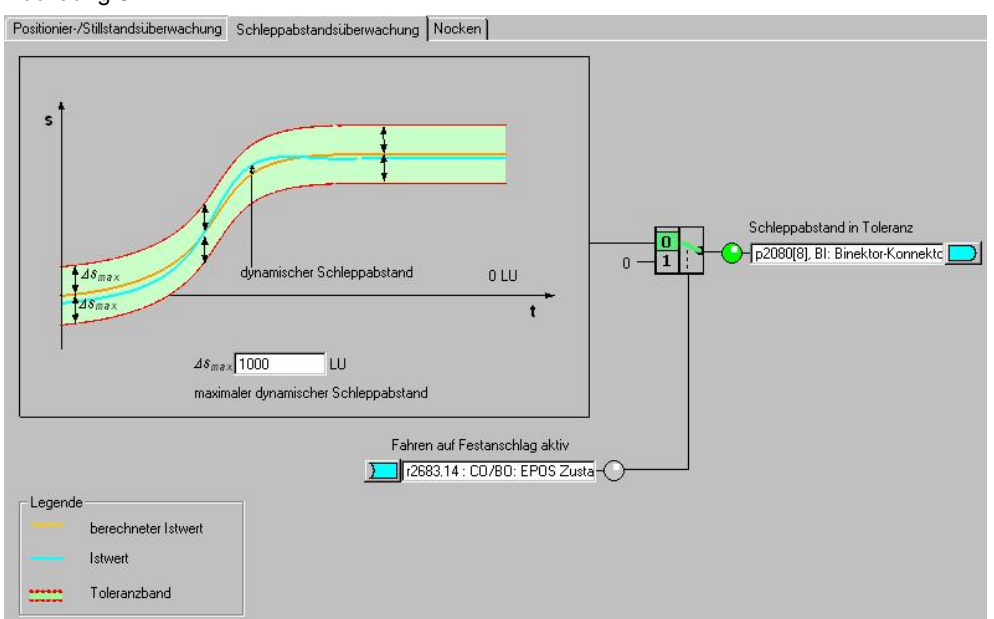

Abbildung 6-7

Im Register "Nocken" können zwei Nockenpositionen eingestellt werden.

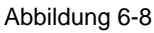

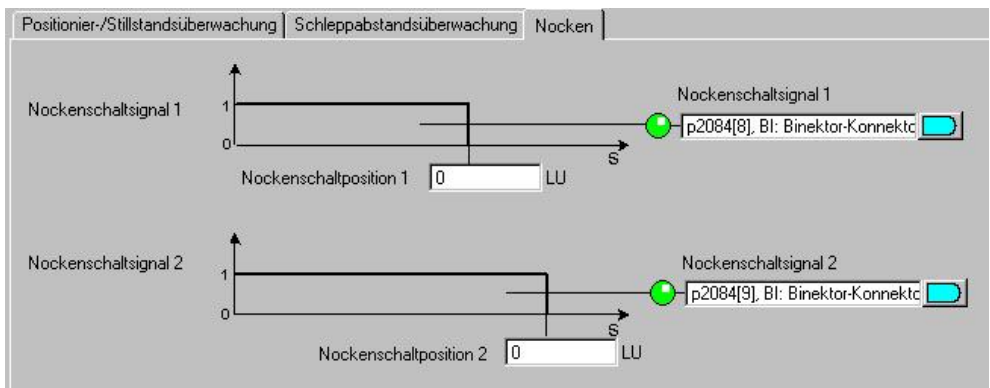

Die Nocken geben jeweils eine Rückmeldung "1" wenn die aktuelle Ist-Position kleiner ist als der Wert des Nockens bzw. 0 wenn die aktuelle Ist-Position größer ist als der eingestellte Wert.

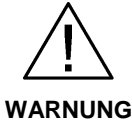

Erst nach dem Referenzieren der Achse ist sichergestellt, dass die Nockenschaltsignale bei der Ausgabe einen "wahren" Positionsbezug haben.

## 6.4.2 Übersicht und Einstellungen der Einfachpositioniermasken

Für den EPOS stehen fünf Unterpunkte zur Verfügung über die die einzelnen Funktionen konfiguriert werden.

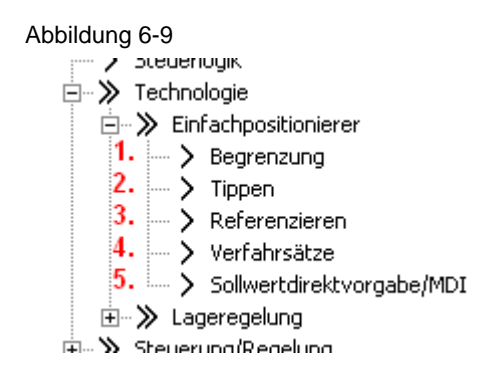

#### 6.4.2.1 Begrenzung

Die Maske Begrenzung besteht aus zwei Registern. Eine für die Verfahrbereichsbegrenzung und eine für die Verfahrprofilbegrenzung.

Im Register Verfahrbereichsbegrenzung werden die Software-Endschalter und die Stop-Nocken parametriert. Diese Parametrierung ist nur notwendig wenn man die verbundenen Funktionen auch verwenden will.

Über "Aktivieren Software-Endschaltern" lassen sich die Endschalter aktivieren, allerdings nur wenn die Modulokorrektur nicht aktiv ist und die Achse referenziert wurde. Bei Verwendung vom Telegramm 111 geschieht das Aktiveren der Software-Endschalter über Bit 14 des Positionier-Steuerworts 2.

#### 6 Konfiguration und Projektierung

#### 6.4 Einstellungen Lageregler und Einfachpositionierer

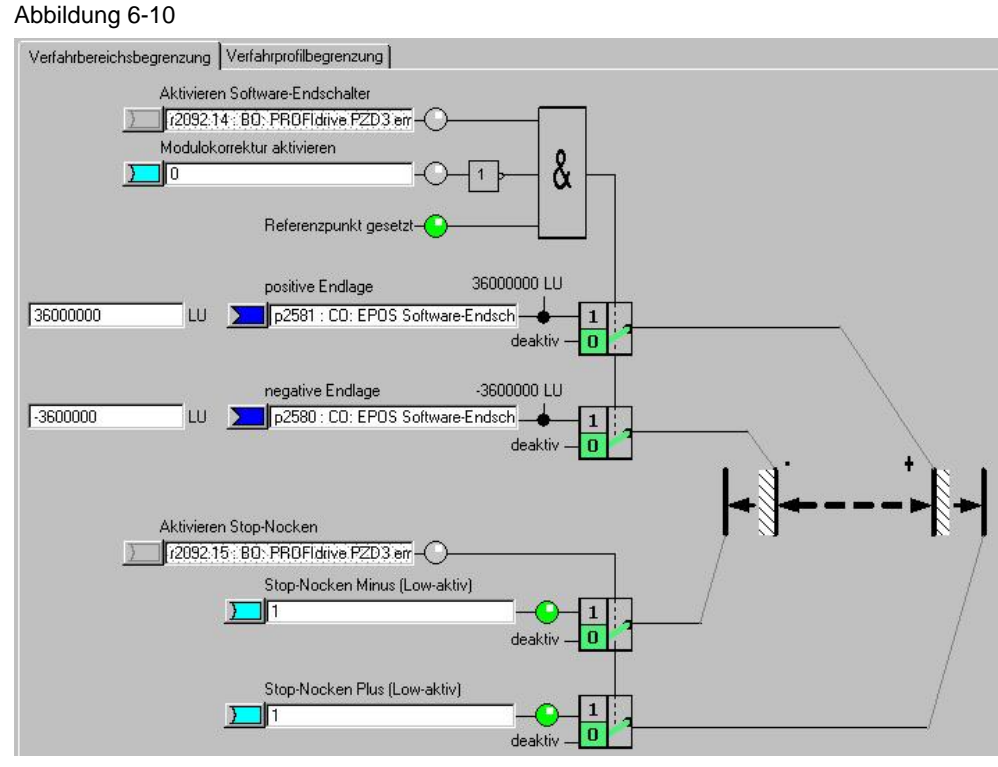

Bei den Software-Endschaltern werden Endpositionen in LU angegeben die der Antrieb nicht überfahren darf. Diese Endpositionen befinden sich in der Regel vor den Stop-Nocken.

Die Software-Endschalter geben verschiedene Warnungen aus:

| • | A7469 bzw. A7470  | Zielposition in einem Verfahrsatz überschreitet den Bereich der Software-Enschalter in neg/pos Richtung.    |
|---|-------------------|----------------------------------------------------------------------------------------------------|
| • | A7477 bzw. A7478  | Zielposition beim aktuellen Verfahren ist kleiner/größer als neg/pos Endlage.                               |
| • | A7479 bzw. A7480  | Achse befindet sich auf Position von neg/pos<br>Endschalter – Ein aktiver Verfahrsatz wurde<br>abgebrochen. |
| • | F7481 bzw. F 7482 | Software-Endschalter neg/pos überfahren.                                                                    |

Zusätzlich gibt es noch die Stop-Nocken Diese werden üblicherweise mit Sensoren an die Digitaleingänge angeschlossen. Werden die Stop-Nocken überfahren, wird der Antrieb mit einer Störung gestoppt.

**Hinweis** Die Standardreaktion Störung kann in der Expertenliste mit p2118 und p2119 zu einer Warnung geändert werden.

Die Stop-Nocken lassen sich über "Aktivieren Stop-Nocken" aktivieren. Dies erfolgt beim Telegramm 111 über Bit 15 des Positionier-Steuerworts 2. Im Achs-DB können die Stop-Nocken mit Bit 176.7 aktiviert werden.

Im Register Verfahrprofilbegrenzungen können die Grenzen für maximale Geschwindigkeit, Beschleunigung, Verzögerung und Ruck eingegeben werden. Wie bei der Überwachung müssen diese Werte angepasst werden, da es sich um eine andere Auflösung als in den Grundeinstellungen handelt. Weil die mechanische Belastung bei einem leer drehenden Motor gering ist, kann ohne Probleme die Positioniergeschwindigkeit auf die maximale Drehzahl eingestellt werden sowie die Beschleunigung und Verzögerung entsprechend verstärkt werden.

# **VORSICHT** Bei angekoppelter Mechanik müssen zusätzlich die Belastungsgrenzen der Mechanik beachtet werden.

Die max. Geschwindigkeit muss so eingestellt werden, dass die entsprechende maximale Drehzahl unterhalb der maximalen Drehzahl des Motors (p1082) liegt. Der in Drehzahl umgerechneten Wert sowie die maximale Drehzahl werden in der Maske angezeigt.

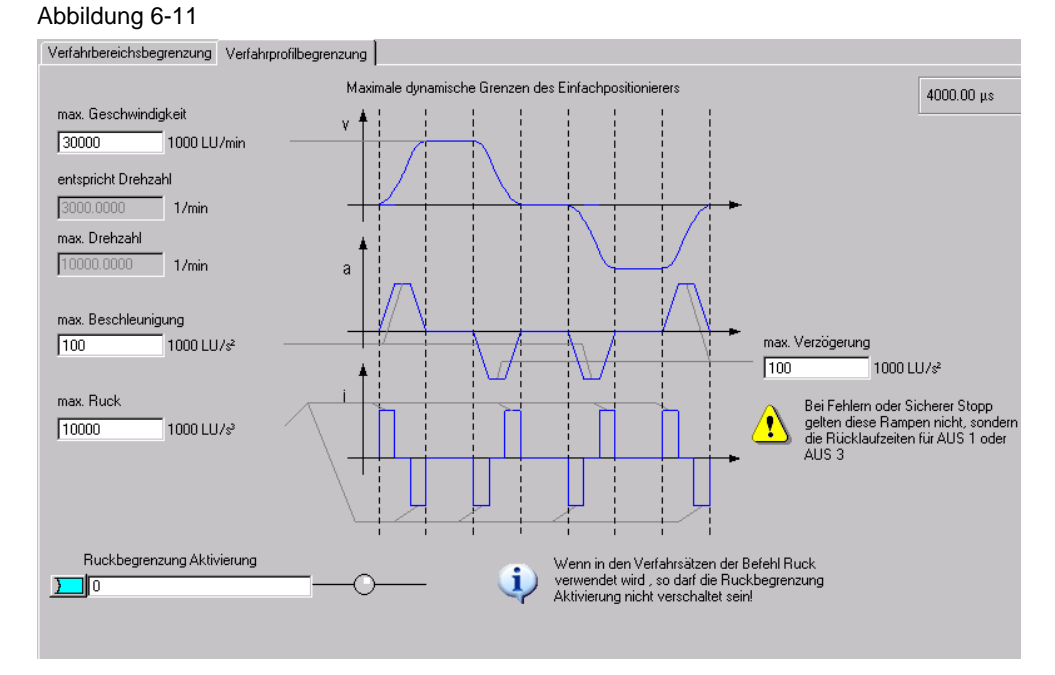

Die maximale Geschwindigkeit kann mit folgender Formel berechnet werden:

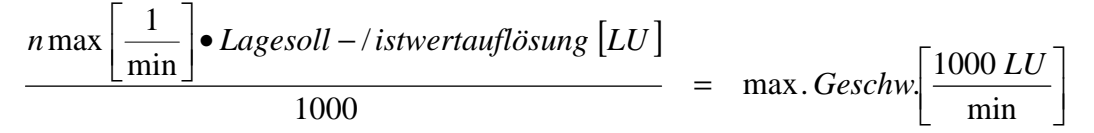

Durch die Beschleunigung lässt sich festlegen wie schnell der Antrieb beschleunigt. Dies ist vergleichbar mit der Hochlaufzeit. Wollen Sie die Beschleunigung in eine Hochlaufzeit umrechnen, müssen Sie folgende Berechnung durchführen:

$$\frac{\max. Geschwindigkeit\left[\frac{1000 \ LU}{\min}\right]}{60\left[\frac{s}{\min}\right]} = Hochlaufzeit\left[s\right]$$

Analog zur Beschleunigung gibt es die Verzögerung. Diese lässt sich mit der gleichen Formel in eine Rücklaufzeit umrechnen.

Die Ruckbegrenzung gibt an wie ruckartig ein Antrieb beschleunigt wird. Sie ist standardmäßig nicht aktiv sondern muss separat aktiviert werden. Ist sie aktiv wirkt sie wie eine Verrundung der Rampen. Die Verrundungszeit kann man wie folgt rechnen:

$$\frac{\max.Beschleunigung\left[\frac{1000\ LU}{s^2}\right]}{\max.Ruck\left[\frac{1000\ LU}{s^3}\right]} = Verrundungszeit\left[s\right]$$

## 6.4.2.2 Tippen

Es gibt hier zweiRegister, eines zum Konfigurieren und eines für die Diagnose.

Im Register Tippen/Konfiguration kann über die Auswahl links oben zwischen den digitalen und analogen Ein-/Ausgänge der Tippenfunktion hin und her gewechselt werden.

Alle Einstellungen dieser Maske sind durch die Telegrammauswahl bereits korrekt eingestellt und müssen nicht verändert werden.

| Tippen/Konfiguration Tippen/Diagnose |                                                                                                    |
|--------------------------------------|----------------------------------------------------------------------------------------------------|
|                                      | en en biologie de la constante de la constante |

Abbildung 6-12

Mit Klick auf den Tippenbaustein öffnet sich die Konfiguration der Tippen Sollwerte. Hier können Sie Sie die Werte an die verwendete Mechanik angepassen.

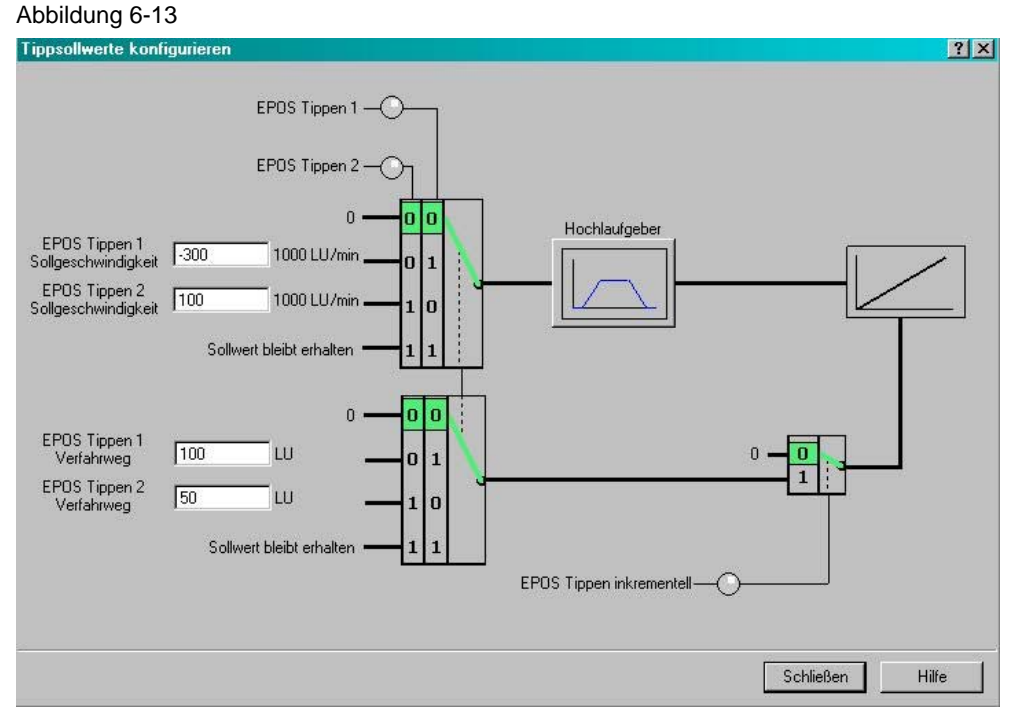

Durch die Sollgeschwindigkeitswerte kann man die Verfahrgeschwindigkeit im Tippbetrieb festlegen.

Die Verfahrwegseinstellungen geben an wie weit der Antrieb beim inkrementellen Tippen verfahren wird. Das inkrementelle Tippen muss mit "EPOS Tippen inkrementell" aktiviert werden wird dann aber durch die gleichen Eingänge wie das normale Tippen angesteuert. (siehe Abbildung 6-12)

Im Hochlaufgeber kann man eine Hochlauframpe einstellen die nur für den Tippbetrieb gilt.

Im Register "Tippen/Diagnose" wird eine Übersicht aller analogen und digitalen Ein- und Ausgänge angezeigt.

| igange                                                                                                    |                                                                                                    |                                     | Ausgange                 |                           |                             |                                                                                                    |
|----------------------------------------------------------------------------------------------------|----------------------------------------------------------------------------------------------------|-------------------------------------|--------------------------|---------------------------|-----------------------------|----------------------------------------------------------------------------------------------------|
| O EPO                                                                                                    | 5 Tippen 1 S                                                                                                    | ignalquelle                         |                          | Nachf                     | ührbetrieb aktiv            |                                                                                                    |
| O EPO                                                                                                    | 5 Tippen 2 S                                                                                                    | ignalquelle                         |                          | Gesch                     | nwindigkeitsbegren:         | zung aktiv                                                                                                    |
| O EPO                                                                                                    | 5 Tippen inkr                                                                                                    | ementell                            |                          | Sollwe                    | ert steht                   |                                                                                                    |
| 61                                                                                                    | %                                                                                                    | Geschwindigkeitsoverride            |                          | Achse                     | fährt vorwärts              |                                                                                                    |
| 0                                                                                                    | LU                                                                                                    | Referenzpunkt-Koordinate Signalquel |                          | Achse                     | fährt rückwärts             |                                                                                                    |
|                                                                                                    |                                                                                                    |                                     |                          | Softw                     | are-Endschalter Mir         | nus angefahren                                                                                                  |
|                                                                                                    |                                                                                                    |                                     |                          | Softw                     | are-Endschalter Plu         | is angefahren                                                                                                   |
|                                                                                                    |                                                                                                    |                                     |                          | Refere                    | enzpunkt gesetzt            |                                                                                                    |
|                                                                                                    | EPOS Tippen 1 Signalquelle     EPOS Tippen 2 Signalquelle     EPOS Tippen inkrementell     X Geschw     U Referer |                                     |                          | Ruckt                     | begrenzung aktiv            |                                                                                                    |
| EPUS Tippen I Signalquelle     EPUS Tippen inkrementell     EPUS Tippen inkrementell     Signalquel     EUS Tippen inkrementell     LU Referenzpunkt-Koordinate Signalque     LU Referenzpunkt-Koordinate Signalque                                                                                                    |                                                                                                    |                                     | n_ist                    | < Drehzahlschwell         | wert 3                      |                                                                                                    |
|                                                                                                    |                                                                                                    |                                     | Fliege                   | ndes Referenzierer        | n aktiv                     |                                                                                                    |
|                                                                                                    |                                                                                                    |                                     |                          | Druck                     | marke außerhalbÄ            | ußeres Fenster                                                                                                  |
|                                                                                                    |                                                                                                    |                                     |                          | Achse                     | beschleunigt                |                                                                                                    |
| 61 % Geschwindigkeitsoverride<br>0 LU Referenzpunkt-Koordinate Signalg                                                                                                    |                                                                                                    |                                     | Achse                    | verzögert                 |                             |                                                                                                    |
|                                                                                                    |                                                                                                    |                                     | STOP                     | Nocken Minus akl          | tiv                         |                                                                                                    |
|                                                                                                    |                                                                                                    |                                     | STOP                     | Nocken Plus aktiv         | r.                          |                                                                                                    |
|                                                                                                    |                                                                                                    |                                     |                          | Zielpo                    | sition erreicht             |                                                                                                    |
|                                                                                                    |                                                                                                    |                                     |                          | Verfał                    | nrbefehl aktiv              | - 124 - 115 - 115 - 115 - 115 - 115 - 115 - 115 - 115 - 115 - 115 - 115 - 115 - 115 - 115 - 115 - 115 - 115 - 1 |
|                                                                                                    |                                                                                                    |                                     | -19                      |                           | LU                          | Lagesollwert                                                                                                    |
|                                                                                                    |                                                                                                    |                                     | 0                        |                           | LU                          | LR Lageistwert, Lageregelung                                                                                    |
| Eingänge       Ausgänge <ul> <li>EPUS Tippen 1 Signalquelle</li> <li>EPUS Tippen inkrementell</li> <li>Bi</li> <li>X</li> <li>Geschwindigkeitsbegenzung aktiv</li> </ul> Solweit ateht         Solweit ateht           Achse fährt vorwärs           Achse fährt vorwärs           Achse fährt vorwärs           Achse fährt vorwärs           Soltware Endschafter Plus angefähren           Soltware Endschafter Plus angefähren           Referenzunkt Koordinate Signalquel.         Soltware Endschafter Plus angefähren           Soltware Endschafter Plus angefähren         Referenzunkt gesett           Ruckbegrenzung aktiv         Diruckmaste austivation         Diruckmaste austivation           Ottikaste beschleunigt         Achse verzögett         StOP-Nocken Minus angefähren           StOP-Nocken Minus aktiv         StOP-Nocken Minus aktiv         StOP-Nocken Minus aktiv         StOP-Nocken Minus aktiv         StoP-Nocken Minus aktiv         StoP-Nocken Minus aktiv         StoP-Nocken Minus aktiv         StoP-Nocken Minus aktiv         StoP-Nocken Minus aktiv         StoP-Nocken Minus aktiv         StoP-Nocken Minus aktiv         StoP-Nocken Minus aktiv         StoP-Nocken Minus aktiv         StoP-Nocken Minus aktiv         StoP-Nocken Minus aktiv         StoP-Nocken Minus akti |                                                                                                    | 1000 LU/min                         | Geschwindigkeitssollwert |                           |                             |                                                                                                    |
|                                                                                                    | LR Geschwindigkeitsistwert, Lagereg                                                                               |                                     |                          |                           |                             |                                                                                                    |
|                                                                                                    |                                                                                                    | 0                                   |                          | LU                        | Umkehrlosekompensation Wert |                                                                                                    |
|                                                                                                    |                                                                                                    | 0                                   |                          |                           | Betriebsart aktuell         |                                                                                                    |
|                                                                                                    | 0                                                                                                    |                                     | LU                       | Positionssollwert aktuell |                             |                                                                                                    |
|                                                                                                    |                                                                                                    |                                     | 0                        |                           | 1000 LU/min                 | Geschwindigkeitssollwert aktuell                                                                                |
|                                                                                                    |                                                                                                    |                                     | 0.0                      |                           | %                           | Beschleunigungsoverride aktuell                                                                                 |
|                                                                                                    |                                                                                                    |                                     | 0.0                      |                           | %                           | Verzögerungsoverride aktuell                                                                                    |
|                                                                                                    |                                                                                                    |                                     | 61.0                     | 35                        | *                           | Geschwindigkeitsoverride wirksam                                                                                |
|                                                                                                    |                                                                                                    |                                     | 0                        |                           | LU                          | Restweg                                                                                                    |

Abbildung 6-14

## 6.4.2.3 Referenzieren

Für Inkrementalgeber sind die Register der Maske Referenzieren ähnlich aufgebaut wie die des Tippens.

Wird ein Absolutwertgeber verwendet, muss einmalig eine Absolutwertgeberjustage ausgeführt werden.

Im Register Referenzieren/Konfiguration stehen noch zwei weitere Eingänge zur Verfügung, die nicht durch das Standardtelegramm 111 abgedeckt sind.

Diese werden für die Umkehrnocken verwendet bei denen der Antrieb bei der aktiven Suche die Richtung ändert und den Referenzpunkt in der anderen Richtung sucht.

Die Umkehrnocken werden im Beispiel allerdings nicht verwendet.

### Abbildung 6-15

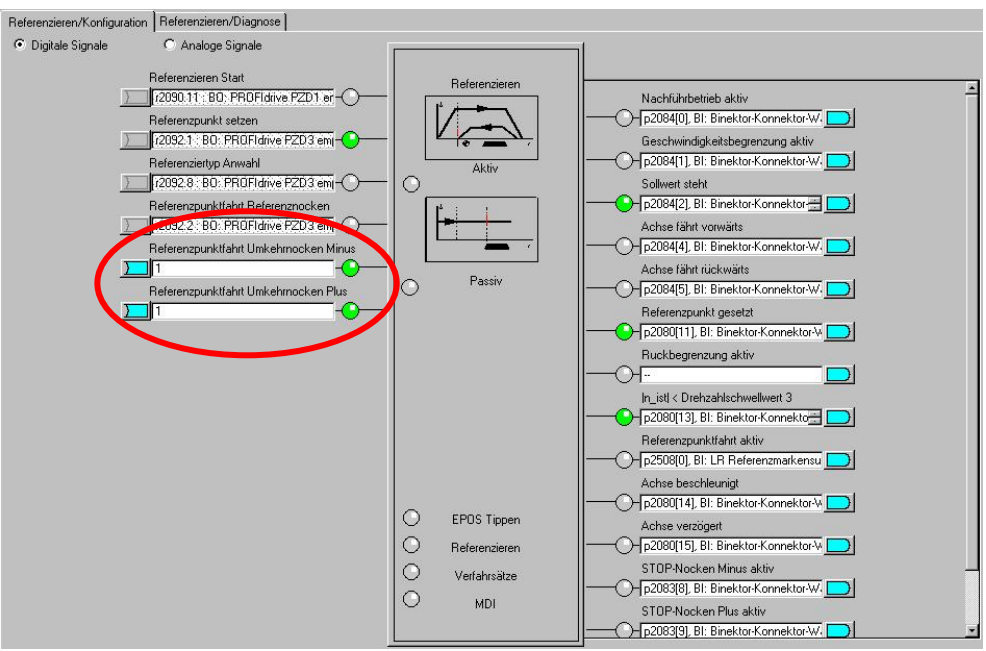

Durch Öffnen des Referenzieren-Bausteins kann man die Art des Referenzierens einstellen.

Im Beispiel wird aktives Referenzieren und als Referenziermodus Geber-Nullmarke verwendet. Dabei wird der Antrieb bei Anwahl des Referenzierens automatisch verfahren um den Referenzpunkt zu suchen, der die Gebernullmarke ist.

Beim passiven Referenzieren hingegen wird die Achse während des normalen Verfahren beim Erkennen des Referenzsignals referenziert.

#### **Inkrementelle Geber**

Für das aktive Referenzieren bei **Inkrementellen Gebern** gibt es folgende Maske. Abbildung 6-16

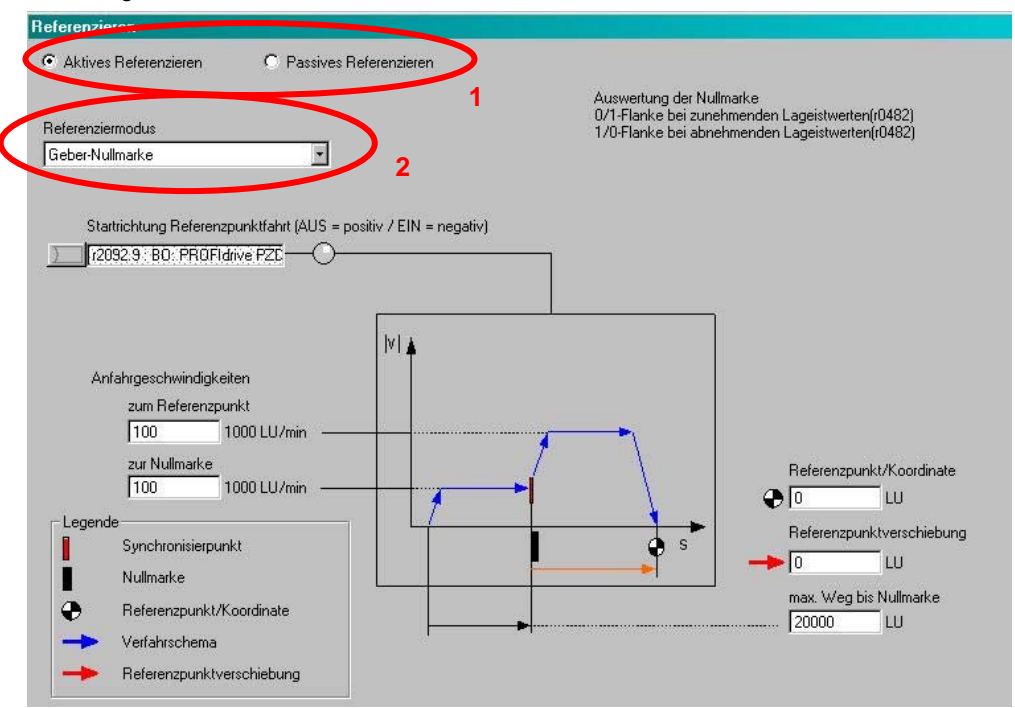

Man hat die Auswahl zwischen verschiedenen Referenzierarten (1.) und Referenziermodi (2.).

Die möglichen Referenzierarten sind aktiv (gezielte automatische Referenzpunktfahrt) und passiv (Achse wird während normalen Verfahren automatisch referenziert)

Beim Referenziermodus gibt es folgende Auswahl für das Referenzsignal:

- Referenznocken und Geber-Nullmarke
- Geber-Nullmarke
- externe Nullmarke

Die Einstellungen der Anfahrtsgeschwindigkeiten sollte der Mechanik entsprechend eingestellt werden.

Um den Lagewert auf den gewünschten Wert zu korrigieren gibt es zwei Möglichkeiten:

- Referenzpunkt/Koordinate Man gibt den Wert ein den der Lageistwert an der Nullmarke hat. Dies führt dazu, dass beim aktiven Referenzieren der Motor an der Gebernullmarke stehen bleibt die den Referenzpunkt darstellt.
- Referenzpunktverschiebung Es wird angegeben um wie viel LU der Referenzpunkt in positive Richtung von der Nullmarke entfernt ist.

#### Absolutwertgeber

Bei **Absolutwertgebern** ist in der Maske "Aktives Referenzieren" lediglich ein Button "Absolutwertgeberjustage" sowie ein Eingabefeld für die Referenzpunktkoordinate. Absolutwertgeber haben den Vorteil, dass sie nicht bei jedem Einschalten neu referenziert werden müssen.

**Hinweis** Die Absolutwertgeberjustage muss bei der Inbetriebnahme einmalig ausgeführt werden.

Das passive Referenzieren ist auch bei Absolutwertgebern möglich.

Die Masken für das passive Referenzieren ist sowohl für Absolut- als auch Inkrementalgeber gleich wird aber für das Beispiel nicht verwendet.

#### Abbildung 6-17

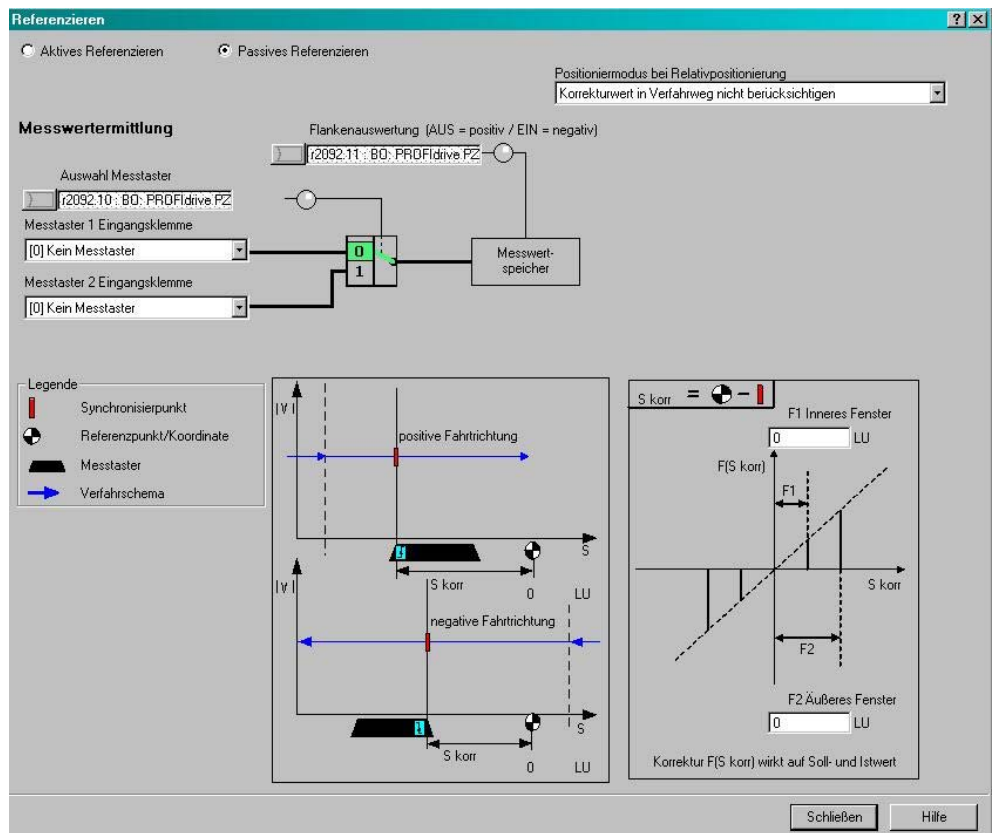

Beim passiven Referenzieren kann man zwei Messtaster als Referenzpunktquelle für das passive Referenzieren parametrieren. Die Auswahl des aktiven Messtasters erfolgt bei Telegramm 111 über den Feldbus.

Über die Flankenauswertung kann man einstellen ob die Messtaster High- oder Low-Aktiv verwendet werden.

Man kann einstellen ob eine Korrektur des Lageistwerts bei der relativen Positionierung ebenfalls berücksichtigt werden soll oder nur bei der absoluten Positionierung.

Bei der Eingabe des inneren und äußeren Fensters kann man separate Korrekturwerte einstellen. Dadurch lässt sich die Breite des Messtasters

kompensieren. Diese würde sonst zwangsläufig zu unterschiedlichen, von der Fahrtrichtung abhängigen, Nullpositionen führen.

Im Register "Referenzieren/Diagnose" wird eine Übersicht aller analogen und digitalen Ein- und Ausgänge angezeigt.

## 6.4.2.4 Verfahrsätze

Bei den Verfahrsätzen gibt es je ein Register zum Konfigurieren und eines zur Diagnose.

Alle Einstellungen dieser Maske sind durch die Telegrammauswahl bereits korrekt eingestellt und sollten nicht verändert werden.

#### Abbildung 6-18

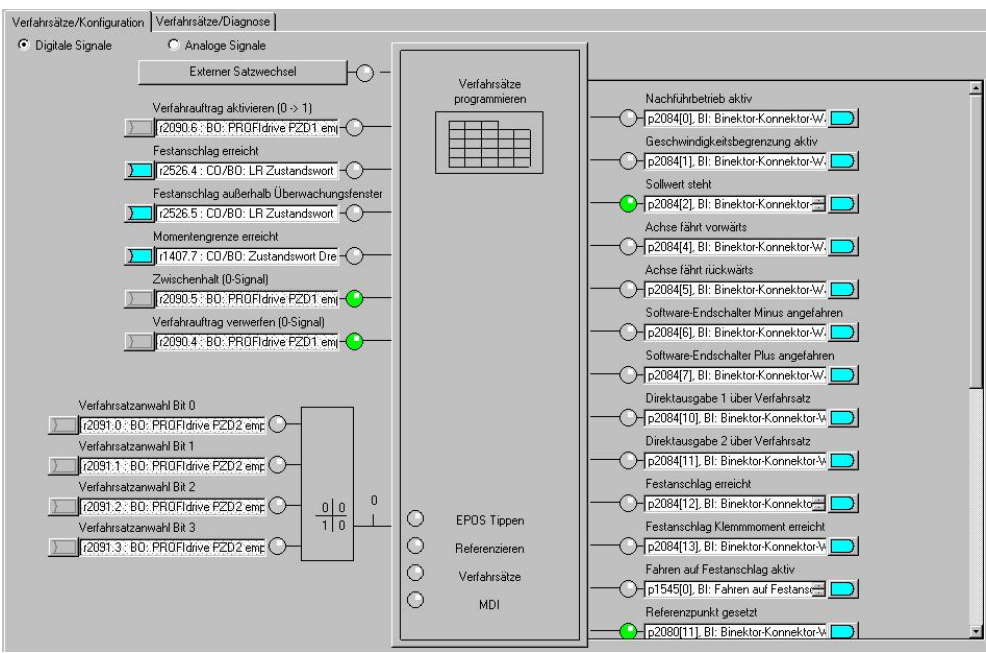

Über den Verfahrsatz-Baustein kommt man zu der Verfahrsatzmaske.

Hier kann man die Verfahrsätze parametrieren. Nicht benötigte Parameter sind ausgegraut. Die Reihenfolge der Abfolge wird durch die Satznummer und nicht durch die Reihenfolge der Liste bestimmt. So kann bei nachträglichen Änderungen einfach eine neue Zeile mit der entsprechenden Nummer angefügt werden..

| [64] |     | Bea           | rbeiten   |             |          |                 |                |             |                     |            |   |
|------|-----|---------------|-----------|-------------|----------|-----------------|----------------|-------------|---------------------|------------|---|
| ndex | Nr. | Auftrag       | Parameter | Modus       | Position | Geschwindigkeit | Beschleunigung | Verzögerung | Weiterschaltung     | Ausblenden | E |
| 1    | 1   | POSITIONIEREN | 0         | ABSOLUT (0) | 0        | 300             | 100            | 100         | WEITER_MIT_HALT (1) |            |   |
| 2    | 2   | POSITIONIEREN | 0         | RELATIV (1) | 36000    | 300             | 100            | 100         | WEITER_MIT_HALT (1) |            |   |
| 3    | 3   | POSITIONIEREN | 0         | ABSOLUT (0) | 0        | 600             | 100            | 100         | ENDE (0)            |            |   |
| 1    | 4   | POSITIONIEREN | 0         | ABSOLUT (0) | 1800     | 600             | 100            | 100         | WEITER_FLIEGEND (2) |            |   |
| 5    | 5   | WARTEN        | 2500      | ABSOLUT (0) | 0        | 600             | 100            | 100         | WEITER_MIT_HALT (1) |            |   |
| 6    | 6   | POSITIONIEREN | 0         | ABSOLUT (0) | 0        | 600             | 100            | 100         | ENDE (0)            |            |   |
| 7    | -1  | POSITIONIEREN | 0         | ABSOLUT (0) | 0        | 600             | 100            | 100         | ENDE (0)            |            |   |
| 3    | -1  | POSITIONIEREN | 0         | ABSOLUT (0) | 0        | 600             | 100            | 100         | ENDE (0)            |            |   |
| 9    | -1  | POSITIONIEREN | 0         | ABSOLUT (0) | 0        | 600             | 100            | 100         | ENDE (0)            |            |   |
| 10   | -1  | POSITIONIEREN | 0         | ABSOLUT (0) | 0        | 600             | 100            | 100         | ENDE (0)            |            |   |
| 11   | -1  | POSITIONIEREN | 0         | ABSOLUT (0) | 0        | 600             | 100            | 100         | ENDE (0)            |            |   |
| 12   | -1  | POSITIONIEREN | 0         | ABSOLUT (0) | 0        | 600             | 100            | 100         | ENDE (0)            |            |   |
| 13   | -1  | POSITIONIEREN | 0         | ABSOLUT (0) | 0        | 600             | 100            | 100         | ENDE (0)            |            |   |
| 14   | -1  | POSITIONIEREN | 0         | ABSOLUT (0) | 0        | 600             | 100            | 100         | ENDE (0)            |            |   |
| 15   | -1  | POSITIONIEREN | 0         | ABSOLUT (0) | 0        | 600             | 100            | 100         | ENDE (0)            |            |   |
| 16   | -1  | POSITIONIEREN | 0         | ABSOLUT (0) | 0        | 600             | 100            | 100         | ENDE (0)            |            |   |
| 17   | -1  | POSITIONIEREN | 0         | ABSOLUT (0) | 0        | 600             | 100            | 100         | ENDE (0)            |            |   |
| 18   | -1  | POSITIONIEREN | 0         | ABSOLUT (0) | 0        | 600             | 100            | 100         | ENDE (0)            |            |   |
| 19   | -1  | POSITIONIEREN | 0         | ABSOLUT (0) | 0        | 600             | 100            | 100         | ENDE (0)            |            |   |
| 20   | -1  | POSITIONIEREN | 0         | ABSOLUT (0) | 0        | 600             | 100            | 100         | ENDE (0)            |            |   |
| 21   | -1  | POSITIONIEREN | 0         | ABSOLUT (0) | 0        | 600             | 100            | 100         | ENDE (0)            |            |   |
| 22   | -1  | POSITIONIEREN | 0         | ABSOLUT (0) | 0        | 600             | 100            | 100         | ENDE (0)            |            |   |
| 23   | -1  | POSITIONIEREN | 0         | ABSOLUT (0) | 0        | 600             | 100            | 100         | ENDE (0)            |            |   |
| 24   | -1  | POSITIONIEREN | 0         | ABSOLUT (0) | 0        | 600             | 100            | 100         | ENDE (0)            |            |   |
| 25   | -1  | POSITIONIEREN | 0         | ABSOLUT (0) | 0        | 600             | 100            | 100         | ENDE (0)            |            |   |
| 26   | -1  | POSITIONIEREN | 0         | ABSOLUT (0) | 0        | 600             | 100            | 100         | ENDE (0)            |            |   |
| 27   | -1  | POSITIONIEREN | 0         | ABSOLUT (0) | 0        | 600             | 100            | 100         | ENDE (0)            |            |   |
| 28   | -1  | POSITIONIEREN | 0         | ABSOLUT (0) | 0        | 600             | 100            | 100         | ENDE (0)            |            |   |
| 29   | -1  | POSITIONIEREN | 0         | ABSOLUT (0) | 0        | 600             | 100            | 100         | ENDE (0)            |            |   |
|      |     |               | -         |             |          |                 |                |             | 1                   | . –        |   |

Abbildung 6-19

Das angezeigte Beispiel dient nur zur Darstellung wie die Verfahrsätze aussehen können.

Die Verfahrsätze können auch von der SIMATIC S7-300/400 in den SINAMICS S120 geschrieben werden. Siehe Kapitel 4.3.1

Nähere Informationen zur Erstellung von Verfahrprogrammen finden Sie im Funktionshandbuch des SINAMICS S120 /7/.

Der Reiter Verfahrsätze Diagnose zeigt alle für die Betriebart relevanten Größen. Dadurch erhalten Sie eine Übersicht und Diagnosemöglichkeit über den aktuellen Zustand der Betriebsart Verfahrsätze.

## 6.4.2.5 Sollwertdirektvorgabe/MDI

Abbildung 6-20

Die Sollwertdirektvorgabe / MDI ist wie die vorherigen Punkte wieder in zwei Registerkarten aufgeteilt für Konfiguration und Diagnose.

Alle Einstellungen dieser Maske sind durch die Telegrammauswahl bereits korrekt eingestellt und sollten nicht verändert werden.

Im Register "MDI/Konfiguration" kann man die Eingangssignale für MDI vorgeben. Standardmäßig sind schon alle Eingänge über Feldbus vorbelegt.

| MDI/Konfiguration MDI                                   | /Diagnose                                                                                                    |      |                                                        |                                                                                                    |
|---------------------------------------------------------|----------------------------------------------------------------------------------------------------|------|--------------------------------------------------------|----------------------------------------------------------------------------------------------------|
| MDI/Konfiguration MDI                                   | Analoge Signale     Analoge Signale     Analoge Signale     Analoge Signale     Analoge Signale     (2051.15 : 80: PROFIdive PZD2 er     Einrichten Anwahl     [72051.34 : 80: PROFIdive PZD2 er     Construction of the PROFIdive PZD2 er     Construction of the PROFIdive PZD1 er     Positionertyp     [72051.80: PROFIdive PZD2 er     Construction of the PROFIdive PZD2 er     Construction of the PROFIdive PZD2 er     Construction of the PROFIdive PZD2 er     Construction of the PROFIdive PZD2 er     Construction of the PROFIdive PZD2 er     Construction of the PROFIdive PZD2 er     Construction of the PROFIdive PZD2 er     Construction of the PROFIdive PZD2 er     Construction of the PZD2 er |      | Positionieren<br>MDI<br>Festsollwerte<br>konfigurieren | Nachühbetrieb aktiv<br>P2084(D), BI: Binektor-Konnektor-W/<br>Geschwindigkeitsbegrenzung aktiv<br>P2084(1), BI: Binektor-Konnektor-W/<br>Sollwert steht<br>P2084(2), BI: Binektor-Konnektor-W/<br>Achse fährt vorwärts<br>P2084(5), BI: Binektor-Konnektor-W/<br>Soltware-Endschafter Minus angefahren<br>P2084(7), BI: Binektor-Konnektor-W/<br>Soltware-Endschafter Minus angefahren<br>P2084(7), BI: Binektor-Konnektor-W/<br>Soltware-Endschafter Minus angefahren<br>P2084(7), BI: Binektor-Konnektor-W/<br>Soltware-Endschafter Minus angefahren<br>P2084(7), BI: Binektor-Konnektor-W/<br>Referenzpunkt gesett<br>P2080(11), BI: Binektor-Konnektor-W/<br>Quitterung Verfahresta aktiviet |
| Flanke Solly<br>[2090.6 - B<br>Arwahi Übe<br>[72091.12] | 0: PROFIdive PZD1 em - 0<br>STETIG = 1 1<br>emahmeat<br>80: PROFIdive PZD2 ei -                                                                                                    | 0000 | EPOS Tippen<br>Referenzieren<br>Verfahrsätze<br>MDI    | Po200(12), BI: Binektor-Konnektor-M     Puckbegrenzung aktiv     P     In, istl < Drehzahlschweilwert 3     Po200(13), BI: Binektor-Konnektor=     MOI aktiv     Po2003(15), BI: Binektor-Konnektor=     Fliegendes Referenzieren aktiv     P2003(12), BI: Binektor-Konnektor=     V                                                                                                    |

Durch Auswahl des "Positionieren MDI" Bausteins kann man 4 Festsollwerte einstellen die aktiv sind wenn kein Sollwert über den Bus vorgegeben wird. Abbildung 6-21

| Positionieren MDI/Festsollw | verte konfigurie | ren         |           |    | <u>?×</u>     |
|-----------------------------|------------------|-------------|-----------|----|---------------|
| Positionssollwert           | 0                | LU          | . <u></u> |    |               |
| Geschwindigkeitssollwert    | 600              | 1000 LU/min | 3         |    |               |
| Beschleunigungsoverride     | 100.000          | %           | -         |    |               |
| Verzögerungsoverride        | 100.000          | ~           |           |    |               |
|                             |                  |             |           |    |               |
|                             |                  |             |           | Sc | hließen Hilfe |

In dieser Maske kann man die Sollwerte einstellen die verwendet werden wenn sie nicht extern vorgegeben werden. Da in diesem Beispiel der SINAMICS S120 die Sollwerte über die Steuerung erhält (Telegramm 111) haben Änderungen in dieser Maske für dieses Beispiel keine Auswirkungen.

Im Reiter "MDI/Konfiguraton" werden alle für die Betriebart relevanten Größen dargestellt. Dadurch erhalten Sie eine Übersicht und Diagnosemöglichkeit über den aktuellen Zustand der Betriebsart Sollwertdirektvorgabe/MDI.

# 7 Ansprechpartner

Siemens AG Industry Sector I DT MC PMA APC Frauenauracher Straße 80 D - 91056 Erlangen mailto: tech.team.motioncontrol@siemens.com

# 8 Literaturhinweise

Diese Liste ist keinesfalls vollständig und spiegelt nur eine Auswahl an geeigneten Informationen wieder.

Tabelle 8-1

|     | Themengebiet                       | Titel / Link                                                                                                    |
|-----|------------------------------------|----------------------------------------------------------------------------------------------------|
| /1/ |                                    | Automatisieren mit STEP7 in AWL und SCL<br>Autor: Hans Berger<br>Publicis MCD Verlag<br>ISBN: 978-3-89578-397-5                                                                                                    |
| /2/ | STEP7<br>SIMATIC S7-<br>300/400    | Automatisieren mit STEP 7 in KOP und FUP<br>Autor: Hans Berger<br>Publicis MCD Verlag<br>ISBN: 978-3-89578-296-1                                                                                                    |
| /3/ |                                    | Referenzhandbuch<br>System- und Standardfunktionen für S7-300/400 Band 1/2<br>http://support.automation.siemens.com/WW/view/de/44240604                                                                                                    |
| /4/ | Referenz auf den<br>Beitrag        | http://support.automation.siemens.com/WW/view/de/67261457                                                                                                    |
| /5/ | Siemens Industry<br>Online Support | http://support.automation.siemens.com                                                                                                    |
| /6/ | STARTER                            | http://support.automation.siemens.com/WW/view/de/26233208                                                                                                    |
| /7/ | SINAMICS<br>S120                   | SINAMICS S120 Getting Started:<br>http://support.automation.siemens.com/WW/view/de/61604910<br>Listenhandbuch (Parameter und Fehlerliste):<br>http://support.automation.siemens.com/WW/view/de/49383082<br>Funktionshandbuch Antriebsfunktionen<br>http://support.automation.siemens.com/WW/view/de/59737625<br>Gerätehandbuch Control Units und ergänzende<br>Systemkomponenten<br>http://support.automation.siemens.com/WW/view/de/59714694<br>Gerätehandbuch Leistungsteile Booksize<br>http://support.automation.siemens.com/WW/view/de/59715084<br>Inbetriebnahmehandbuch<br>http://support.automation.siemens.com/WW/view/de/61616686 |
| /8/ | FB283                              | Toolbox V2.1<br>http://support.automation.siemens.com/WW/view/de/25166781                                                                                                    |

# 9 Historie

| Tabell | le 9-1 |
|--------|--------|
|--------|--------|

| Version | Datum   | Änderung      |
|---------|---------|---------------|
| V1.0    | 02/2013 | Erste Ausgabe |
|         |         |               |